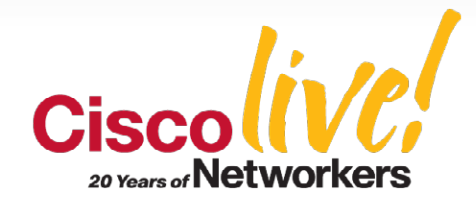

## **Advanced SAN Troubleshooting**

#### BRKSAN-3708

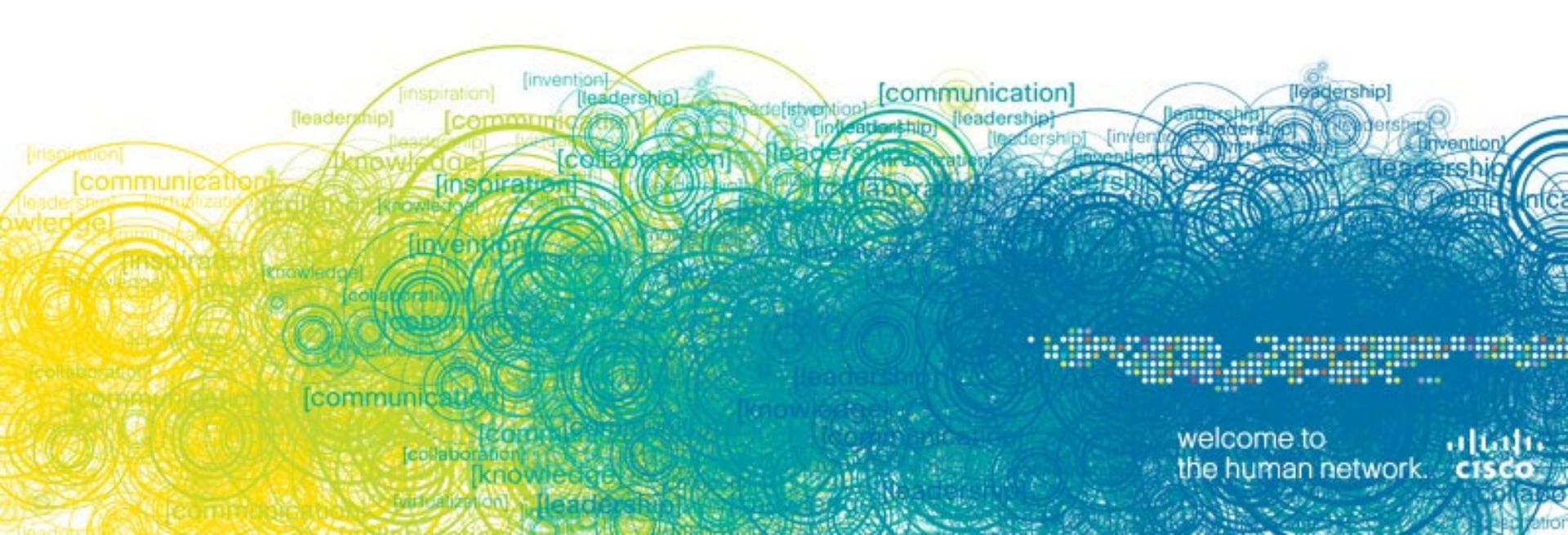

## Agenda

#### Fibre Channel & MDS Switch Basics

- FC Operations Review
- Addressing, FC Services
- Domains, Zoning

#### MDS Serviceability Tools

- FCanalyzer
- SPAN & PAA (WireShark usage)
- SAN/OS (Output analysis, debug, logs, Cores)
- Performance Manager (Licensed part of Fabric Manager)
- NTOP (Using Netflow and SPAN w/PAA)

#### Troubleshooting

- **Device connections**
- ISL's
- Zoning
- IVR
- NPV

# **Fibre Channel Operations-**

What Are We Looking for When We Troubleshoot?

#### Physical Layer basics

#### Understanding FC addressing

Needing to live within the limits of the standards

#### Fibre Channel Protocol Services & SAN/OS

Refreshers on FLOGI. PLOGI, standards operations as they relate to SAN/OS

The ISL connection

- Domains Operational understanding
- **Zoning** Basic & Enhanced operation

## **Fibre Channel Layers**

#### Structure Is Divided into Five Levels of Functionality

- FC-0—defines the physical interface characteristics
   Signaling rates, cables, connectors, distance capabilities, etc.
- FC-1—defines how characters are encoded/decoded for transmission

Transmission characters are given desirable characters

 FC-2—defines how information is transported

Frames, sequences, exchanges, login sessions

- FC-3—place holder for future functions
- FC-4—defines how different protocols are mapped to use Fiber Channel

SCSI, IP, Virtual Interface Architecture, others

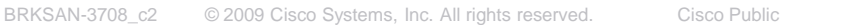

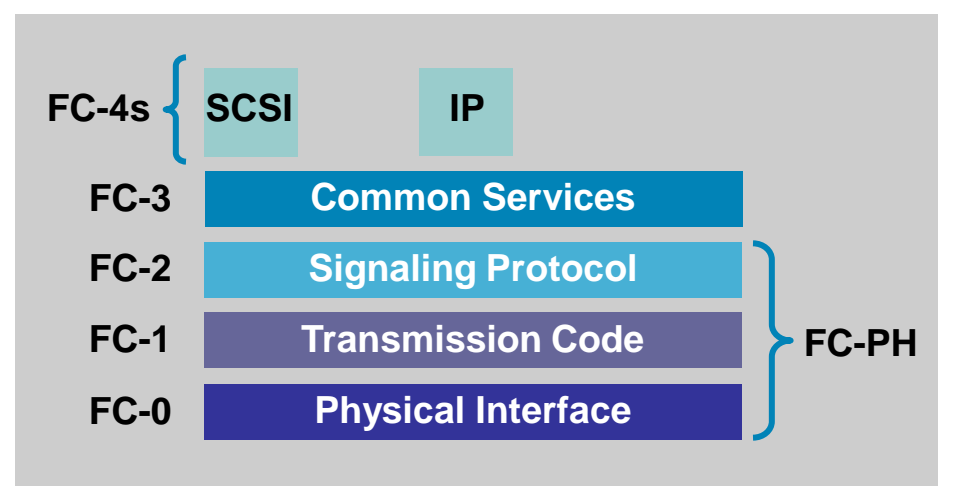

## **Detailed SFP Levels**

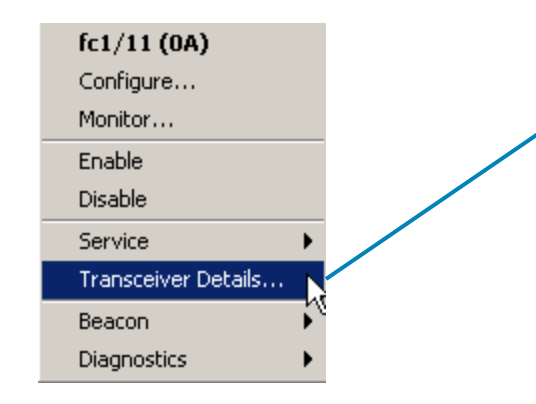

This output of detailed SFP transceiver only available on new 4, 8 and 10 gig qualified Cisco SFP's

#### 10.91.42.189 - Show int fc1/11 Transceiver Details

fcl/ll sfp is present name is CISCO-FINISAR part number is FTLF8524P2BNL-C2 revision is 0000 serial number is FNS1021R2PQ fc-transmitter type is short wave laser w/o OFC (SN) fc-transmitter supports intermediate distance link length media type is multi-mode, 62.5m (M6) Supported speed is 400 MBytes/sec Nominal bit rate is 4300 MBits/sec Link length supported for 50/125mm fiber is 150 m(s) Link length supported for 62.5/125mm fiber is 70 m(s) cisco extended id is unknown (0x0)

no tx fault, no rx loss, in sync state, Diag mon type 104 SFP Detail Diagnostics Information

|              |                  | Alarms        |             |                | Warnings |  |  |
|--------------|------------------|---------------|-------------|----------------|----------|--|--|
|              |                  | High          | Low         | High           | Low      |  |  |
|              |                  |               |             |                |          |  |  |
| Temperature  | 38.58 C          | 0.00 C        | 0.00 C      | 0.00 C         | 0.00 C   |  |  |
| Voltage      | 3.31 V           | 0.00 V        | 0.00 V      | 0.00 V         | 0.00 V   |  |  |
| Current      | 7.77 mA          | 0.00 mA       | 0.00 mA     | 0.00 mA        | 0.00 mA  |  |  |
| Tx Power     | -4.33 dBm        | N/A           | N/A         | N/A            |          |  |  |
| Rx Power     | -4.60 dBm        | N/A           | N/A         | N/A            |          |  |  |
| Transmit Fau | ilt Count = 0    |               |             |                |          |  |  |
|              |                  |               |             |                |          |  |  |
| Note: ++ hi  | .gh-alarm; + hig | yh-warning; - | - low-alarm | ; - low-warnir | ıg       |  |  |
|              |                  |               |             |                |          |  |  |

Close.

X

## **Example Transceiver Details Commands**

## 10 Gig at 10KM

switch# sh int fc 7/1 transceiver details fc7/1 sfp is present name is CISCO-INTEL part number is TXN179092013I21 revision is E1 serial number is INT0915M07L FC Transceiver Type is X2 Medium FC Connector Type is SC Bit Encoding is NRZ Protocol Type is 10GFC Standards Compliance Codes : 10GbE Code Byte 0 : 10GBASE-LR Fiber type Byte 0 : SM, Generic Fiber type Byte 1 : Unspecified Transmission Range is 3 (in 10m increments) cisco extended id is Unknown (0x0) no tx fault, no rx loss, in sync state, Diag mon type 209 SFP Detail Diagnostics Information

|             |           | Al ar    | ns i       | Warni ngs |            |  |
|-------------|-----------|----------|------------|-----------|------------|--|
|             |           | Hi gh    | Low        | Hi gh     | Low        |  |
| Temperature | 34.61 C   | 70.00 C  | 0.00 C     | 70.00 C   | 0.00 C     |  |
| Voltage     | 0.00 V    | 0.00 V   | 0.00 V     | 0.00 V    | 0.00 V     |  |
| Current     | 7.17 mA   | 6.00 mA  | 2.00 mA    | 14.00 mA  | 2.40 mA    |  |
| Tx Power    | -0.57 dBm | 1.00 dBm | -8.21 dBm  | 0.00 dBm  | -7.21 dBn  |  |
| Rx Power    | -4.50 dBm | 1.00 dBm | -16.58 dBm | 0.00 dBm  | -14.44 dBn |  |

# **Primitive Sequences**

 Ordered set that is transmitted continuously to indicate that specific conditions within the Port are encountered

• Examples:

**NOS – Not Operational Sequence** 

**OLS – Offline Sequence** 

LR – Link Reset

LRR - Link Reset Respnse

LIP – Loop Initialization

LPB – Loop Port Bypass

 Four primitive sequences which can determine where problem exist

# Primitive Sequence Meanings and Response

| Currently<br>Transmitting | Meaning                                                                                  | Transmit in<br>Response |
|---------------------------|------------------------------------------------------------------------------------------|-------------------------|
| NOS                       | Not Operational                                                                          | OLS                     |
|                           | <ul> <li>Link Failure</li> </ul>                                                         |                         |
| OLS                       | Offline State                                                                            | LR                      |
|                           | Internal port failure                                                                    |                         |
|                           | <ul> <li>Transmitter power down, perform diags,<br/>or perform initialization</li> </ul> |                         |
|                           | <ul> <li>Receiver shall ignore Link error or Link<br/>Failure</li> </ul>                 |                         |
| LR                        | Link Reset                                                                               | LRR                     |
|                           | Remove class_1 Conn                                                                      |                         |
|                           | Reset F_Port                                                                             |                         |
|                           | <ul> <li>OLS recognized</li> </ul>                                                       |                         |
| LRR                       | Link Reset Response                                                                      | Idles                   |
|                           | Link Reset Recognized                                                                    |                         |
| IDLE                      | Operational Link                                                                         | Idles or                |
|                           | Idles and R_RDY recognized                                                               | R_RDY                   |

## **Link Failure Flow**

#### Fibre Channel Layer 1 Protocol (FC-1)

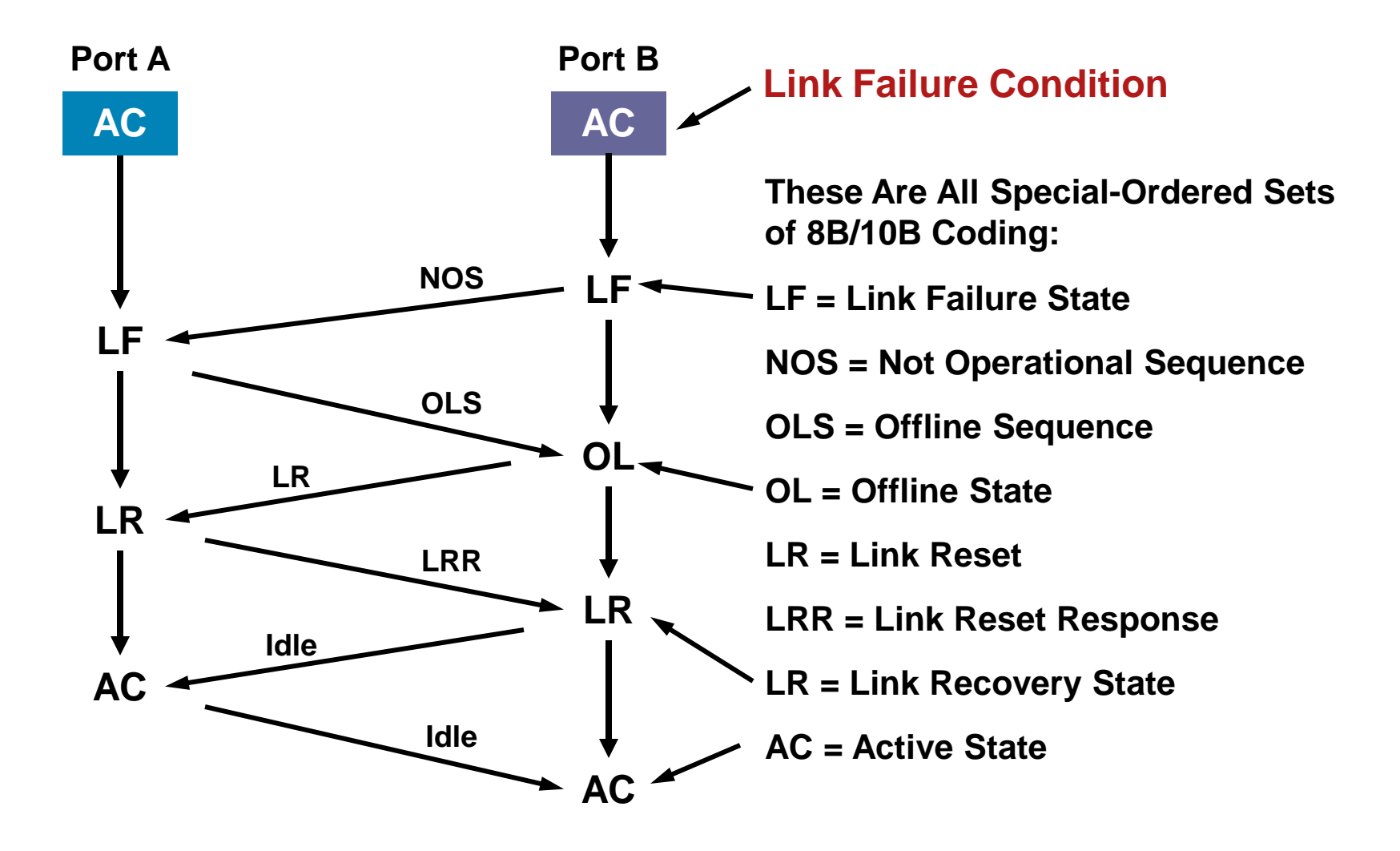

# **Fibre Channel Port Issues**

#### In Order for an F\_Port to Come Up on an MDS Switch:

- The switch port must first acquire bit and word synchronization with the N\_Port
- 2. N\_Port must issue a FLOGI to the MDS

Primitive Sequences Counters Can Determine Layer 0–1 Problems

#### Tip:

Clear Counters and Monitor to Verify Active Issues, Use Device Manager Monitor Tool to Monitor Live; Set and Activate Threshold Manager to Alert You;

MDS\_Switch# clear counters interface fc 1/1

MD\$9509# show interface fc1/11 fc1/11 is up Port description is Smelt Hardware is Fibre Channel, SFP is short wave laser w/o OFC (SN) Port WWN is 20:0b:00:0d:65:b4:2b:40 Admin port mode is FX snmp link state traps are enabled Port mode is F. FCID is 0xe30003 Configured Port vsan is 2 Port vsan is 2 Speed is 4 Gbps Rate mode is dedicated Transmit B2B Credit is 16 Receive B2B Credit is 16 Receive data field Size is 2112 Beacon is turned off 5 minutes input rate 0 bits/sec, 0 bytes/sec, 0 frames/sec 5 minutes output rate 0 bits/sec, 0 bytes/sec, 0 frames/sec 541397219 frames input, 837031650172 bytes O discards, O errors 0 CRC, 0 unknown class 0 too long, 0 too short 593258648 frames output, 820603001440 bytes 4 discards, 0 errors 7 input OLS, 7 LRR, 0 NOS, 123 loop inits 51 output OLS, 38 LRR, 36 NOS, 74 loop inits 16 receive B2B credit remaining 16 transmit B2B credit remaining

# **Line Card Basics**

- Show module will display slot locations and type of card
- General information in interface and statistics can be gathered from switch main-level prompt
- More detailed gathering of ASIC counters may be required to troubleshoot difficult issues, attach would then be required

Attach to Module with "Attach" Command, All Modules Can Be Attached to, Including Standby Supervisor and IPS Blade

#### **Exit to Detach**

| M<br>M | DS95<br>od F | 09# show 1<br>orts Modu | module<br>1le-Type | Model                | Status          |
|--------|--------------|-------------------------|--------------------|----------------------|-----------------|
| 1      | 24           | 1/2/4 Gbj               | ps FC Module       | DS-X9124             | ok              |
| 3      | 32           | Storage S               | Services Module    | DS-X9032-SSM         | ok              |
| 4      | 4            | 10 Gbps I               | FC Module          | DS-X9704             | ok              |
| 5      | 0            | Superviso               | or/Fabric-1        | DS-X9530-SF1-K9      | ) ha-standby    |
| б      | 0            | Superviso               | or/Fabric-1        | DS-X9530-SF1-K9      | ) active *      |
| 8      | 4            | IP Storag               | e Services Module  | DS-X9304-SMIP        | ok              |
| 9      | 32           | 1/2 Gbps                | FC Module          | DS-X9032             | ok              |
| М      | od S         | w I                     | Hw World-Wide      | -Name(s) (WWN)       |                 |
| 1      | 3.1(         | 2) 1.4                  | 20:01:00:0d:65:    | b4:2b:40 to 20:18:00 | :0d:65:b4:2b:40 |
| 3      | 3.1(         | 2) 5.1                  | 20:81:00:0d:65:    | b4:2b:40 to 20:a0:00 | :0d:65:b4:2b:40 |
| 4      | 3.1(         | 2) 0.3                  | 20:c1:00:0d:65:    | b4:2b:40 to 20:c4:00 | :0d:65:b4:2b:40 |
| 5      | 31/          | 2 40                    |                    |                      |                 |

| - | 5.1(2) | 0.0 | 20101100104100101120140 10 20104100104100104120140 |
|---|--------|-----|----------------------------------------------------|
| 5 | 3.1(2) | 4.0 |                                                    |
| б | 3.1(2) | 4.0 |                                                    |
| 8 | 3.1(2) | 1.0 |                                                    |
| 9 | 3.1(2) | 1.0 | 22:01:00:0d:65:b4:2b:40 to 22:20:00:0d:65:b4:2b:40 |

| М      | od MAC-Address(es)                                                            | Serial-Num                                                                                      |
|--------|-------------------------------------------------------------------------------|-------------------------------------------------------------------------------------------------|
| 1<br>3 | 00-18-18-d1-f7-f4 to 00<br>00-13-19-57-a2-d2 to 00<br>00.05-30.01-cb-36 to 00 | <br>-18-18-d1-f7-f8 JAB102200H4<br>0-13-19-57-a2-d6 JAB090403QE<br>0.05-30.01 cb-32 JAB002006BB |
| 5<br>6 | 00-0c-30-0c-ftl-ac to 00<br>00-0c-30-0c-ftl-ac to 00                          | -0c-30-0c-fd-b0_JAB073404HS<br>-0c-30-0c-f1-f0_JAB073306ZW                                      |
| 8<br>9 | 00-0e-38-c5-ed-00 to 00<br>00-0b-be-f7-3d-54 to 00                            | )-0e-38-c5-ed-08 JAB081904MY<br>)-0b-be-f7-3d-58 JAB065204YW                                    |
| * 1    | his terminal session                                                          |                                                                                                 |

MD\$9509# attach mod 1 Attaching to module 1 ... To exit type 'exit', to abort type '\$.' Last login: Mon Apr 23 10:59:17 2007 from sup2 on pts/0

#### module-1#

#### Monitor Link Init State – Gen 1 LC (Note: Flow from Bottom to Top)

Attached to Mod 1

FC Port 1/2

module-1# show hardware internal fc-mac port 2 stateinfo

**F-Port** LINK: 052 022180c5  $LR_RECEIVE(03) =>ACTIVE(01)$ Point LINK: 051 022180c3 OLS\_TRANSMIT(07) =>LR\_RECEIVE(03) to Point LINK: 050 022180c1 SENTINAL(00) =>OLS\_TRANSMIT(07) Negotiated LOOP: 049 022180c1 HW\_ALPAS(0d) MASTER\_LISA\_WAIT(1f)=> OLD\_PORT(3f) LOOP: 048 022180c1 HW\_ALPAS(0d) MASTER\_LISA(1e)=> MASTER\_LISA\_WAIT(1f) LOOP: 047 022180c1 HW\_ALPAS(0d) MASTER\_LIHA\_WAIT(1d)=> MASTER\_LISA(1e) LOOP: 046 022180c1 HW\_ALPAS(0d) MASTER\_LIHA(1c)=> MASTER\_LIHA\_WAIT(1d) LOOP: 045 022180c1 HW\_ALPAS(0d) MASTER\_LIPA\_WAIT(1b)=> MASTER\_LIHA(1c) LOOP: 044 022180c1 HW\_ALPAS(0d) MASTER\_LIPA(1a)=> MASTER\_LIPA\_WAIT(1b) **Port Tries** LOOP: 043 022180c1 HW\_ALPAS(0d) MASTER\_LIFA\_WAIT(19)=> MASTER\_LIPA(1a) Loop First When Port Is LOOP: 042 022180c1 HW\_ALPAS(0d) MASTER\_LIFA(18)=> MASTER\_LIFA\_WAIT(19) Set to Auto LOOP: 041 022180c1 HW\_X\_ARB(0c) MASTER\_START(17)=> MASTER\_LIFA(18) LOOP: 040 022180c1 HW\_LISM0(0a) OPEN\_INIT\_SELECT\_MASTER(06)=> MASTER\_START(17) LOOP: 039 022180bf HW\_R\_LIP(09) OPEN\_INIT\_START(05)=> OPEN\_INIT\_SELECT\_MASTER(06) Interface Shut/ LOOP: 038 022180bf HW\_X\_LIP(08) NORMAL\_INITIALIZE(04)=> OPEN\_INIT\_START(05) No Shut via LOOP: 037 022180bf HW\_R\_LIP(09) LPSM\_STARTED(01)=> NORMAL\_INITIALIZE(04) Configuration LOOP: 036 022180b0 HW\_OLDP(07) LPSM\_DISABLED(00)=> LPSM\_STARTED(01) LINK: 035 022170e8 ACTIVE(01) =>SENTINAL(00)

### Monitor Link Init State - Gen-2 LC

The newer Generation-2 Line Cards (4 & 8 Gig) support a different look to debugging the link events

Still requires attach to the module

| module-7# show hardware internal fc-mac port 1 link-event                |                                                                                                    |                                                                                                |                                                                                                 |  |  |  |  |  |
|--------------------------------------------------------------------------|----------------------------------------------------------------------------------------------------|------------------------------------------------------------------------------------------------|-------------------------------------------------------------------------------------------------|--|--|--|--|--|
| ======================================                                   |                                                                                                    |                                                                                                |                                                                                                 |  |  |  |  |  |
| MMDDYY HHMMSS                                                            | S usecs                                                                                            | Event                                                                                          | Current State                                                                                   |  |  |  |  |  |
| 032907014953032907014953032907014953032907014953032907014953032907014949 | 369768 (0000)<br>368963 (0000)<br>365690 (0000)<br>365593 (0001)<br>360463 (016D)<br>710690 (413C) | E_LINK_IDLE<br>E_LINK_LR<br>E_LINK_NOS<br>E_LINK_MIN_OLS<br>E_LINK_LINK_INIT<br>E_LINK_CLEANUP | LINK_ACTIVE<br>LINK_LR_RX<br>LINK_NOS_RX<br>LINK_OLS_TX<br>LINK_INIT<br>LINK_DIS<br>LINK_ACTIVE |  |  |  |  |  |

## **Example - Identifying a NOS Occurred**

#### module-4# sh port-config internal link-events

|      | -  |          |      |          |        |       |       |          |
|------|----|----------|------|----------|--------|-------|-------|----------|
| Time | 9  |          |      |          | PortNo | Speed | Event | Reason   |
|      | -  |          |      |          |        |       |       |          |
| Apr  | 18 | 18:48:56 | 2006 | 00631612 | fc4/16 | 2G    | UP    |          |
| Apr  | 18 | 18:48:51 | 2006 | 00595873 | fc4/16 |       | DOWN  | NOS Rcvd |
| Apr  | 18 | 18:48:36 | 2006 | 00621589 | fc4/16 | 2G    | UP    |          |
| Apr  | 18 | 18:48:31 | 2006 | 00592949 | fc4/16 |       | DOWN  | NOS Rcvd |
| Apr  | 18 | 18:48:16 | 2006 | 00621613 | fc4/16 | 2G    | UP    |          |

### Determining Link-Event Reasons Reference

#### 

|      | -  |          |      |          |        |       |         |      |
|------|----|----------|------|----------|--------|-------|---------|------|
| Time | e  |          |      |          | PortNo | Speed | Link Ev | rent |
|      | -  |          |      |          |        |       |         |      |
| յա   | 25 | 23:37:42 | 2004 | 00216931 | fc8/14 |       | D OW N  | (7)  |
| Jun  | 25 | 23:37:42 | 2004 | 00770233 | fc8/14 | 26    | UP      |      |
| յու  | 26 | 00:40:54 | 2004 | 00151363 | fc8/14 |       | D OWN   | (7)  |
| յա   | 26 | 00:40:54 | 2004 | 00710234 | fc8/14 | 2 G   | UP      |      |

| #define LINK STATUS REASON NONE                                                                                 | Ο  | #define LINK_STATUS_REASON_LR_RCVD_B2B                | 19 |
|----------------------------------------------------------------------------------------------------|----|-------------------------------------------------------|----|
| #define LINK STATUS REASON LINK INIT SUCCESS                                                                    | 1  | #define LINK STATUS REASON CREDIT LOSS                | 20 |
| #define LINK STATUS REASON LOOP INIT SUCCESS                                                                    | 2  | #define LINK STATUS REASON RX QUE OVERFLOW            | 21 |
| #define LINK STATUS REASON LINK RESET OCCURRED                                                                  | 3  | #define LINK STATUS REASON USER REQ                   | 22 |
| #define LINK_STATUS_REASON_PORT_INIT_FAILED                                                                     | 4  | #define LINK STATUS REASON TOO MANY INTR              | 23 |
| #define LINK_STATUS_REASON_PORT_UNUSABLE                                                                        | 5  | #define LINK STATUS REASON BIT ERR RT THRES EXCEEDED  | 25 |
| #define LINK_STATUS_REASON_LOSS_OF_SIGNAL                                                                       | 6  | #define LINK STATUS REASON LIP F8 RCVD                | 26 |
| #define LINK_STATUS_REASON_LOSS_OF_SYNC                                                                         | 7  | #define LINK STATUS REASON LINE CARD PORT SHUTDOWN    | 27 |
| #define LINK_STATUS_REASON_PEER_FCIP_CLOSED_TCP_CONNECTION                                                      | 8  | #define LINK STATUS REASON LIP RCVD B2B               | 28 |
| #define LINK STATUS REASON PEER FCIP RESET TOP CONNECTION                                                       | 9  | #define LINK STATUS REASON OPNY TMO B2B               | 29 |
| #define LINK_SIAIUS_REASON_ICP_MAX_REIRANSMISSIONS<br>#define LINK_STATUS_DEASON_TOP_VEED_ALIVE_TIMED_EVENDED   | 10 | #define LINK STATUS REASON OPNY RET B2B               | 30 |
| #define LINK_SIATOS_REASON_TOP_REEF_ADIVE_TIMER_EAFTRED<br>#define LINK_STATUS_REASON_TOP_PERSIST_TIMER_EXPIRED | 12 | #define LINK STATUS REASON CREDIT LOSS B2B            | 31 |
| #define LINK STATUS REASON ETHERNET LINK DOWN                                                                   | 13 | #define LINK STATUS REASON FRAME FLOW HALTED TOO LONG | 32 |
| #define LINK STATUS REASON ETHERNET INTERFACE DOWN                                                              | 14 | #define LINK STATUS REASON MAC ERR                    | 33 |
| #define LINK STATUS REASON ADMIN CONFIG CHANGE                                                                  | 15 | #define LINK STATUS REASON GBIC REMOVED               | 34 |
| #define LINK STATUS REASON NOS REVD                                                                             | 16 | #define LINK STATUS REASON GBIC INSERTED              | 35 |
| #define LINK_STATUS_REASON_OLS_RCVD                                                                             | 17 | #define LINK STATUS REASON LRR RCVD B2B               | 36 |
| #define LINK_STATUS_REASON_DEBOUNCE_TIMEOUT                                                                     | 18 |                                                       | 00 |
|                                                                                                    |    |                                                       |    |

# Understanding FC Addressing and Principal Switch

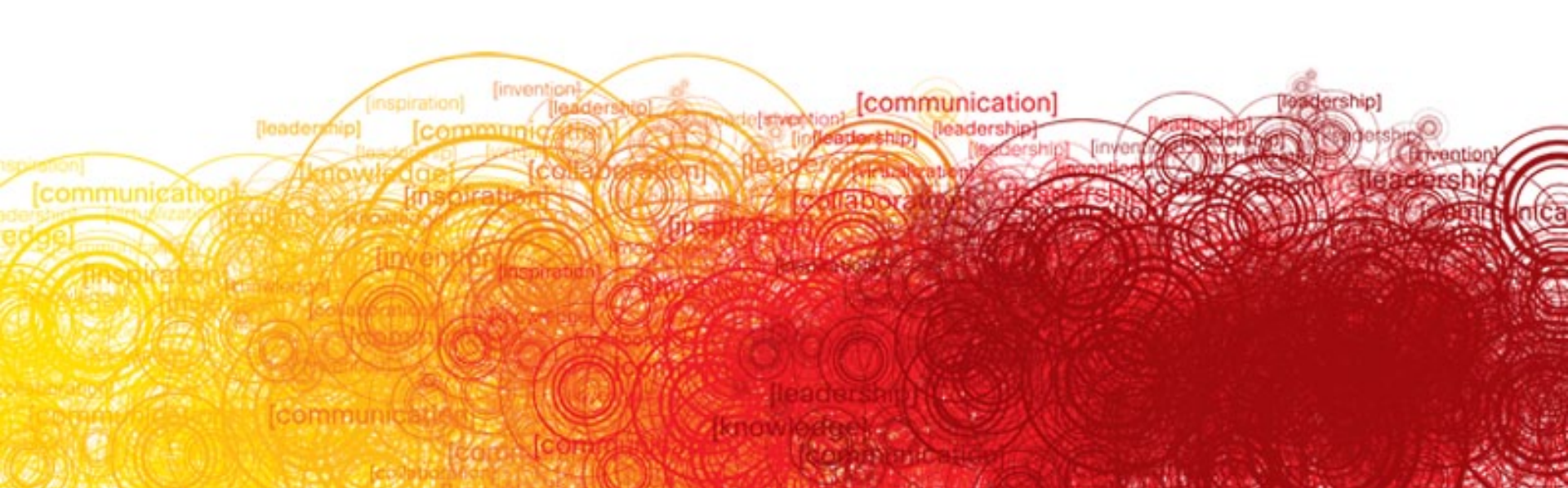

# FCP Login Fundamentals as Seen w/fcanalyzer

|                                   | Small2(com   | fig)# fcanalyzer local          | brief                                      |
|-----------------------------------|--------------|---------------------------------|--------------------------------------------|
|                                   | Warning: (   | Couldn't obtain netm            | ask info (eth2: no IPv4 address assigned). |
| Fabric Login to Login Server      | Capturing o  | on eth2                         |                                            |
|                                   | → 0.000000   | 00.00.00 -> ff.ff.fe            | 0x71 0xffff FC ELS FLOGI                   |
|                                   | 0.020091     | ff.ff.fe -> 26.00.00            | 0x71 0x2f FC ELS ACC (FLOGI)               |
|                                   | 0.020760     | 26.00.00 -> ff.ff.fc            | 0x72 0xffff FC ELS PLOGI                   |
|                                   | 0.020985     | ff.ff.fc -> 26.00.00            | 0x72 0x30 FC ELS ACC (PLOGI)               |
| Fabric ID assigned by Login Serve | 0.021102     | 26.00.00 -> ff.ff.fd            | 0x73 0xffff FC ELS SCR                     |
|                                   | ▲ 0.027508   | ff.ff.fd -> 26.00.00            | 0x73 0x31 FC ELS ACC (SCR)                 |
|                                   | 0.030566     | 26.00.00 -> ff.ff.fc            | 0x74 0xffff dNS RFT_ID                     |
|                                   | / / 0.033908 | ff.ff.fc -> 26.00.00            | 0x74 0x32 dNS ACC (RFT_ID)                 |
| Dent Levie to Debuie Newscon      | / / 0.034541 | 26.00.00 -> ff.ff.fc            | 0x75 0xffff dNS RFF_ID                     |
| Port Login to Fabric Nameserver   | / / 0.038120 | ff.ff.fc -> 26.00.00            | 0x75 0x33 dNS ACC (RFF_ID)                 |
| _                                 | / 0.038766   | 26.00.00 -> ff.ff.fc            | 0x76 0xffff dNS RNN_ID                     |
| /                                 | 0.045064     | ff.ff.fc -> 26.00.00            | 0x76 0x34 dNS ACC (RNN_ID)                 |
|                                   | 0.045698     | 26.00.00 -> ff.ff.fc            | 0x77 0xffff dNS RSNN_NN                    |
| State Change Period with /        | 0.047067     | ff.ff.fc -> 26.00.00            | 0x77 0x35 dNS ACC (RSNN_NN)                |
| State Change Registration with    | 0.047709     | 26.00.00 -> ff.ff.fc            | 0x78 0xffff dNS GNN_FT                     |
| Fabric Controller /               | 0.049927     | ff.ff.fc -> 26.00.00            | 0x78 0x36 dNS ACC (GNN_FT)                 |
| /                                 | 0.050588     | 26.00.00 -> ff.ff.fc            | 0x79 0xffff dNS GPN_ID                     |
| Query Nameserver for EC Type A    | 0.052039     | ff.ff.fc -> 26.00.00            | 0x79 0x37 dNS ACC (GPN_ID)                 |
| Query Manieserver for to type 4   | 0.053892     | 26.00.00 > 26.04.00             | 0x7a 0xffff FC ELS PLOGI                   |
| devices (Storage)                 | 0.058804     | 26.00.00 > 26.04.00             | 0x7a 0xffff FC ELS PLOGI                   |
|                                   | 0.060112     | $26.04.00 \rightarrow 26.00.00$ | 0x7a 0x8475 FC ELS ACC (PLOGI)             |
|                                   | 0.064908     | 26.04.00 > 26.00.00             | 0x7a 0x8475 FC ELS ACC (PLOGI)             |
|                                   | 0.065572     | 26.04.00 > 26.00.00             | 0x7a 0x8476 FC ELS ACC (PLOGI)             |
| PLOGI to storage                  | 0.069811     | 26.04.00 -> 26.00.00            | 0x7a 0x8476 FC ELS ACC (PLOGI)             |

### **Reserved Addresses**

- FC-PH has defined a block of addresses for special Functions:
  - High order 16 addresses in the 24 bit address space
  - Called the Well Known Addresses
  - Main addresses used today
    - FF FF FC Directory Server
    - FF FF FD Fabric Controller
    - FF FF FE Fabric F\_Port which N\_Port logins to.
    - FF FF FA Management

#### Domains

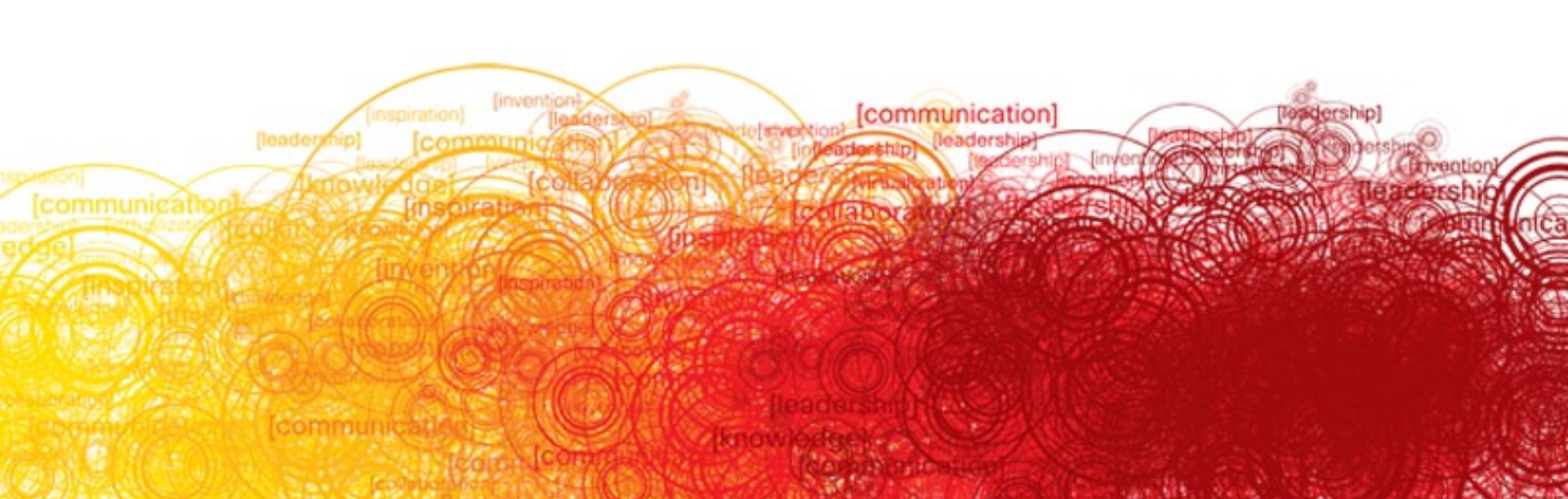

# **Principal Switch Selection**

#### Who becomes Principal?

- 1. A switch with a non-empty domain ID list has priority over a switch that has an empty domain ID list, and the principal switch will be the principal switch of the first fabric. In the case of a single switch fabric, it does not contain a domain ID list.
- 2. If both fabrics have a domain ID list, the priority between the two principal switches is determined by configured switch priority. This is a user-settable parameter the lower the value the higher the priority.
- 3. 3. If the principal switch cannot be determined by the two previous criteria, the principal switch is then determined by the World Wide Names of the two switches. The lower value has the higher priority.

# **The Domain ID**

Domain IDs are assigned by the principal switch based on the non-principal switch's requesting domain ID.

If it is available, the domain ID is assigned to that switch. If not, a domain ID is picked from a "Least Recently Used" free list.

On a fresh switch, the search for the free domain starts from 239 and goes in decreasing order.

Before a switch ever joins a fabric, each switch assigns itself a domain ID based on its configured domain ID. If the configured domain ID type is preferred and configured domain ID is 0, then it assigns itself a random domain ID.

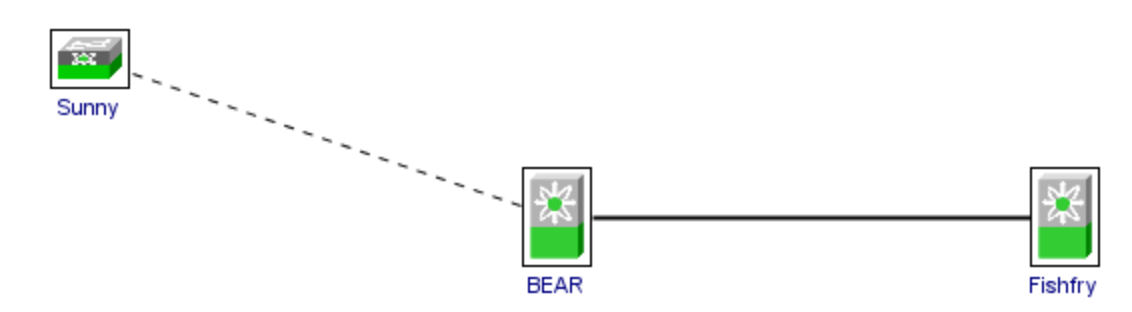

#### Running Domains in a VSAN

| Running | 🗐 Conf | iguration | Persistent Setup | Persister | nt FcIds          | Statistics                    |                       |
|---------|--------|-----------|------------------|-----------|-------------------|-------------------------------|-----------------------|
| Switch  | State  | DomainId  | Local WWN        |           | Local<br>Priority | Principal WWN                 | Principal<br>Priority |
| Fishfry | stable | 0x5(5)    | 20:64:00:0d:65:  | o4:2b:41  | 128               | Cisco 20:64:00:0c:85:67:b1:c1 | 2                     |
| BEAR    | stable | 0xa(10)   | 20:64:00:0c:85:6 | 57:b1:c1  | 2                 | Cisco 20:64:00:0c:85:67:b1:c1 | 2                     |

#### **Configured Domains in a VSAN**

Domain ID's

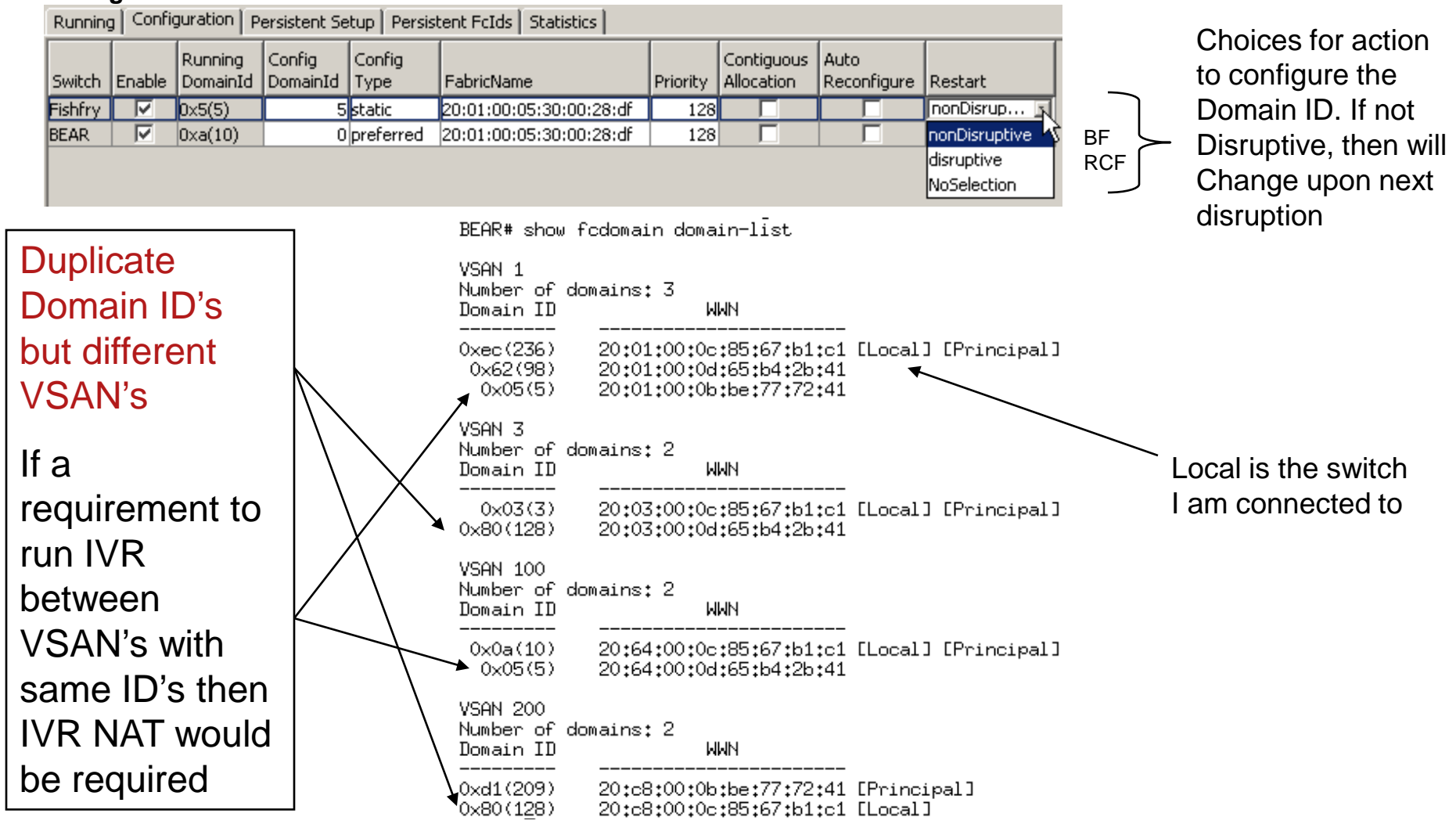

# Principal Switch Priority- Operation

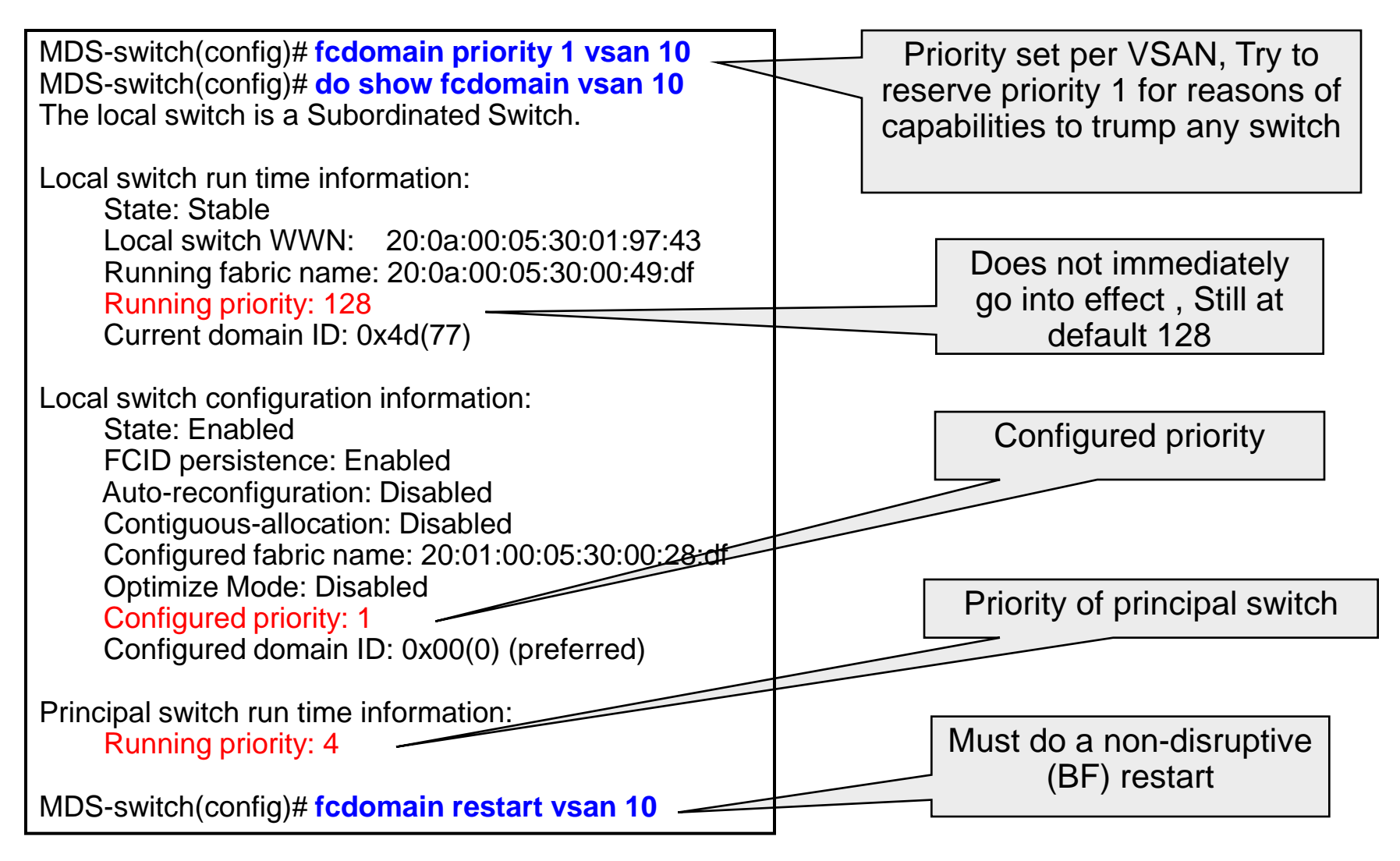

#### **Domain ID** - Be in the Know!

#### Per VSAN

It is per VSAN configuration

#### Build Fabric or Reconfigure Fabric

2 choices when defining a Domain ID per FC-SW standards

BF= non disruptive to complete Fabric, does force changes that could effect logged in devices to re login.

RCF= Disruptive to Fabric, loss of complete path to a switch

#### Interop modes and effects on Domain ID assignments

Depending on interop mode, range of domains may be limited to 97-127 due to McData's 31 DomainID limit

#### Planning, proper administration

Consider no duplicate domain ID's across all VSAN's if plan may include someday IVR, then NAT will not be required

Most best practice is to configure core Domain ID's and principle switch primary & secondary

## Gotcha - HBAs with Unique Area Requirements

Some HBA vendors require that the target they are logging into be in a different area, for example: Qlogic. Therefore, each HBA needs to be assigned a unique area versus default behavior is to reused the area portion of the FCID.

|                      |                   | rtp9-cae-9124-3a# sh fcid-allocation ?                                                                            |  |  |
|----------------------|-------------------|----------------------------------------------------------------------------------------------------|--|--|
|                      |                   | area Show information about fcid-allocation list                                                                  |  |  |
|                      |                   | , company-id-from-wwn Company id (or OUI).                                                                        |  |  |
|                      | These are the OUI | rtp9-cae-9124-3a# sh fcid-allocation area                                                                         |  |  |
|                      | that will receiv  |                                                                                                    |  |  |
|                      |                   | Fcid area allocation company id info:                                                                             |  |  |
|                      | unique are        | a 00: 2:6B                                                                                                    |  |  |
|                      | assignments       | 00: 6:2B                                                                                                    |  |  |
|                      |                   | <b>S</b> 00: 9:6B                                                                                                 |  |  |
|                      |                   | 00:11:25                                                                                                    |  |  |
|                      |                   | 00:14:5E                                                                                                    |  |  |
|                      |                   | 00:50:2E                                                                                                    |  |  |
|                      |                   | 00:50:8B                                                                                                    |  |  |
|                      |                   | 00:60:B0                                                                                                    |  |  |
|                      |                   | 00:A0:B8                                                                                                    |  |  |
|                      |                   | 00:D0:60                                                                                                    |  |  |
|                      |                   | 00:D0:B2                                                                                                    |  |  |
| Use this command     |                   | 00:E0:69                                                                                                    |  |  |
| to add an OUI if not |                   | 00:E0:8B                                                                                                    |  |  |
| alı                  | ready seen above  | rtp9-cae-9124-3a(config)# fcid-allocation area company-id ?<br><0x0-0xffffff> Enter company id(or OUI) (0xhhhhhh) |  |  |

# Zoning

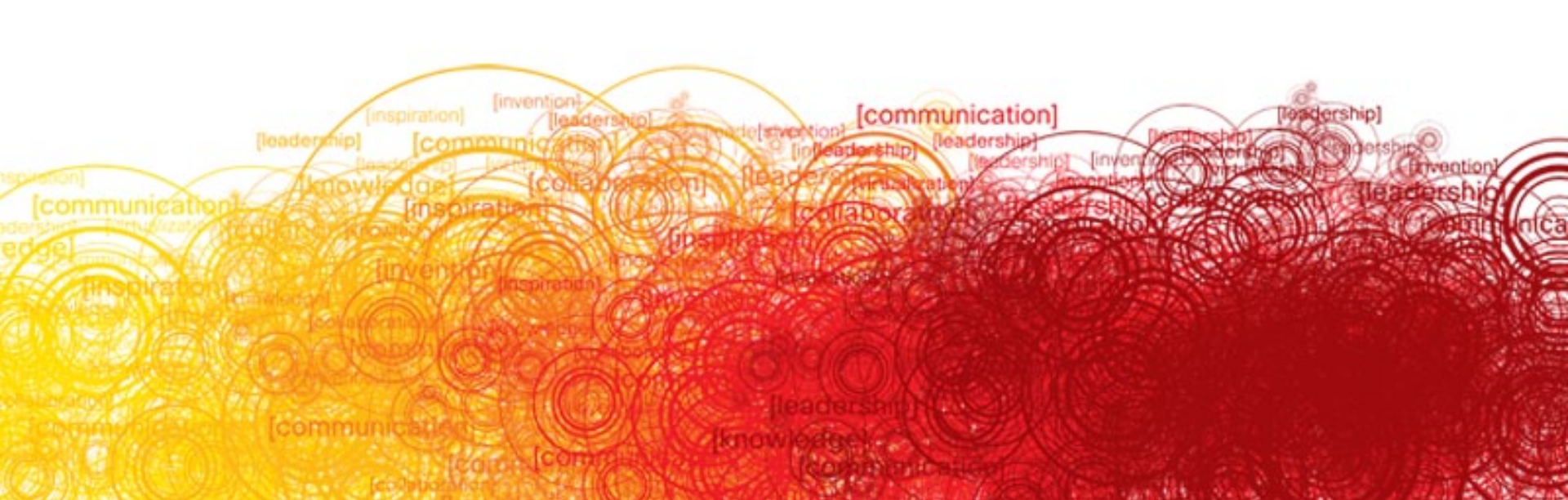

# Zoning – Basic Operational Understanding

- What can we Zone
- RSCN's and Zones
- Zoning Standards Basic vs. Enhanced
- Zone Distribution, Export, Import, Merge

# **Physical Points for Zone Members**

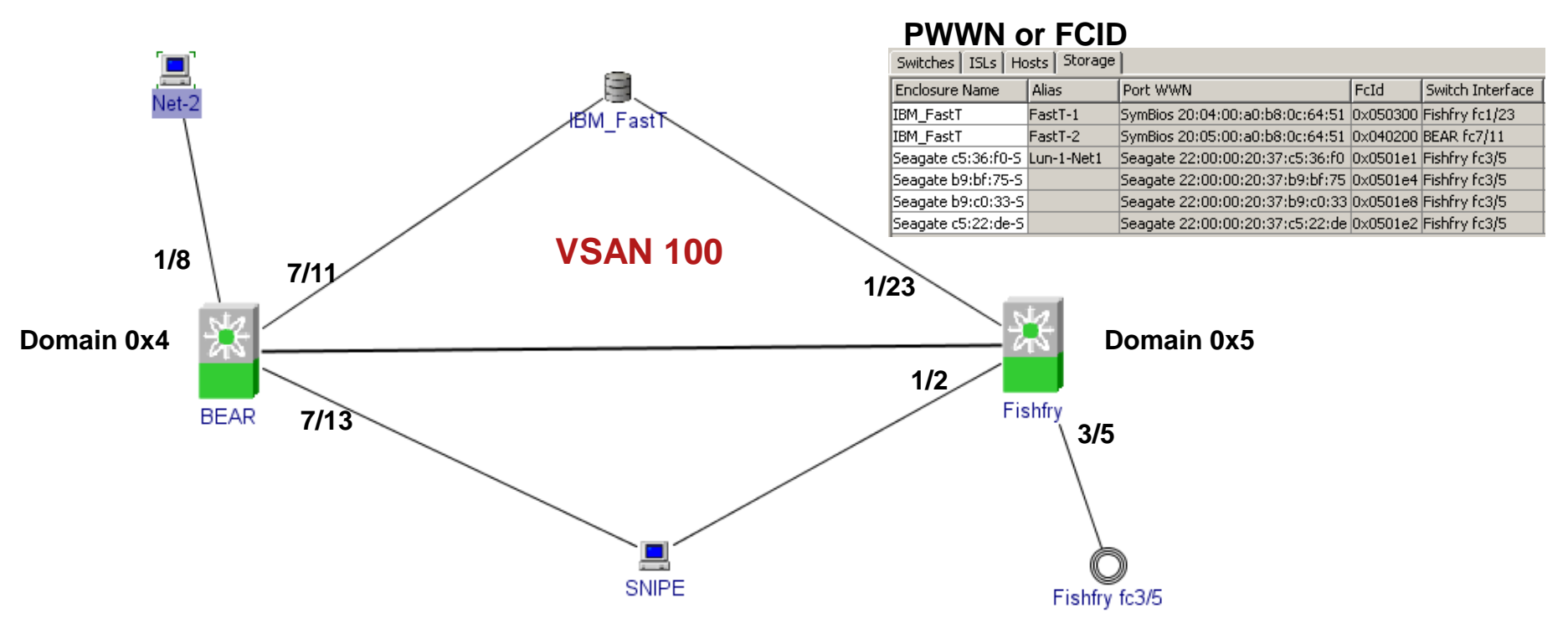

#### Switch FC Interface or Fabric Port WWN (FWWN)

| BEAR | fc1/8  | none     | 20:08:00:0c:85:67:b1:c0 |
|------|--------|----------|-------------------------|
| BEAR | fc7/13 | none     | 21:8d:00:0c:85:67:b1:c0 |
| BEAR | fc7/11 | none     | 21:8b:00:0c:85:67:b1:c0 |
| BEAR | fc8/1  | channel1 | 21:c1:00:0c:85:67:b1:c0 |
| BEAR | fc8/2  | channel1 | 21:c2:00:0c:85:67:b1:c0 |

#### **Zoning Choices**

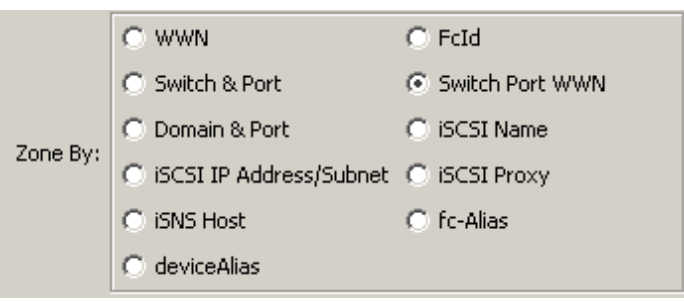

# **RSCNs and Zoning Smooth Operation**

- Devices must register with MDS if they would like to receive RSCN.
- MDS generates local RSCN to devices within the affected zone when a zoned member logs in or out of the fabric.
- Devices that log in or out of the fabric and are not part of the zone, will not generate RSCNs to devices in the zone.
- SW\_RSCNs will be sent to all switches, and they in turn will decide if a local RSCN needs to be sent (based on zoning and affected devices)

## **Zone Server Modes**

Zone server supports 2 different modes

**Basic mode** – represents the zone server behavior of FC-GS3/FC-SW2 standard. All SAN-OS support basic mode.

**Enhanced mode** – represents the zone server behavior of FC-GS4/FC-SW3 standard. SAN-OS 2.0 and later are required for enhanced mode.

## **Activate Zoneset Flow Across ISLs**

#### Zoneset Distribution Would Go to Every Domain Within the VSAN if successful

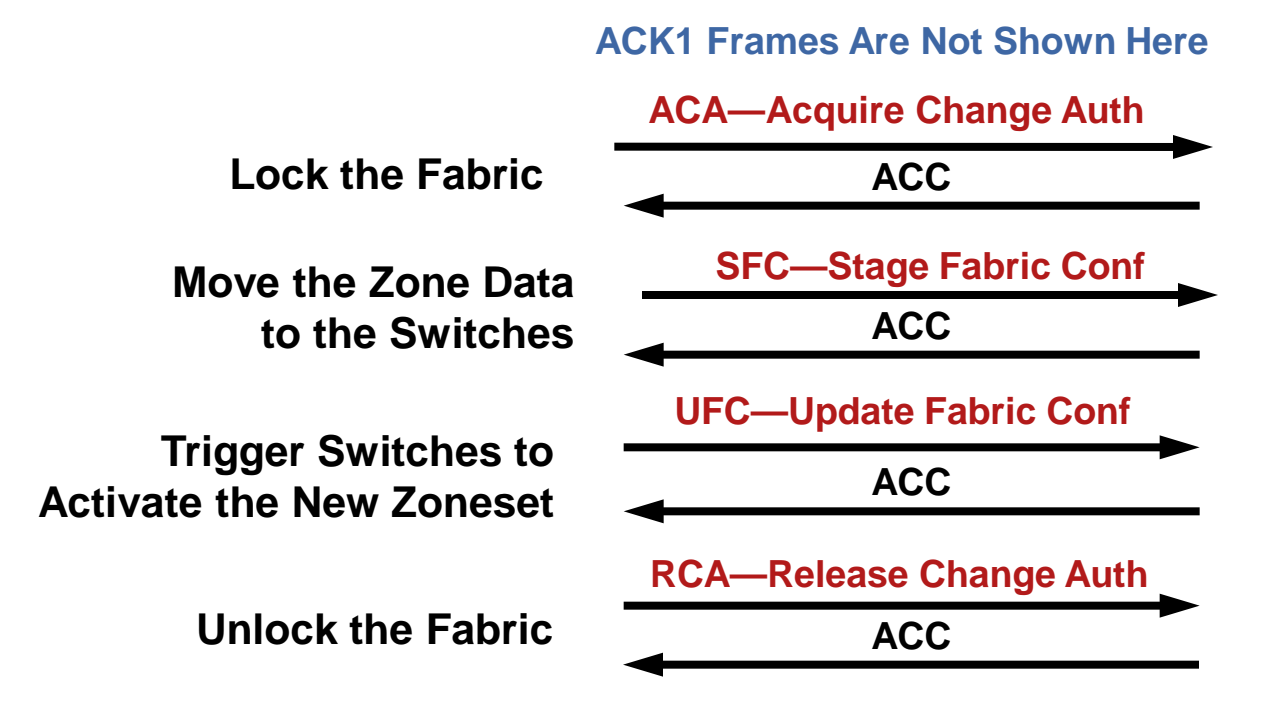

This flow can be seen with the fcanalyzer. If zoneset activation is failing, this flow above will show where the process is failing

# **Enhanced Zoning**

Enhanced zoning provides the following advantages

**Disallow parallel configuration attempts** 

Standardized generation of RSCN

Reduced payload size of the SFC frame

- Fabric-wide policy enforcement (default zone, merge control)
- Enhanced error reporting
- Distributing zonesets without activation
- **Unique Vendor Types**
- FWWN based member type standardized

Enhanced interop thru ESS (Exchange Switch Support) defined in SW-3

# Active Only Zoneset Activation

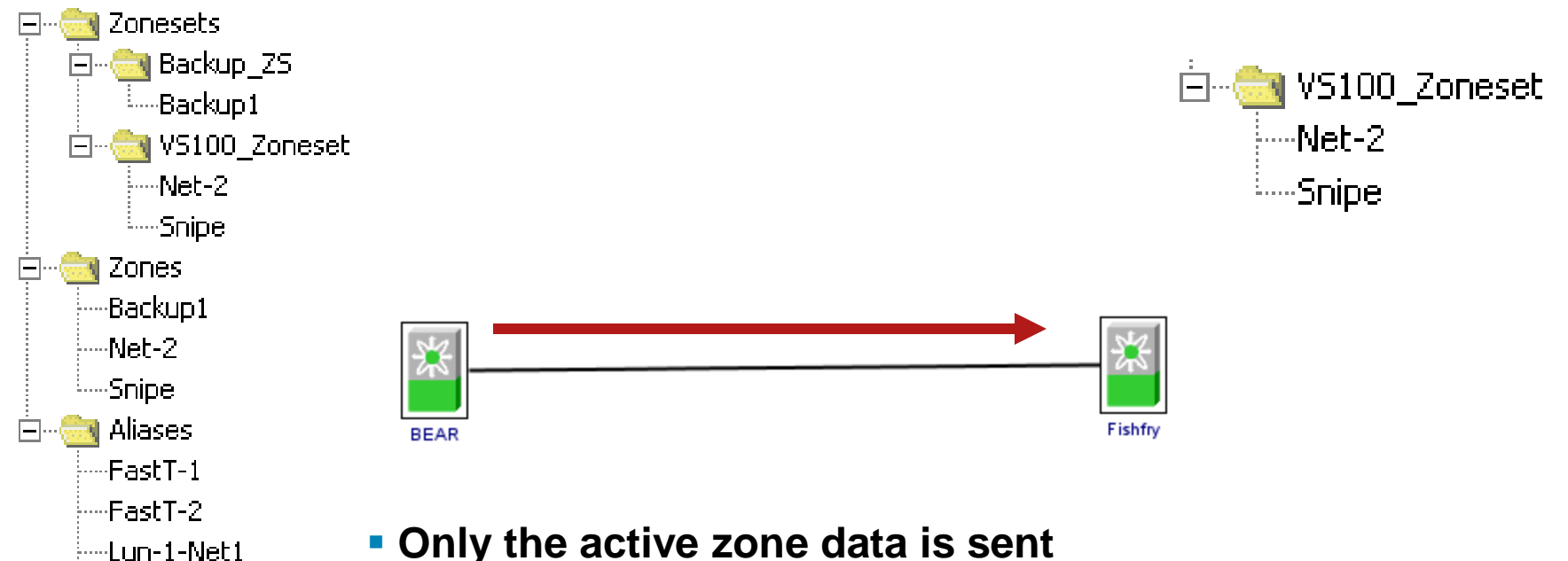

- Net-2
- Snipe1
- <sup>i</sup>.....Snipe2

- Only the active zone data is sent
- FCaliases, zones and zonesets that are not part of the zoneset being activates are not sent
- The running configuration on Switch Fishfry will not show the active zoning information.

# **Full Zoneset Activation**

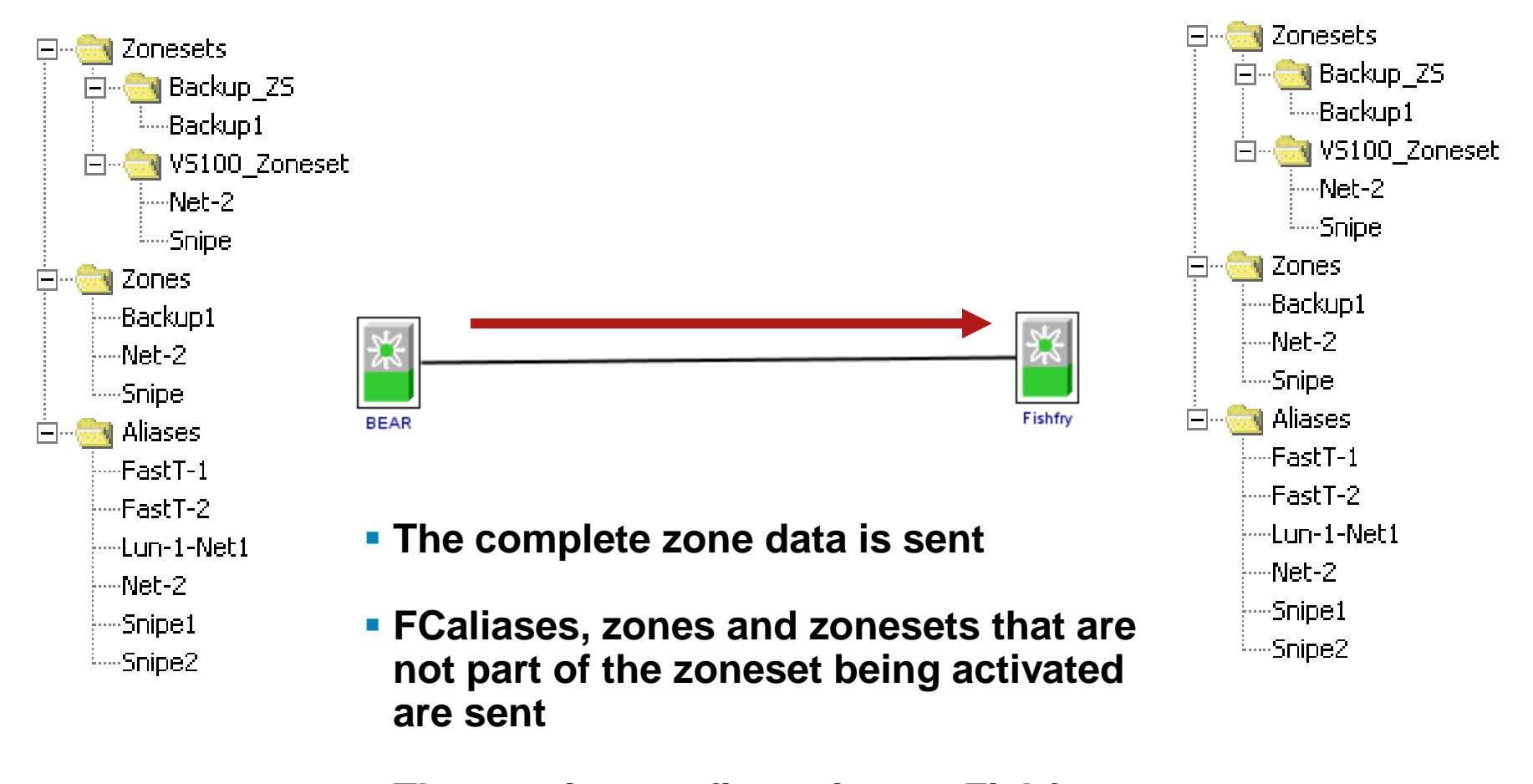

 The running configuration on Fishfry will show the active zoning information.

### Recommendations

- If the SAN administrators wish to be able to manage zones from any switch in the fabric, then configure all switches/VSANs for 'distribute full zone database'.
- If the SAN administrator wishes to manage zone changes from only 1 switch in the fabric, then they can leave the default configuration of 'distribute active zone database only'.
- Inconsistent zone distribution policies can cause problems when a zoneset is modified on a switch that may not have the most current information in it's configuration when the change was made.

#### **Questions So Far?**

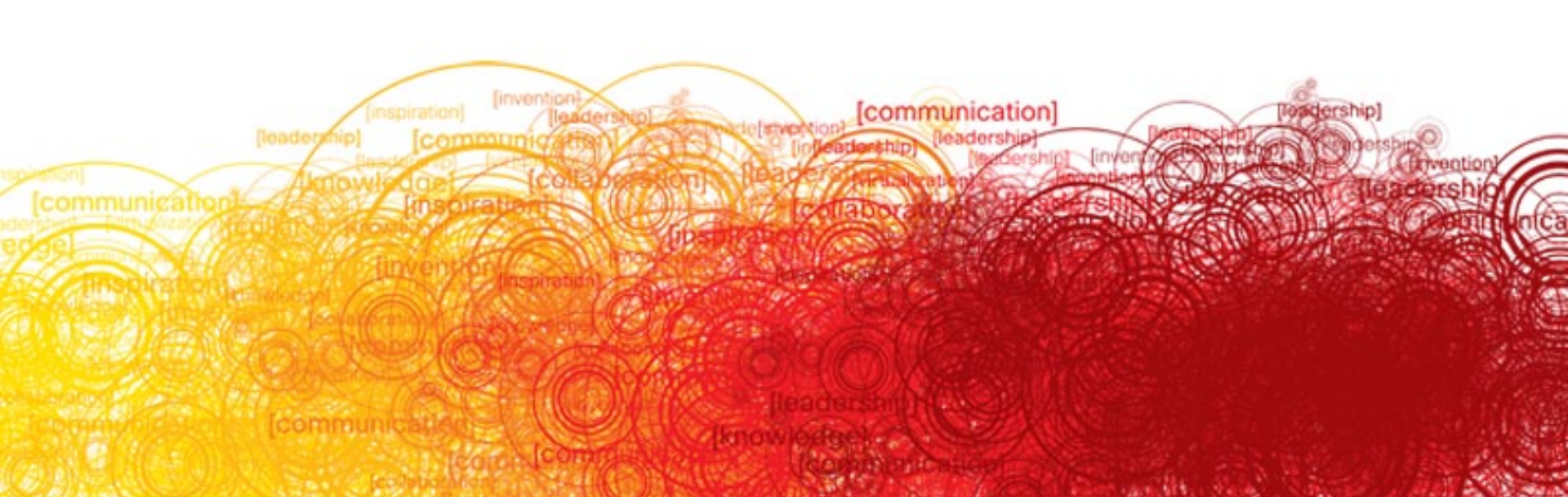
## **MDS9000 SAN Tools**

- FCanalyzer
- SPAN & PAA (WireShark usage)
- **SAN/OS** (Output analysis, debug, logs, Cores)
- **Performance Manager** (Licensed part of Fabric Manager)
- NTOP (Using Netflow and SPAN w/PAA)

### How Do We Troubleshoot the Network?

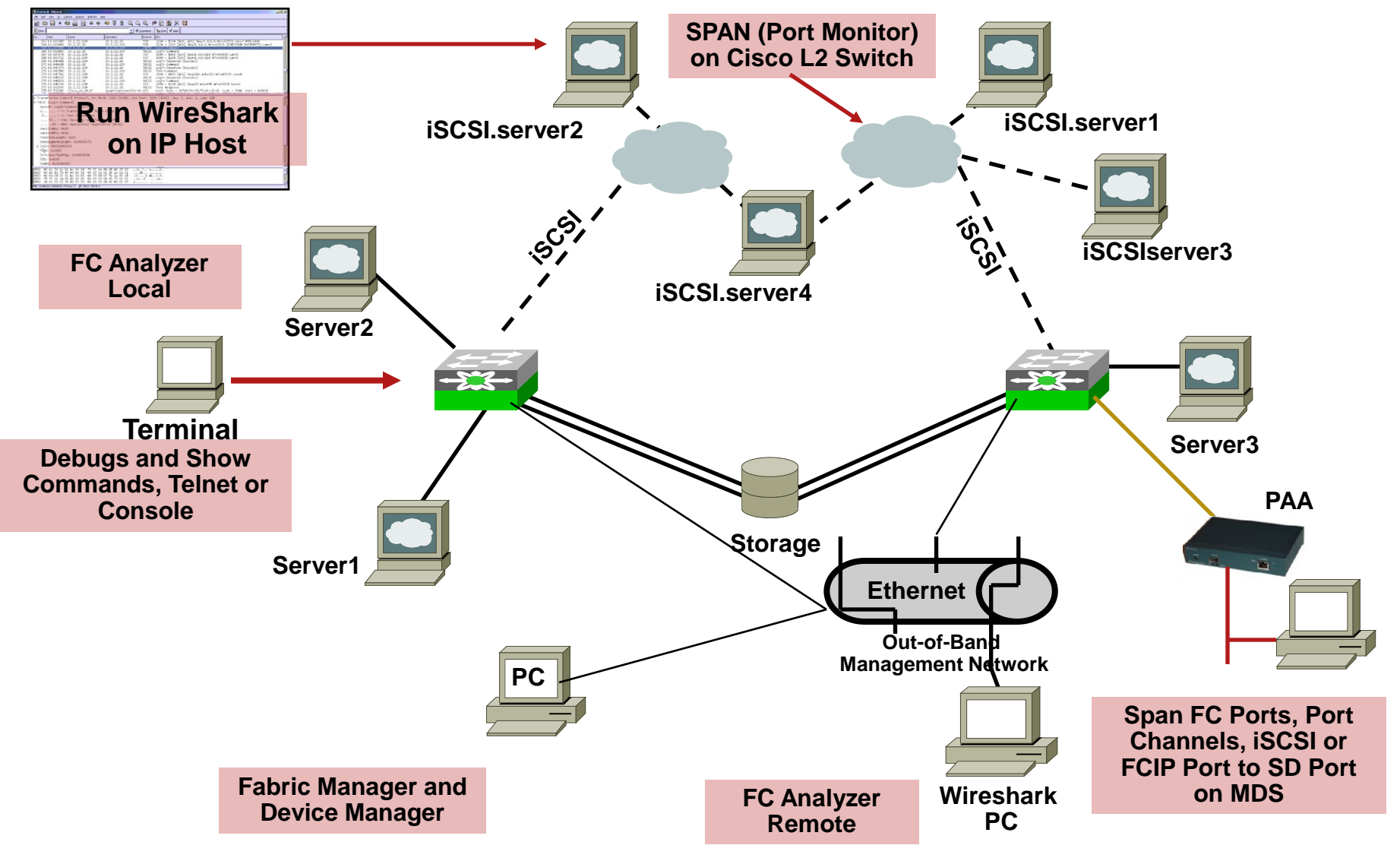

## WireShark Is Most Used Troubleshooting Tool

Wireshark (Once known as Ethereal) is part of the SAN/OS system image and can be run directly on the switch via ssh/telnet. (FCAnalyzer command)

Wireshark on a PC with use of Cisco SPAN and a Port Analyzer Adaptor can be used as a inline tool with no disruption to traffic.

The combination of Wireshark on a PC with a PAA can give complete look at the flow beyond the FLOGI/PLOGI process

We will look more at Wireshark best practice later in this session

| 🖸 (Untitled) - Wir               | eshark                      |                                                  |                                                            | X |
|----------------------------------|-----------------------------|--------------------------------------------------|------------------------------------------------------------|---|
| <u>Eile E</u> dit <u>V</u> iew G | o ⊆apture <u>A</u> nalyze § | tatistics <u>H</u> elp                           |                                                            |   |
|                                  |                             | × * 🖉 🖾 🖨                                        | • • • • • • • • • • • • • • • • • • • •                    | [ |
| Eilter:                          |                             |                                                  | ▼ Expression Clear Apply                                   |   |
| No Time                          | Source                      | Destination                                      | Protocol Info                                              | 1 |
| 1 0.00000                        | 0 00.00.00                  | ff.ff.fe                                         | FC ELS FLOGI                                               |   |
| 3 0.01969                        | 0 26.00.00<br>95 26.00.00   | ff.ff.fd                                         | FC ELS PLOGI<br>FC ELS SCR                                 |   |
| 4 0.02725                        | 3 26.00.00                  | ff.ff.fc                                         | dNS RFT_ID                                                 |   |
| 5 0.02990                        | 06 26.00.00                 | ff.ff.fc                                         | dNS RFF_ID                                                 |   |
| 7 0.03236                        | 9 26.00.00                  | ff.ff.fc                                         | dNS RSNN NN                                                |   |
| 8 0.04321                        | 6 26.00.00                  | ff.ff.fc                                         | dNS GNN_FT                                                 |   |
| 9 0.04473                        | 8 26.00.00                  | ff.ff.fc                                         |                                                            |   |
| 11 0.05763                       | .6 26.00.00                 | 26.04.00                                         | FC ELS PLOGI<br>FC ELS PRIT                                |   |
| 12 0.62822                       | 3 26.00.00                  | 26.04.00                                         | FCP SCSI: Write(10) LUN: 0x01 (LBA: 0x006ec843, Len: 32)   |   |
| 13 0.62822                       | 26.00.00                    | 26.04.00                                         | FCP SCSI: Read(10) LUN: 0x09 (LBA: 0x0113c56f, Len: 1)     | ~ |
| 1 14 U. 6/8//                    | a 26.00.00                  | 26.04.00                                         | FCP SCST: READCTOTION: 0X01 TIBA: 0X008PC247. TPN: AT      |   |
| Ethernet II                      | Snc: Andiamo 00             | 104 bytes captured)<br>1.a2.9d (00.05.30.00.a2   | •9d) Dst. Broadcast (ff.ff.ff.ff.ff)                       |   |
| Boardwalk                        | Sic. Anarano_va             |                                                  |                                                            |   |
| 😑 Fibre Channe                   | 2]                          |                                                  |                                                            |   |
| [Exchange                        | Last In: 0]                 |                                                  |                                                            |   |
| R_CTL: 0X2                       | 2(Extended Link             | Services/Request)                                |                                                            |   |
| Dest Addr:                       | TT.TT.Te                    |                                                  |                                                            |   |
| Src Addr                         |                             |                                                  |                                                            |   |
| Type: Ext                        | Link Svc (0x01)             |                                                  |                                                            |   |
| ■ F_CTL: 0X2                     | 90000 Exchange 0            | riginator, Seq Initiat                           | or, Exchg First, Seq Last, CS_CTL, Transfer Seq Initiative |   |
| SEQ_ID: 0>                       | (00                         |                                                  |                                                            |   |
| DF_CTL: 0>                       | (00                         |                                                  |                                                            |   |
| SEQ_CNT: (                       | )                           |                                                  |                                                            |   |
|                                  | /330<br>FFF                 |                                                  |                                                            |   |
| Parameter:                       | 0x00000000                  |                                                  |                                                            |   |
| FC ELS                           |                             |                                                  |                                                            |   |
| Cmd Code:                        | FLOGI (0x04)                |                                                  |                                                            |   |
| E Common Svo                     | Parameters                  |                                                  |                                                            |   |
| B2B Cred                         | lit: 3                      | woodd Newsland                                   | in Name on Jord ( on 116 bonn                              |   |
| I ⊕ Common s                     | ove Parameters: 0           | xuuuu Normai B2B Cred                            | ni mymi Payloau Len=116 bytes                              | ¥ |
| 0000 tt tf ff                    | TT TT TT 00 05              | 30 00 a2 9d ab cd 60 (<br>01 29 00 00 00 00 00 0 | 000                                                        | ^ |
| 0020 03 3d ff                    | ff 00 00 00 00              | 04 00 00 00 20 20 00 0                           | 23 .=                                                      |   |
| 0030 00 00 08                    | 00 00 00 00 00              |                                                  |                                                            |   |
| 0050 00 00 00                    | 00 00 00 00 00 00           |                                                  | ٥٠                                                         | ~ |
| File: "C:\DOCUME~1\A             | DMINI~1\LOCALS~1\Temp       | \etherXXX7B27QT" 537 KB 00:00:03                 | 3 P: 3692 D: 3692 M: 0 Drops: 0                            |   |

## **Gathering Protocol Traces for Analysis**

Using built-in FC Analyzer (CLI)

Wireshark.com

- Using Wireshark on PC (local and remote)
- Using the MDS port analyzer adapter w/SPAN
- Using an external FC Analyzer tester in line or with SPAN

### Non-Disruptive to Switch Operations and Traffic on the SAN

# MDS FC Analyzer (SAN/OS Embedded)

- Output is displayed to the console in readable snifferlike format
- Is only used to monitor Fibre Channel traffic to and from supervisor on the MDS9000
- Traffic-like fabric logins, FSPF routing, switch-to-switch control traffic
- Output can go direct to your console screen or to a workstation running WireShark program

### Note: SPAN Is Used for FC Port to FC Port Monitoring

### What Tool Captures What?

- fcanalyzer is a tool that will collect frames that are destined to, or originate from the MDS supervisor. Node to switch, or switch to switch traffic can be seen with this tool.
- SPAN is a feature whereby frames that are transient to the switch, will be copied to a second port for analysis. Node to switch or node to node traffic can be seen via this method.

# **FC Analyzer Options**

- Local or remote—Where to send the trace. Can be to local devices or remote PAA attached to different MDS switch.
- Brief or detailed—Header information vs. full output of frame including hex. Detail is default.
- Limit-captured-frames—Number of frames to capture. Default is FC analyzer will trace 100 frames. Specifying zero is unlimited frame capture.
- Limit-capture-size—Allows to capture N number of bytes of frame. Useful for not capturing frame data when it is not relevant to troubleshooting.

## **Display-Filter Options**

- When not specified, FC analyzer will capture all traffic on VSAN 1 Example: fcanalyzer local brief
- To specify a different VSAN, use a display-filter and specify the VSAN to be captured in hex or decimal

Example for 100 (note the two equal signs):

fcanalyzer local display-filter mdshdr.vsan==0x64 or mdshdr.vsan==100

To capture for a specific address in VSAN 100:

Example:

fcanalyzer local brief display-filter ((fc.d\_id==64.01.00)or(fc.s\_id==64.01.00))

 Recommend to use remote capture method for ease of filter capabilities on the WireShark GUI

## **Using Write Option for fcanalyzer**

 Using write option sends output of the fcanalyzer to a file on the switch, directory called volatile. This trace file can be then copied off MDS switch and viewed with WireShark app on PC

Example: Capture 250 frames of all traffic on VSAN 200

fcanalyzer local display-filter mdshdr.vsan==0xc8 write volatile:capture.trc limit-captured-frames 250

 The file name on volatile: filesystem will have extra characters appended. Issue following command to see contents of filesystem and then copy the file via tftp/ftp

dir volatile:

copy volatile:capture\_00001\_20090321172628.trc tftp://<tftp server ip addr>/capture.trc

Added Characters When File Is Written show date

## **FCAnalyzer Local Brief**

Capture Is Done in Configuration Mode

Brief Option Used to get Single Line Caption Along with a Display Filter to Narrow Output to only VSAN 2

Control-C Stops Trace Capture if number of frames are not specified

- Display filters are a must for narrowing output on a busy network. See MDS Config Guide for other filter types.
- Capture is done by default to console screen, so make sure you are able to save output to large capture buffer or log with your telnet application

TOP-9216i# conf t

Enter configuration commands, one per line. End with CNTL/Z. TOP-9216i(config)# fcanalyzer local brief display-filter mdshdr.vsan==2 Warning: Couldn't obtain netmask info (eth2: no IPv4 address assigned). Capturing on eth2

2.829871 00.00.00 -> ff.ff.fe 0x2288 0xffff FC ELS FLOGI ff.ff.fe -> 7e.01.00 2.853261 0x2288 0xc728 FC ELS ACC (FLOGI) 2.853422 7e.01.00 -> ff.ff.fc 0x22a0 0xffff FC ELS PLOGI 2.853592 ff.ff.fc -> 7e.01.00 0x22a0 0xc729 FC ELS ACC (PLOGI) 2.853565 7e.01.00 -> ff.ff.fd 0x22b8 0xffff FC ELS SCR 2.859648 ff.fc.7e -> 7e.01.00 0xc72c 0xffff FC ELS PLOGI 2.860885 7e.01.00 -> ff.fc.7e 0xc72c 0x22d0 FC ELS ACC (PLOGI) 2.861007 ff.fc.7e -> 7e.01.00 0xc72b 0xffff FC ELS PRLI 2.861175 7e.01.00 -> ff.fc.7e 0xc72b 0x22e8 FC ELS ACC (PRLI) 2.862053 7e.01.00 -> ff.ff.fc 0x2300 0xffff dNS RFT\_ID 2.865904 ff.fc.7e -> ff.fc.0a 0xc72e 0xffff SW ILS SW RSCN 2.865981 ff.fc.7e -> ff.fc.cb 0xc72f 0xffff SW\_ILS SW\_RSCN 2.866153 ff.fc.0a -> ff.fc.7e 0xc72e 0x77f9 FC Link Ctl, ACK1 ff.fc.cb -> ff.fc.7e 0xc72f 0x77fa FC Link Ctl. ACK1 2.866297 2.866445 ff.fc.0a -> ff.fc.7e 0xc72e 0x77f9 SW ILS SW ACC (SW RSCN) 2.866496 ff.fc.7e -> ff.fc.0a 0xc72e 0x77f9 FC Link Ctl, ACK1 2.866615 ff.ff.fd -> 7e.01.00 0x22b8 0xc72a FC ELS ACC (SCR) 2.868792 ff.fc.cb -> ff.fc.7e 0xc72f 0x77fa SW ILS SW ACC (SW RSCN) 2.868857 ff.fc.7e -> ff.fc.cb 0xc72f 0x77fa FC Link Ctl. ACK1 2.871132 ff.fc.7e -> 7e.01.00 0xc730 0xffff FC ELS LOGO 2.872013 7e.01.00 -> ff.fc.7e 0xc730 0x2318 FC ELS ACC (LOGO) 2.872021 7e.01.00 -> ff.fc.7e 0x2318 0xffff FC ELS PLOGI 2.872139 ff.fc.7e -> 7e.01.00 0x2318 0xc731 FC ELS LS\_RJT (PLOGI) 2.872163 0x77fb 0xffff dNS GE ID ff.fc.cb -> ff.fc.7e 2.872234 ff.fc.7e -> ff.fc.cb 0x77fb 0xc732 FC Link Ctl. ACK1 2.891239 ff.fc.7e -> ff.fc.cb 0x77fb 0xc732 dNS ACC (GE ID) 2.891359 ff.ff.fc -> 7e.01.00 0x2300 0xc72d dNS ACC (RFT\_ID) 7e.01.00 -> ff.ff.fc 0x2330 0xffff dNS RFF ID 2.891469 2.891613 ff.fc.cb -> ff.fc.7e 0x77fb 0xc732 FC Link Ctl. ACK1 2.900160 ff.ff.fc -> 7e.01.00 0x2330 0xc733 dNS ACC (RFF ID) 2.900394 7e.01.00 -> ff.ff.fc 0x2378 0xffff dNS RNN ID 2.901916 ff.ff.fc -> 7e.01.00 0x2378 0xc734 dNS ACC (RNN\_ID) 2.902151 7e.01.00 -> ff.ff.fc 0x23a8 0xffff dNS RSNN NN 2.908296 ff.ff.fc -> 7e.01.00 0x23a8 0xc735 dNS ACC (RSNN\_NN) 2.908444 0x23c0 0xffff dNS GNN\_FT 7e.01.00 -> ff.ff.fc 2.919880 ff.ff.fc -> 7e.01.00 0x23c0 0xc736 dNS ACC (GNN\_FT)

### SPAN and PAA

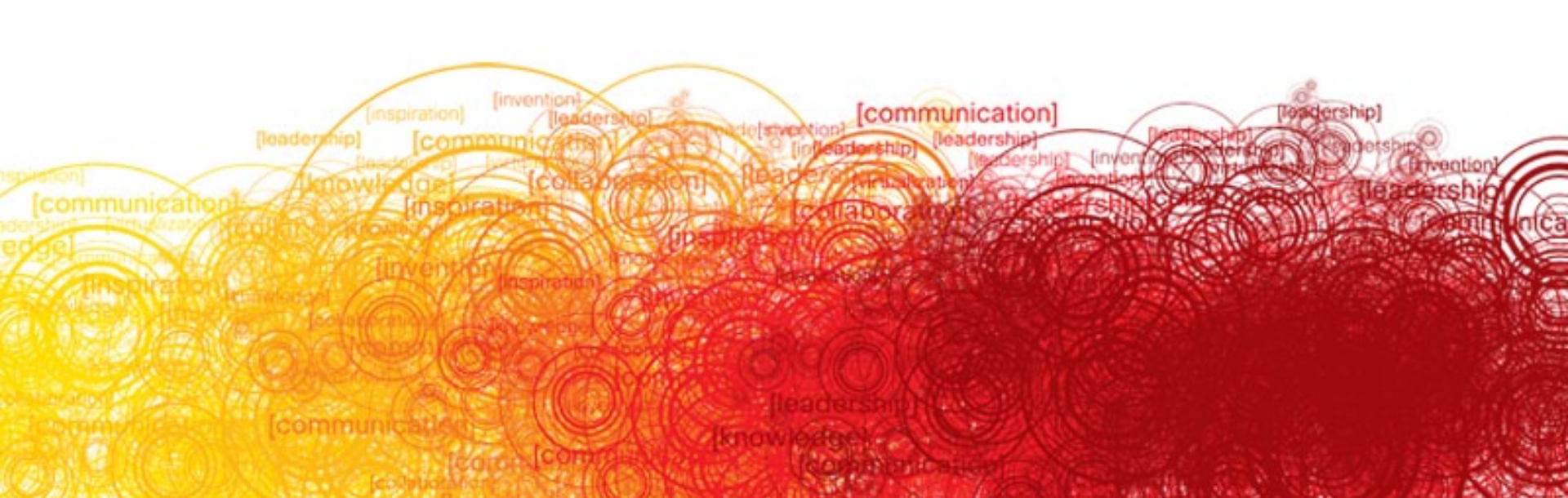

### **Use of SPAN Feature**

- Used for FC port to FC port analyzing
- Same type of tool as used on Cisco Catalyst<sup>®</sup> products. Cisco Catalyst uses port monitor.
- Can be left configured on switch
- Ingress and egress ports are sent to an FC-port setup as a SPAN Destination (SD-port type)
- No limits to where the ports are located on the MDS switch network
- Used to output to third-party test equipment or to Cisco Port Analyzer Adapter

# **Best Practices Using SPAN**

### MDS9500/9200

16 SPAN sessions, Multi Source & Destinations

MDS9124

**HP Blade** 

Only 1 SPAN session, 1 Direction at a time

- MDS9020 no SPAN capabilities
- Try to design into the Fabric solution a SD port dedicated to for SPAN usage. 1 per fabric (w/ remote SPAN) or 1 per switch (w/o remote SPAN)
- Bladeswitch ports can also be configured for SPAN
- Use filters mnemonics with FCAnalyzer to limit capture
- Learn to use WireShark

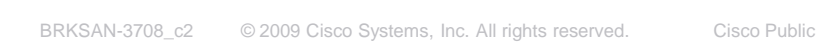

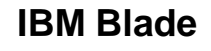

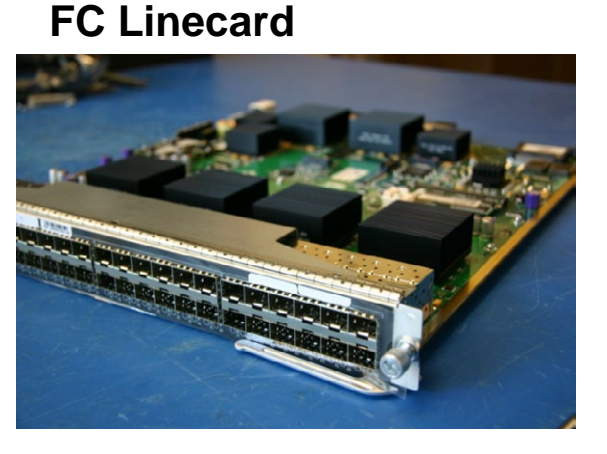

**MDS9124** 

## Local Switch Port Analyzer (SPAN)

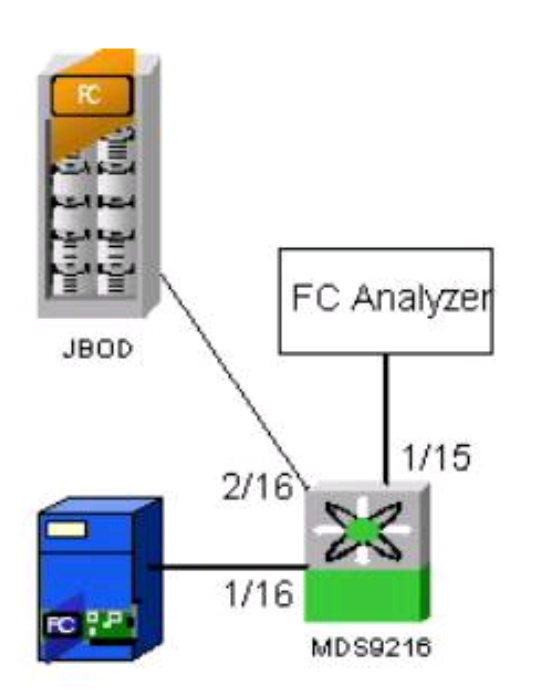

The intent is to collect FC frames to/from the host on the 9216 port 1/16 on the FC Analyzer on port 1/15. MDS9216# sh run

vsan 13

vsan 13 interface fc1/16

vsan 13 interface fc2/16

interface fc1/15 switchport mode SD switchport speed 2000 no shutdown

interface fc1/16 no shutdown

span session 1
destination interface fc1/15
source interface fc1/16 rx
source interface fc1/16 tx

### **DS-PAA Settings Reference**

| 0001 1G NTM                             |  |
|-----------------------------------------|--|
| 1001 1G ETM                             |  |
| 0101 1G STM                             |  |
| 0011 1G DTM                             |  |
| 0000 2G NTM                             |  |
| 1000 2G ETM                             |  |
| 0100 2G STM                             |  |
| 0010 2G DTM                             |  |
| 1111 1G MNM (Used for diagnostics only) |  |

### MODES

- NTM (No Truncate Mode) FC Frames are passed without any modifications.
- ETM (Ethernet Truncate Mode) Truncates FC frame to max 1496B by reducing payload size from 528 lines to 368 lines.
- STM (Shallow Truncate Mode) Truncates FC frame to max 256B by reducing payload size from 528 lines to 58 lines.
- DTM (Deep Truncate Mode) Truncates FC frame to max 64B by reducing payload size from 528 lines to 10 lines.

### Any changes require a power off/on.

### SAN/OS Tools

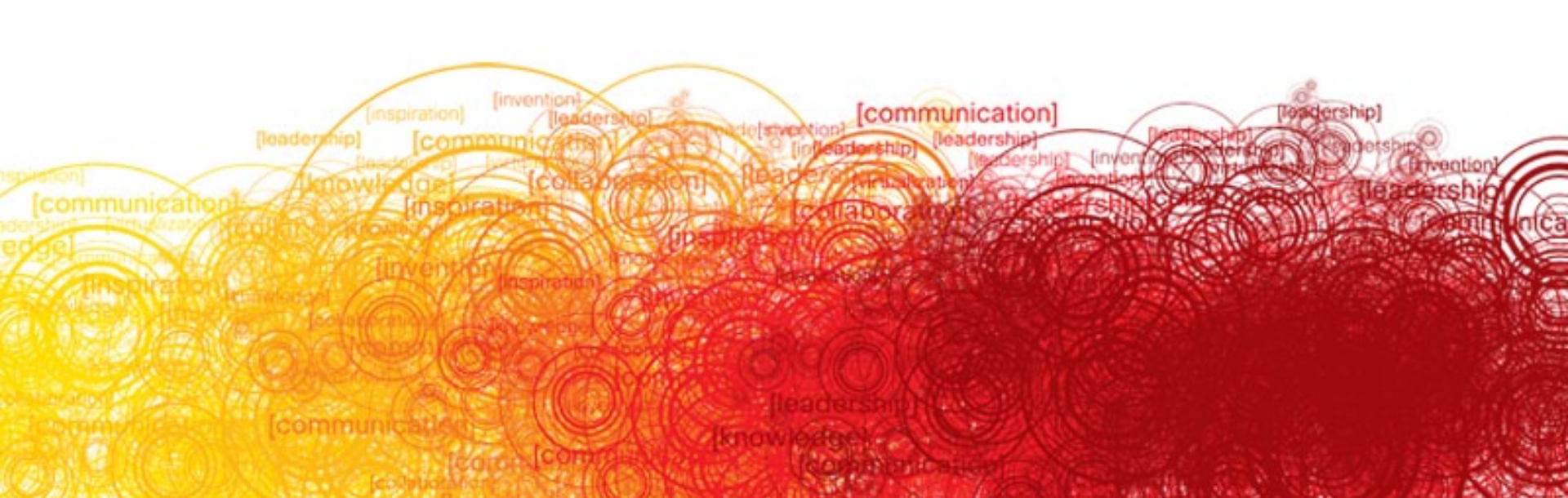

# **Command Line Debugging**

- Available debugs depend on features enabled in SAN/OS
- Many, many different options to select when turning on debugs
- Where is it output going?

Logfile—Data file in switch memory

Capture to direct to screen via console, telnet or SSH

- Requires admin privileges to run debugs
- Debugs can only be run from CLI
- No debugging available from Fabric Manager or Device Manager

# **Debug Logging**

- 1. TOP-9216i# debug logfile networkers\_debugs size 5000
- 2. Display captured debug to screen

Tip: use show debug to see name of debug file

TOP-9216i# show debug logfile networkers\_debug

3. Copy debug file off MDS to a server

TOP-9216i# copy log:networkers\_debugs ftp:

Enter hostname for the ftp server: 10.91.42.166

Enter username: networkers

**Password: networkers** 

### To delete the debug logfile

TOP-9216i# clear debug-logfile networkers\_debugs

Or

### TOP-9216i# undebug all

### Or

debug logfile will be cleared and over written when next debug logfile is created, only one debug logfile is allowed by system

### **Debugs to Direct Telnet Window**

- Use a telnet/SSH or console application that will capture the expected output to buffer or file
- Undebug all or no debug of specific debug command is required to turn trace off
- The debugs are not persistent across reboots
- Most debugs are very readable and sensible to understand, some not

## **Design for Troubleshooting**

- Leverage VSAN design to support troubleshooting methodology
- Have a SPAN port allocated in port count needs
- Integrate a Cisco Port Analyzer Adapter (PAA) into SAN design - Cheap
- Provision an Analyzer (Finisar, Agilent, other) in the network, keep it operational with FTP access to extract traces - Expensive
- Design for Syslog servers and scheduled configuration saves

### **Performance Manager**

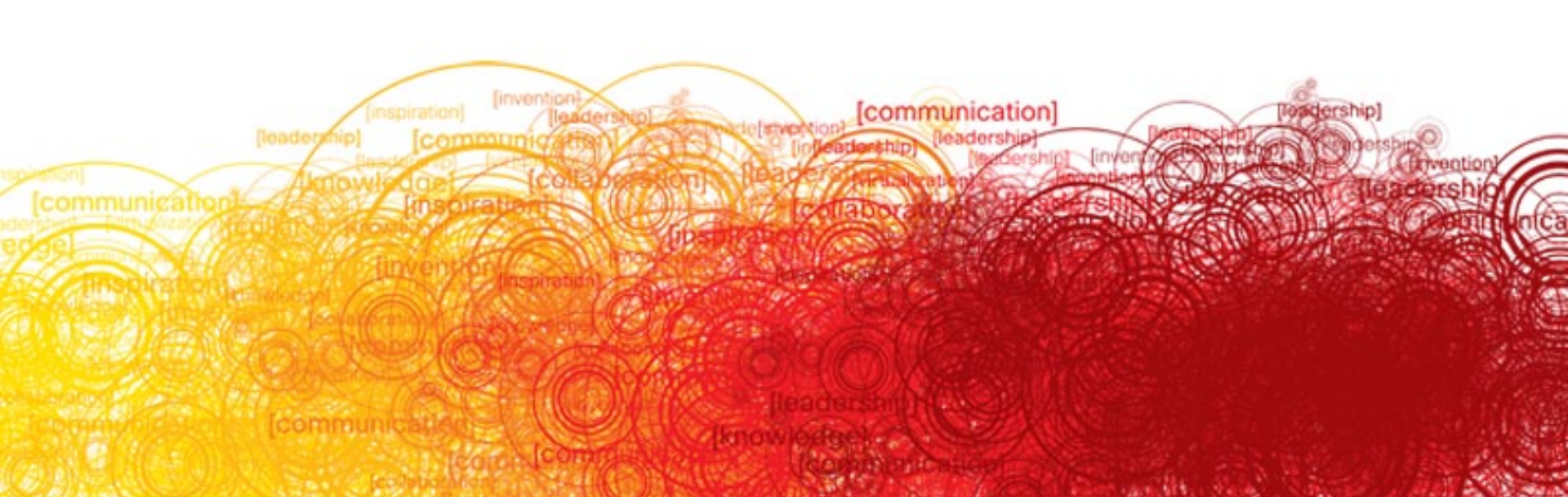

## **Fabric Manager Performance Manager**

- Licensed part of Fabric Manager
- Requirement for proactive SCSI I/O performance across the MDS Fabric
- Accounting logs to Monitor Fabric Changes
- Net Flow Tool
  - Create flows
  - Use for Setting Benchmarks for I/O use
- Use to monitor Port Groups
- Very powerful in examining performance issue macro or singular in the fabric

## Accounting

#### Fabric BEAR > BEAR: Accounting

Showing 1-10 of 1850 records

|     | Switch Time              | Action | Protocol & Source        | User  | Description                                                                 |
|-----|--------------------------|--------|--------------------------|-------|-----------------------------------------------------------------------------|
| 1.  | 2007 May 01 14:51:15 LKT | stop   | snmp_2107_64.101.213.216 | admin |                                                                             |
| 2.  | 2007 May 01 14:51:15 LKT | update | snmp_2107_64.101.213.216 | admin | target (name:64.101.213.216/1164/0 address:64.101.213.216:11<br>64) deleted |
| 3.  | 2007 May 01 13:12:31 LKT | update | snmp_1865_64.101.213.216 | admin | Zone commit attempted on VSAN 100                                           |
| 4.  | 2007 May 01 13:12:27 LKT | update | snmp_1865_64.101.213.216 | admin | Activation of zoneset VS100_Zoneset attempted on VSAN 100                   |
| 5.  | 2007 May 01 12:53:32 LKT | update | snmp_2107_64.101.213.216 | admin | Interface fc1/2 state updated to up                                         |
| 6.  | 2007 May 01 12:51:50 LKT | update | snmp_2107_64.101.213.216 | admin | Interface fc1/2 state updated to down                                       |
| -7. | 2007 May 01 12:48:58 LKT | update |                          |       | Interface fc1/2 mode updated to E                                           |
| 8.  | 2007 May 01 12:48:49 LKT | update |                          |       | Interface fc1/2 speed updated to 2 Gbps                                     |
| 9.  | 2007 May 01 12:48:38 LKT | update |                          |       | Interface fc1/2 trunk mode updated to auto                                  |
| 10. | 2007 May 01 12:45:38 LKT | update | snmp_1865_64.101.213.216 | admin | Interface fc1/2 state updated to up                                         |
|     | Rows per page: 10 💌      | ]      |                          |       | 🛛 🖓 🖓 Go to page: 📃 🛛 of 185 Pages 💷 🔉 🕅                                    |

### Web interface allows for simple accounting views

## **PM Output – Monitor Port Groups**

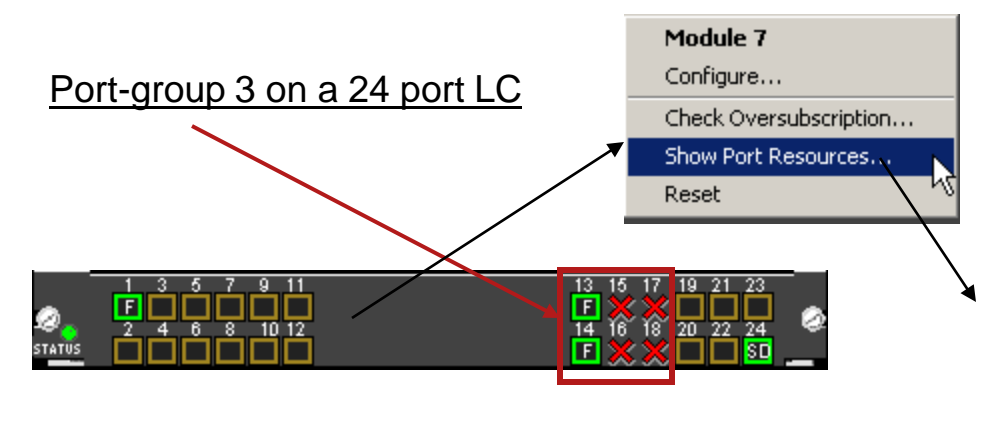

| Port-Group 3                      |            |           |           |
|-----------------------------------|------------|-----------|-----------|
| Total bandwidth is 12.8 Gbps      |            |           |           |
| Total shared bandwidth is 4.8 Gbp | 8          |           |           |
| Allocated dedicated bandwidth is  | 8.0 Gbps   |           |           |
|                                   |            |           |           |
| Interfaces in the Port-Group      | B2B Credit | Bandwidth | Rate Mode |
|                                   | Buffers    | (Gbps)    |           |
|                                   |            |           |           |
| fc7/13                            | 16         | 4.0       | dedicated |
| fc7/14                            | 16         | 4.0       | shared    |
| fc7/15                            | 16         | 4.0       | dedicated |
| fc7/16                            | 16         | 4.0       | shared    |
| fc7/17                            | 16         | 4.0       | shared    |
| fc7/18                            | 16         | 1.0       | shared    |

| Interface | Description | VSAN Id<br>Port | VSAN Id<br>Dynamic | Mode<br>Admin | Mode<br>Oper | Speed<br>Admin | Speed<br>Oper | Rate<br>Mode | Status<br>Service | Status<br>Admin | Status<br>Oper |
|-----------|-------------|-----------------|--------------------|---------------|--------------|----------------|---------------|--------------|-------------------|-----------------|----------------|
| fc7/13    |             | 100             | n/a                | FX            | F            | auto           | 1 Gb          | dedicated    | in                | up              | up             |
| fc7/14    |             | 100             | n/a                | FX            | F            | auto           | 1 Gb          | shared       | in                | up              | up             |
| fc7/15    |             | 3               | n/a                | FX            | auto         | 4Gb            | n/a           | dedicated    | in                | up              | down           |
| fc7/16    |             | 1               | n/a                | FX            | auto         | 4Gb            | n/a           | shared       | in                | up              | down           |
| fc7/17    |             | 1               | n/a                | FX            | auto         | 4Gb            | n/a           | shared       | in                | up              | down           |
| fc7/18    |             | 1               | n/a                | FX            | auto         | 1Gb            | n/a           | shared       | in                | up              | down           |

#### Fabric BEAR > Core\_SAN(100)

|       |               |    | 1       |             |             |             | Type:       | Port Groups | Ţ      | Last: 24 H | Hours 💌 Filter      |
|-------|---------------|----|---------|-------------|-------------|-------------|-------------|-------------|--------|------------|---------------------|
|       |               |    |         |             |             |             |             |             |        | Showi      | ng 1-4 of 4 records |
|       | Name 🗸        |    | Speed   | Avg. Rx/sec | (Rx+Tx)/sec | Avg. Tx/sec | Peak Rx/sec | Peak Tx/sec | Errors | Discards   | Last Updated        |
| 1. Fa | astT-2,Snipe1 | 20 | 0.000MB | 49.584KB    | 99.217KB    | 49.632KB    | 14.280MB    | 14.294MB    | 0      | 0          | 2007/05/16-13:54    |

### **PM- Monitor Netflows**

### Flow creation done with Flow Wizard

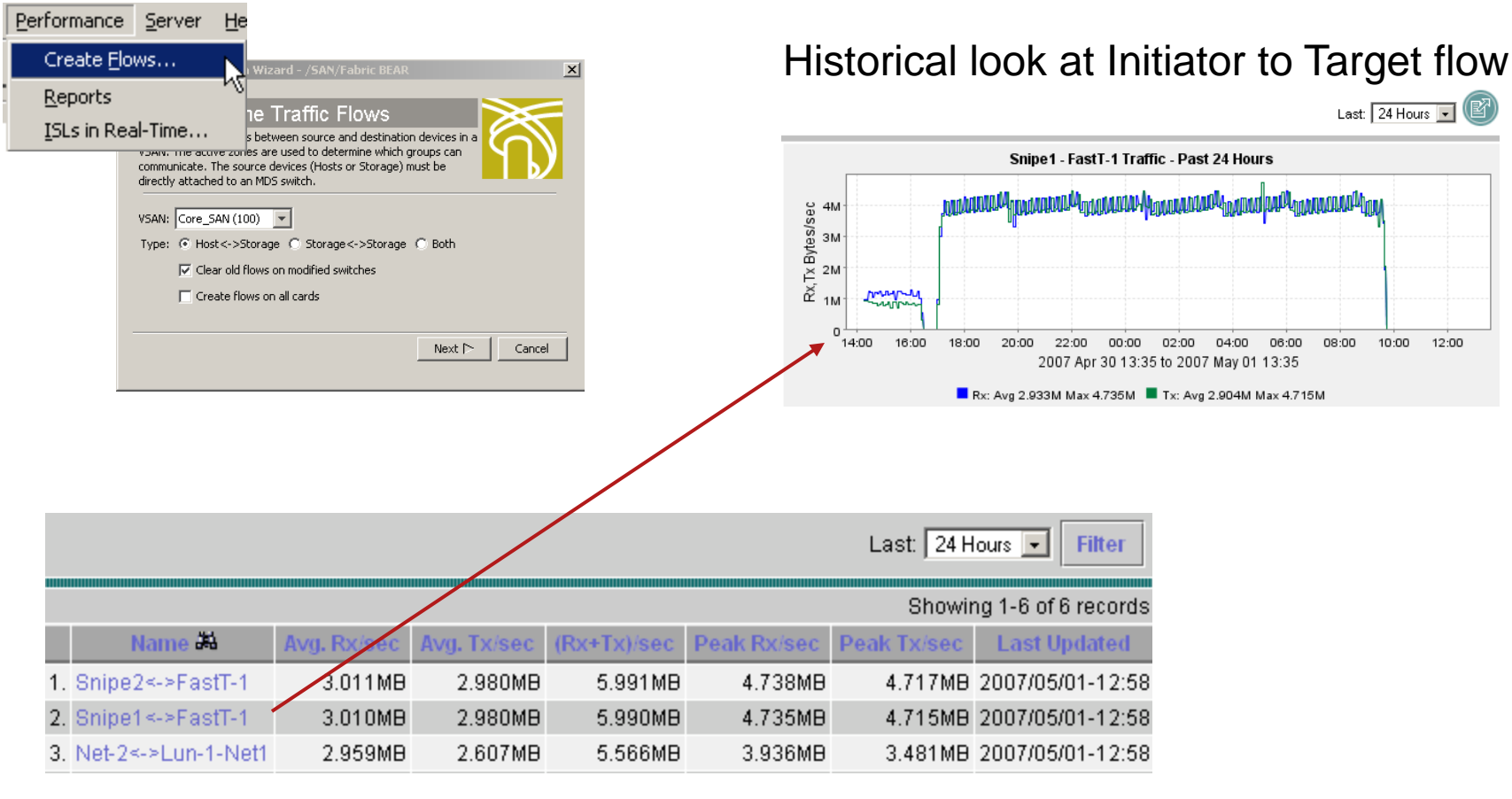

# NTOP

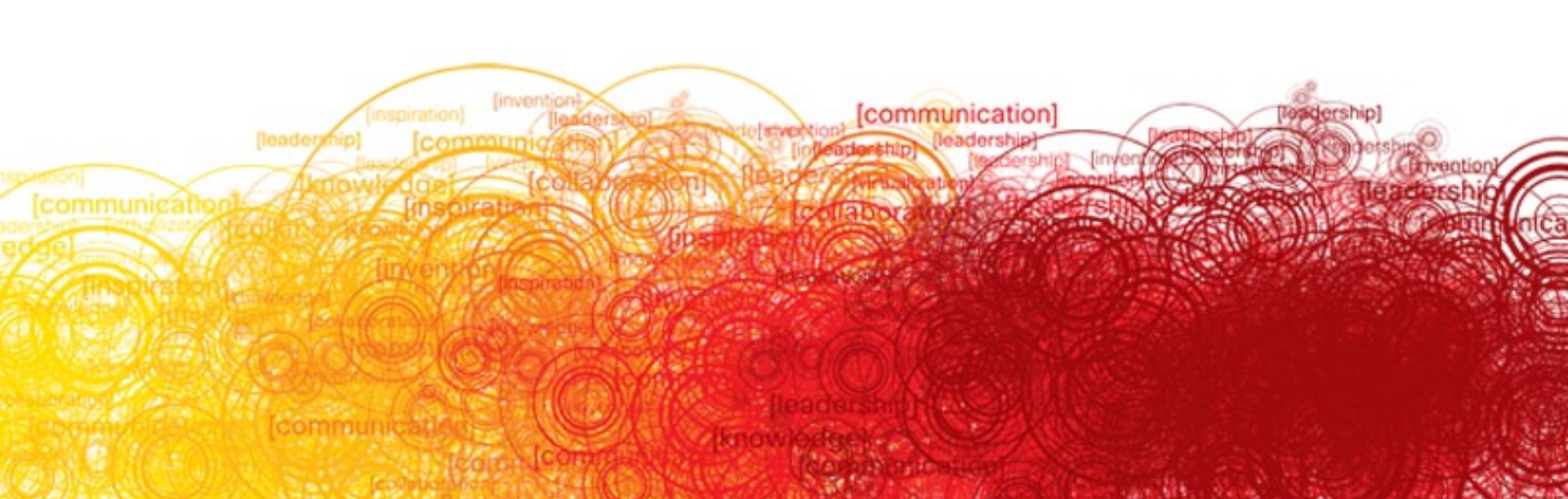

### NTOP

Network Traffic Probe <a href="http://www.ntop.org/">http://www.ntop.org/</a>

- Use PAA-2 to SPAN selected critical paths or devices.
- Set encapsulation on SD port to eisl to capture all VSAN traffic
- SPAN'ed Traffic can be dynamically edited and changed as needed based on issue at hand

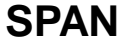

| Session | s   Source Interl | faces |
|---------|-------------------|-------|
| Switch  | Id, Interface     |       |
| BEAR    | 1, sup-fc0 Rx     |       |
| BEAR    | 1, sup-fc0 Tx     |       |
| BEAR    | 2, fc7/11 Rx      |       |
| BEAR    | 2, fc7/11 Tx      |       |
| BEAR    | 3, fc7/13 Rx      |       |
| BEAR    | 3, fc7/13 Tx      |       |
| BEAR    | 4, channel1 Rx    |       |

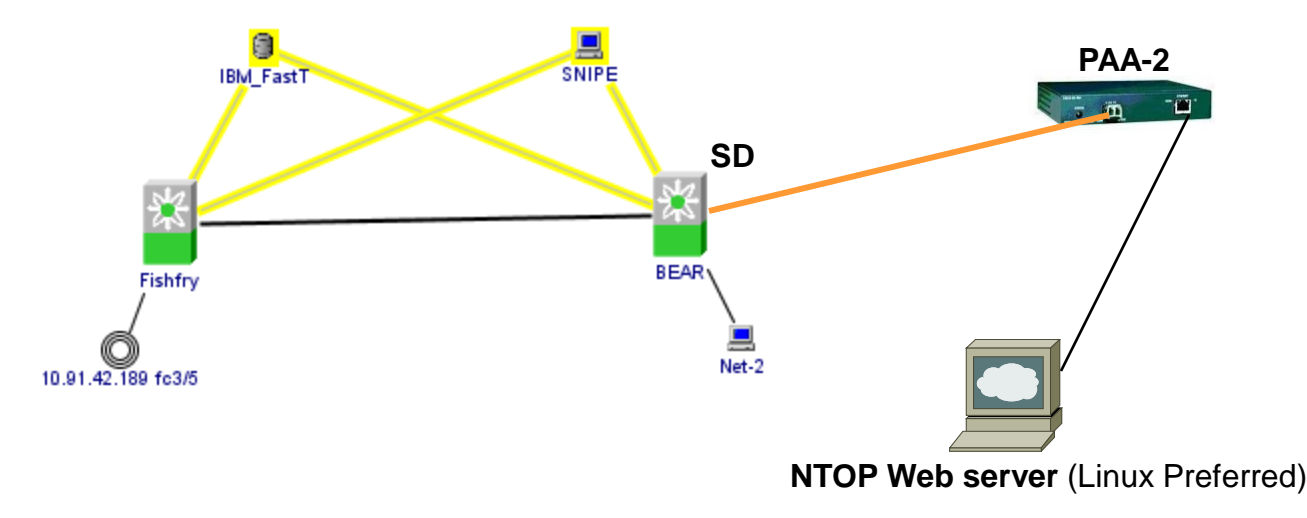

### **NTOP** Determining SCSI Latencies on the SAN

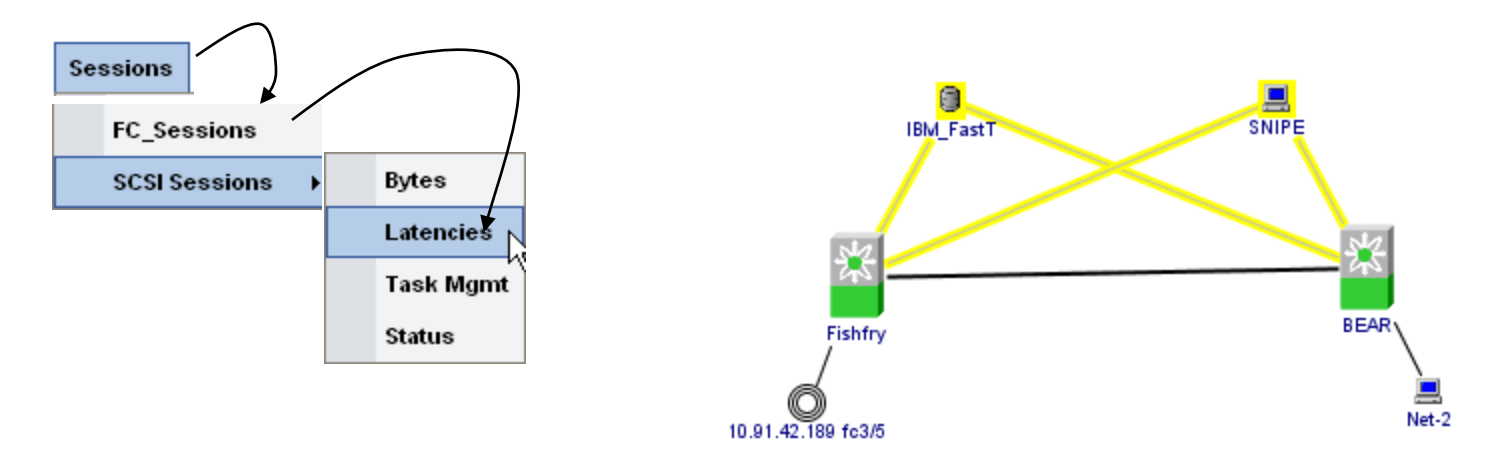

### SCSI Sessions: Latencies

|      | Initiator | Target        | Target LUN      |                 | I-Status RTT | Cmd-X       | FR_RDY R | iπ [    | Cmd-Da | ata RTT(Rd)   | Cmd    | l-Data RTT(Wi | r) |
|------|-----------|---------------|-----------------|-----------------|--------------|-------------|----------|---------|--------|---------------|--------|---------------|----|
| VSAN | initiator | Target        |                 | Min             | Max          | Min         | Max      | (       | Min    | Max           | Min    | n Max         |    |
| 100  | 04.01.00  | 05.03.00      | 0               | 0.0 ms          | 225.6 m      | 0.0 ms      | 9        | 9.3 ms  | 0.0 ms | 224.7 ms      | 0.0    | ms 9.3        | ms |
|      | $\sim$    |               |                 |                 |              |             |          |         |        |               |        |               |    |
|      | Ň         | $\setminus$ ) | $\searrow$      |                 | Members      |             |          |         |        |               |        |               |    |
|      |           | $\sim$        |                 | $\overline{\ }$ | Zone Type    | Switch I    | nterface | Name    | WWN    |               |        | FcId          |    |
|      |           |               | $\overline{\ }$ |                 | Snipe WWI    | I Fishfry f | c1/23    | FastT-1 | 20:04: | :00:a0:b8:0c: | :64:51 | 0x050300      |    |
|      |           |               |                 | $\backslash$    | Snipe WWI    | I BEAR fc7  | 7/11     | FastT-2 | 20:05  | :00:a0:b8:0c: | :64:51 | 0×040200      |    |
|      |           |               |                 | $\backslash$    | Snipe WWI    | I Fishfry f | c1/2     | Snipe2  | 21:00  | :00:e0:8b:05  | :a2:8f | 0×050200      |    |
|      |           |               |                 |                 | Snipe WWI    | I BEAR fc7  | 7/13     | Snipe1  | 21:01  | :00:e0:8b:25  | :a2:8f | 0x040100      |    |

### **Performance of I/O Across Fabric**

#### Info about 05.03.00

[Main Page][LUN Stats][SCSI Session(Bytes)][SCSI Session(Times)][SCSI Session(Status)][SCSI Session(Task Mgmt)][FC Sessions]

### LUN Statistics

|   | Total Bytes |          | Data Bytes |        | Read Size |     | Write Size |     | Xfer Rdy Size |     | # Failed Cinda | Active Since    | Loot Soon         |                   |
|---|-------------|----------|------------|--------|-----------|-----|------------|-----|---------------|-----|----------------|-----------------|-------------------|-------------------|
|   | Sent        | Rcvd     | Read       | Write  | Other     | Min | Max        | Min | Max           | Min | Max            | # Falled Cillus | Active Since      | Last Seen         |
| 0 | 239.1 MB    | 8.6 GB   | 223.2 MB   | 8.4 GB | 2.7 KB    | 1   | 257        | 1   | 257           | 512 | 131584         | 0               | 04/27/07 11:48:51 | 04/30/07 15:21:51 |
| 1 | 7.7 MB      | 676.9 KB | 0          | 0      | 8.2 MB    | 0   | 0          | 0   | 0             | 512 | 131584         | 0               | 04/27/07 11:48:51 | 04/30/07 12:58:47 |
| 2 | 7.2 MB      | 1.2 MB   | 0          | 0      | 8.2 MB    | 0   | 0          | 0   | 0             | 512 | 131584         | 0               | 04/27/07 11:48:51 | 04/30/07 12:58:47 |
| 3 | 7.8 MB      | 557.1 KB | 0          | 0      | 8.1 MB    | 0   | 0          | 0   | 0             | 512 | 131584         | 0               | 04/27/07 11:48:51 | 04/30/07 12:58:47 |
| 4 | 7.2 MB      | 411.3 KB | 0          | 0      | 7.3 MB    | 0   | 0          | 0   | 0             | 512 | 131584         | 0               | 04/27/07 11:48:51 | 04/30/07 12:58:47 |
| 5 | 7.3 MB      | 714.3 KB | 0          | 0      | 7.7 MB    | 0   | 0          | 0   | 0             | 512 | 131584         | 0               | 04/27/07 11:48:51 | 04/30/07 12:58:47 |
| 6 | 7.7 MB      | 1.2 MB   | 0          | 0      | 8.6 MB    | 0   | 0          | 0   | 0             | 512 | 131584         | 0               | 04/27/07 11:48:51 | 04/30/07 12:58:47 |
| 7 | 7.4 MB      | 1.1 MB   | 0          | 0      | 8.3 MB    | 0   | 0          | 0   | 0             | 512 | 131584         | 0               | 04/27/07 11:48:51 | 04/30/07 12:58:47 |

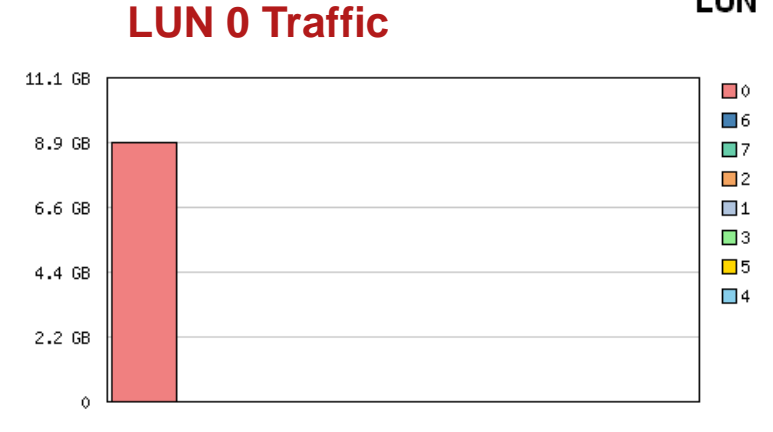

### LUN Traffic (Total Bytes)

Information in NTOP is referenced to FCID's. Many places in FM, DM and CLI to reference to what FCID's belong to what.

## **Troubleshooting with the Tools**

- ISL's
- Zoning
- IVR
- NPV

### **Inter Switch Link**

- VSAN 1 & 100 already configured up and running in core production SAN
- Add new 9509 switch that has VSAN 1 & 100 configured on it
- New switch using default Domain settings
- No known conflicts with zonesets

### VSAN 100 Domain ID's

| Switch  | State  | DomainId | Local WWN               | Local<br>Priority | Principal WWN                 | Principal<br>Priority |
|---------|--------|----------|-------------------------|-------------------|-------------------------------|-----------------------|
| Fishfry | stable | 0x5(5)   | 20:64:00:0d:65:b4:2b:41 | 128               | Cisco 20:64:00:0c:85:67:b1:c1 | 2                     |
| BEAR    | stable | 0x4(4)   | 20:64:00:0c:85:67:b1:c1 | 2                 | Cisco 20:64:00:0c:85:67:b1:c1 | 2                     |

### VSAN 1 Domain ID's

| 9 | Switch | State  | DomainId  | Local WWN               | Local<br>Priority | Principal WWN                 | Principal<br>Priority |
|---|--------|--------|-----------|-------------------------|-------------------|-------------------------------|-----------------------|
| F | ishfry | stable | 0x62(98)  | 20:01:00:0d:65:b4:2b:41 | 128               | Cisco 20:01:00:0b:be:77:72:41 | 2                     |
| s | unny   | stable | 0x5(5)    | 20:01:00:0b:be:77:72:41 | 2                 | Cisco 20:01:00:0b:be:77:72:41 | 2                     |
| В | EAR    | stable | 0xec(236) | 20:01:00:0c:85:67:b1:c1 | 128               | Cisco 20:01:00:0b:be:77:72:41 | 2                     |

### Picture of VSAN 100

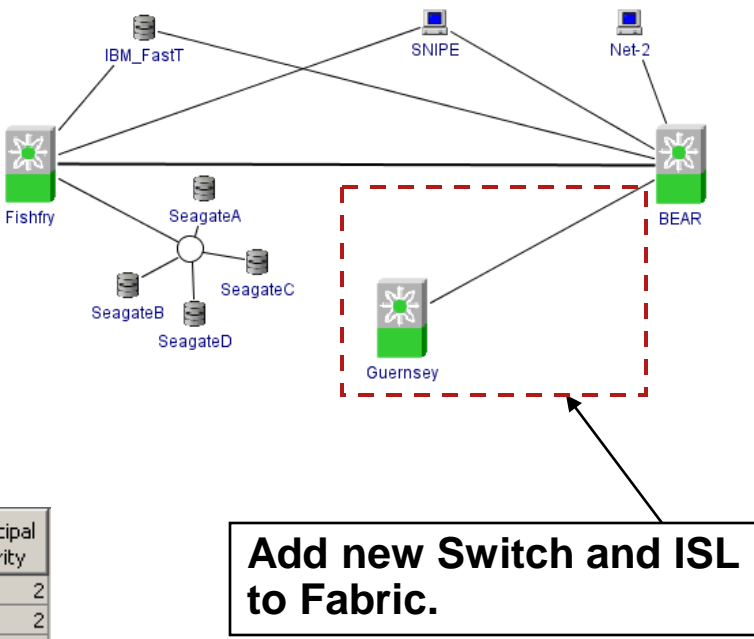

### ISL Trace – TE Port SPAN to PAA

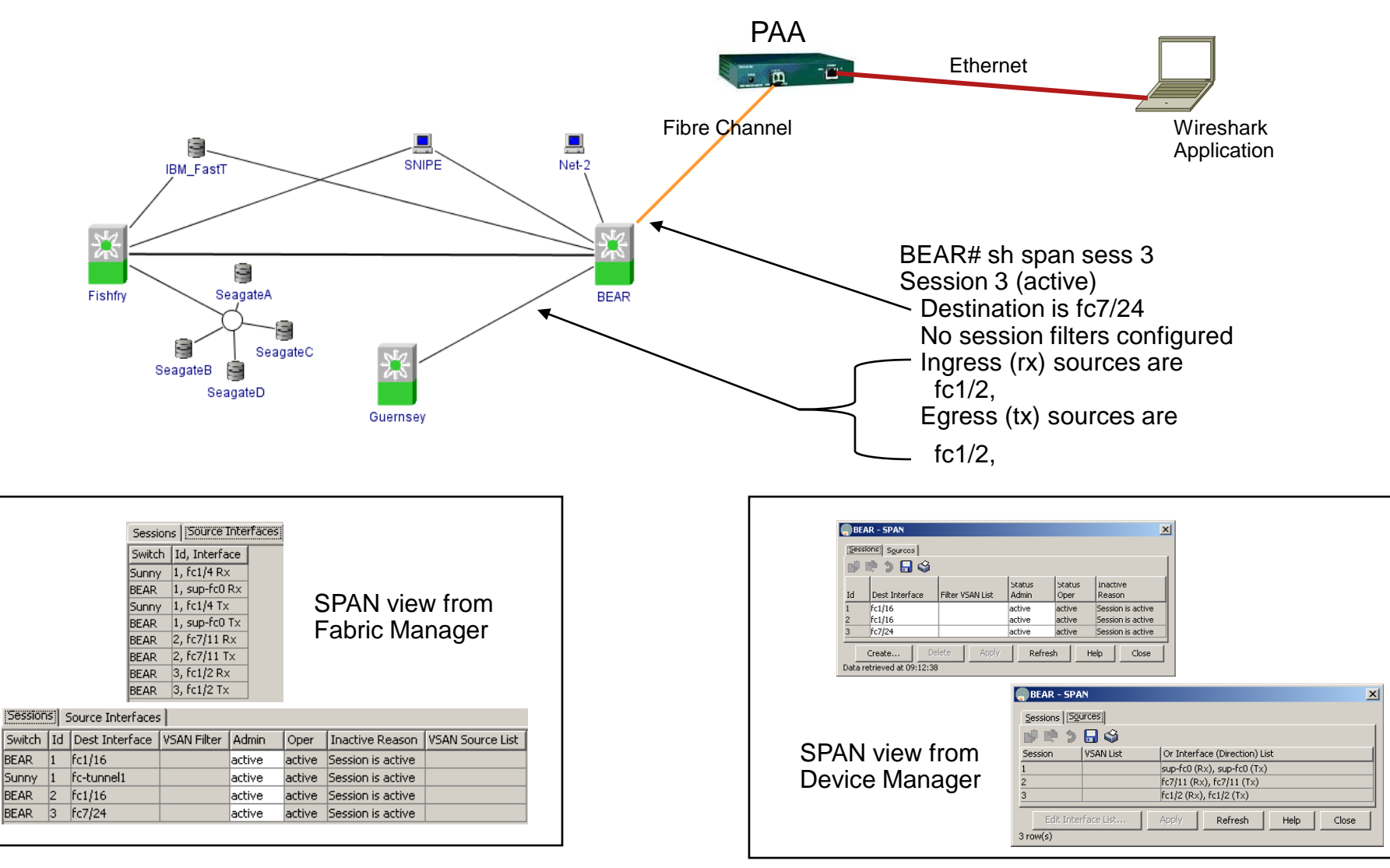

| Eilter:           | (!(fc.r_ctl == 0xc0)              | )) && !(swils.opcd                    | ode == 0x14)                | ▼ Expression ⊆lear Apply                            |                                        |
|-------------------|-----------------------------------|---------------------------------------|-----------------------------|-----------------------------------------------------|----------------------------------------|
| No. +             | Time                              | Source                                | Destination                 | Protocol Info                                       |                                        |
|                   | 1 0.000000<br>3 0.001578          | ff.ff.fd<br>ff.ff.fd                  | ff.ff.fd<br>ff.ff.fd        | SW_ILS ELP<br>SW_ILS SW_ACC (ELP) 📉                 |                                        |
|                   | 5 0.034187<br>7 0.034397          | ff.ff.fd<br>ff.ff.fd                  | ff.ff.fd<br>ff.ff.fd        | SW_ILS ESC<br>SW ILS SW ACC (ESC)                   |                                        |
| 1                 | 9 0.035247                        | ff.ff.fd                              | ff.ff.fd<br>ff ff fd        | SW_ILS 0x71                                         |                                        |
| 1                 | .3 0.037132                       | ff.ff.fd                              | ff.ff.fd                    | SW_ILS SW_RJT (9x71)                                |                                        |
| 1                 | .5 0.037290<br>.7 0.071893        | ff.ff.fd                              | ff.ff.fd                    | SW_ILS SW_ACC (0x75)<br>SW_ILS 0x71                 | ACK1 Filter Applied                    |
| 1                 | 9 0.076310                        | ff.ff.fd<br>ff.ff.fd                  | ff.ff.fd<br>ff.ff.fd        | SW_ILS SW_ACC (0x71)                                |                                        |
| 2                 | 3 0.086075                        | ff.ff.fd                              | ff.ff.fd                    | SW_ILS SW_RJT (0x71)                                | $\langle \langle \rangle$              |
| 2                 | 7 0.114252                        | ff.ff.fd                              | ff.ff.fd                    | SW_ILS SW_ACC (0x71)                                | Exchange Link Parameters               |
| 2                 | 9 0.117890<br>1 0.147676          | ff.ff.fd<br>ff.ff.fd                  | ff.ff.fd<br>ff.ff.fd        | SW_ILS 0x71<br>SW_ILS SW_ACC (0x71)                 |                                        |
| 3                 | 3 0.152583<br>5 0.152778          | ff.ff.fd<br>ff.ff.fd                  | ff.ff.fd<br>ff.ff.fd        | SW_ILS ELP<br>SW ILS ELP                            | Exchange Switch Canabilities           |
| 3                 | 7 0.153590                        | ff.ff.fd                              | ff.ff.fd                    | SW_ILS ELP                                          | Exchange Switch Capabilities           |
| 4                 | 1 0.154432                        | ff.ff.fd                              | ff.ff.fd                    | SW_ILS ELP<br>SW_ILS SW_RJT (ELP)                   |                                        |
| 4                 | 2 0.155027                        | ff.ff.fd<br>ff.ff.fd                  | ff.ff.fd<br>ff.ff.fd        | SW_ILS SW_RJT (ELP)<br>SW TIS SW ACC (FLP)          | Exchange Peer Parameters               |
| 4                 | 4 0.156336                        | ff.ff.fd                              | ff.ff.fd                    | SW_ILS SW_ACC (ELP)                                 | (This Is Proprietary to MDS Only       |
| 4                 | 1 0.163433                        | ff.ff.fd                              | ff.ff.fd                    | SW_ILS EFP                                          | to Determine if Connecting             |
| 5                 | 3 0.163959<br>5 0.164516          | ff.ff.fd<br>ff.ff.fd                  | ff.ff.fd<br>ff.ff.fd        | SW_ILS EFP<br>SW_ILS EFP                            | Switch Is Another MDS)                 |
| 5                 | 6 0.164566<br>9 0 164988          | ff.ff.fd<br>ff ff fd                  | ff.ff.fd<br>ff ff fd        | SW_ILS SW_ACC (EFP)                                 | Switch is Another MDS)                 |
| ē                 | 1 0.165273                        | ff.ff.fd                              | ff.ff.fd                    | SW_ILS SW_ACC (EFP)                                 |                                        |
| 6                 | 2 0.165498<br>5 0.166389          | ff.ff.fd                              | ff.ff.fd                    | SW_ILS SW_ACC (EFP)<br>SW_ILS SW_ACC (EFP)          | Exchange Fabric Parameters             |
| 6                 | 7 0.166614                        | ff.ff.fd<br>ff.ff.fd                  | ff.ff.fd<br>ff.ff.fd        | SW_ILS BF                                           |                                        |
| 7                 | 1 0.170235                        | ff.ff.fd                              | ff.ff.fd                    | SW_ILS SW_ACC (BF)                                  |                                        |
| 7                 | 3 5.164363<br>5 5.164797          | ff.ff.fd                              | ff.ff.fd                    | SW_ILS EFP<br>SW_ILS SW_RJT (EFP)                   | Build Fabric                           |
| 7                 | 7 5.165237<br>9 5.165464          | ff.ff.fd<br>ff.ff.fd                  | ff.ff.fd<br>ff.ff.fd        | SW_ILS EFP<br>SW ILS EFP                            |                                        |
| 8                 | 0 5.165640                        | ff.ff.fd<br>ff ff fd                  | ff.ff.fd<br>ff ff fd        | SW_ILS EFP                                          | Domain ID Assign by Existing           |
| 8                 | 5 5.166513                        | ff.ff.fd                              | ff.ff.fd                    | SW_ILS EFP                                          |                                        |
| 8                 | 8 5.166720<br>8 5.166866          | ff.ff.fd                              | ff.ff.fd                    | SW_ILS SW_ACC (EFP)<br>SW_ILS SW_ACC (EFP)          | Principal Switch                       |
| 8                 | 9 5.166957<br>3 6.164005          | ff.ff.fd<br>ff.ff.fd                  | ff.ff.fd<br>ff.ff.fd        | SW_ILS SW_ACC (EFP)                                 |                                        |
| g                 | 5 6.164442                        | ff.ff.fd                              | ff.ff.fd                    | SW_ILS SW_ACC (EFP)                                 | Poquest Domain ID from                 |
| 28                | 9.15.173808                       | • • • • • • • • • • • • • • • • • • • | በ<br>የተናከተ የ                | SW_ILS DIA<br>SW_ILS SW_ACC (DIA)                   |                                        |
| 10                | 1 15.174771<br>3 15.181814        | ff.ff.fd<br>ff.ff.fd                  | ff.ff.fd<br><b>ff.ff.fu</b> | SW_ILS RDI                                          | New Switch                             |
| 10                | 5 15.182194                       | ff.ff.fd<br>ff ff fd                  | ff.ff.fd<br>ff ff fd        | SW_ILS EFP                                          |                                        |
| 10                | 9 15.191119                       | ff.ff.fd                              | ff.ff.fd                    | SW_ILS DIA                                          | Enhanced Zening Morge Pequest          |
| 11                | .3 15.192955                      | ff.ff.fd                              | ff.ff.fd                    | SW_ILS RDI                                          | Elinanceu Zoning Merge Request         |
| • <b>11</b><br>11 | 5 <b>15.195258</b><br>7 15.195757 | ff.ff.fd<br>ff.ff.fd                  | ff.ff.fd<br>ff.ff.fd        | SW ILS WACC (MRRA)                                  | Resource Allocation (New in FC-        |
| 11                | 9 15.196354                       | ff.ff.fd                              | ff.ff.fd                    | SW_ILS MR[Malformed Packet]                         | SW3 Standard)                          |
| 12                | 3 15.203309                       | ff.ff.fd                              | ff.ff.fd                    | SW_ILS EFP                                          |                                        |
| 12<br>12          | 5 15.205300<br>7 15.208392        | ff.ff.fd                              | ff.ff.fd                    |                                                     | Zono Marca Deguast                     |
| 12                | 9 15.208911                       | ff.ff.fd                              | ff.ff.fd<br>ff ff fd        | SW_ILS SW_ACC (MRRÁ)<br>SW ILS MP[Ma]formed packet] | <ul> <li>Zone werge Request</li> </ul> |
| 13                | 3 15.210572                       | .ff.ff.fd                             |                             | SW_ILS_SW_ACC (RDI)                                 |                                        |
| 13                | 5 15.211227<br>9.15.212859        | ff.ff.fd                              | t⊤.tt.td<br>ff.ff.fd        | SW_ILS EFP:<br>SW_ILS MARA                          | Break down of how the Domains were     |
| 14<br>14          | 1 15.214333                       | ff.ff.fd<br>ff.ff fd                  | ff.ff.fd<br>ff.ff fd        | SW_ILS SW_ACC (MR)<br>SW ILS SW ACC (FER)           | selected and distributed on next slide |
|                   |                                   |                                       | olooo oyatema, mo. Ali ngn  |                                                     | 69                                     |

# **Domain ID Assignments and Distribution**

### VSAN 1

#### 📶 113 15.192955 ff.ff.fd ff.ff.fd SW\_ILS RDI 🖽 Frame 113 (64 bytes on wire, 64 bytes captured) 🖽 Ethernet II. Src: Andiamo\_00:a2:9d (00:05:30:00:a2 🕀 Boardwalk 🕀 Fibre Channel **Request for ID 104 Decimal** B SW\_ILS Cmd Code: RDI (0x13) Payload Len: 16 Reg Switch Name: 20:01:00:0d:ec:01:40:81 (Cisco) Requested Domain ID: 104 135 15.211227 ff.ff.fd ff.ff.fd SW\_ILS EFP 🗄 Frame 135 (128 bytes on wire, 128 bytes captured) ⊞ Ethernet II, Src: Andiamo\_00:a2:9d (00:05:30:00:a2:9d). ⊞ Boardwalk EFP distributes to new switch 🖽 Fibre Channel B SW\_ILS the list of where other Cmd Code: EFP (0x11) domains are found Record Len: 16 Payload Len: 80 Principal Switch Priority: 2 Principal Switch Name: 20:01:00:0b:be:77:72:41 (Cisco) 🖂 Domain ID Record Record Type: Domain ID Record (0x01) Domain ID: 0x05 Switch Name: 20:01:00:0b:be:77:72:41 (Cisco) 🗆 Domain ID Record Record Type: Domain ID Record (0x01) Domain ID: 0x62 Switch Name: 20:01:00:0d:65:b4:2b:41 (Cisco) 🗄 Domain ID Record Record Type: Domain ID Record (0x01) Domain ID: Oxec Switch Name: 20:01:00:0c:85:67:b1:c1 (Cisco) 🗆 Domain ID Record Record Type: Domain ID Record (0x01) Domain ID: 0x68 Switch Name: 20:01:00:0d:ec:01:40:81 (Cisco) © 2009 Cisco Systems, Inc. All rights reserved.

### **VSAN 100**

| /101 15.174771 ff.ff.fd ff.ff.fd SW_ILS RDI |                                                         |                                      |  |
|---------------------------------------------|---------------------------------------------------------|--------------------------------------|--|
| Ħ                                           | Frame 101 (64 byt                                       | es on wire, 64 bytes captured)       |  |
| Ħ                                           | Ethernet II, Src:                                       | Andiamo_00:a2:9d (00:05:30:00:a2     |  |
| Ħ                                           | Boardwalk                                               | Demuset for ID 442 Desimal           |  |
|                                             | Fibre Channel                                           | Request for ID 113 Decimal           |  |
|                                             | Cmd Code: RDI (0x13)<br>Pavload Len: 16                 |                                      |  |
|                                             |                                                         |                                      |  |
|                                             | Reg Switch Name                                         | : 20:64:00:0d:ec:01:40:81 (cisco)    |  |
|                                             | Requested Domain ID: 113                                |                                      |  |
|                                             |                                                         |                                      |  |
| Л                                           | 123 15.203309 ff.ff.fd ff.ff.fd 5                       | W_ILS EFP                            |  |
| œ                                           | Frame 123 (112 bytes                                    | on wire, 112 bytes captured)         |  |
| Ξ                                           | Ethernet II, Src: Andiamo_00:a2:9d (00:05:30:00:a2:9d), |                                      |  |
| ⊞                                           | Boardwalk                                               |                                      |  |
|                                             | Fibre Channel                                           |                                      |  |
|                                             | cmd code: EEP (0x11)                                    |                                      |  |
|                                             | Record Len: 16                                          |                                      |  |
|                                             | Payload Len: 64                                         | Yayload Len: 64                      |  |
|                                             | Principal Switch P                                      | Principal Switch Priority: 2         |  |
|                                             | Principal Switch N                                      | ame: 20:64:00:0c:85:67:b1:c1 (Cisco) |  |
|                                             | Domain ID Record                                        | in TD Record (0v01)                  |  |
|                                             | Record Type: Dom                                        | ann ID Record (UXUI)                 |  |
|                                             | Switch Name: 20:                                        | 64:00:0c:85:67:b1:c1 (Cisco)         |  |
|                                             | 🗆 Domain ID Record                                      |                                      |  |
|                                             | Record Type: Dom                                        | ain ID Record (0x01)                 |  |
|                                             | Domain ID: 0x71                                         | (4.00.01)                            |  |
|                                             | Switch Name: 20:0                                       | 04:00:0d:ec:01:40:81 (C15CO)         |  |
|                                             | Becord Type: Dom                                        | ain ID Record (0x01)                 |  |
|                                             | Domain ID: 0x05                                         |                                      |  |
|                                             | Switch Name: 20:                                        | 64:00:0d:65:b4:2b:41 (Cisco)         |  |
|                                             |                                                         |                                      |  |

# **Debugging Zoning**

- Understanding what is Active
- Fabric Manager / CLI
- Basic/Enhanced
- Zoneset activate failure?
- Zoneset merge failure?
- Members not able to communicate?
- Host can not see storage?

## **Show Zoneset Active**

- Shows the zoneset activated in the fabric
- An asterisk to left of device indicates that device has registered with the nameserver
- Will not show if a zone has been configured but changes have not been activated
- Zoneset and zone names are case sensitive
- Inter-VSAN routing zone added to ZoneSet via IVR wizard if this VSAN has member being zoned to another VSAN
- Notice different zonesets per VSAN

```
BEAR# show zoneset active
zoneset name VSAN3 vsan 3
  zone name Wolf vsan 3
  * fcid 0x030100 [pwwn 21:00:00:e0:8b:04:2f:35]
★* fcid 0x030201 [pwwn 50:01:04:f0:00:47:34:e6]
  * foid 0x800100 [pwwn 21:00:00:e0:8b:04:69:3c]
zoneset name VS100_Zoneset vsan 100
  zone name Net-2 vsan 100
  * fcid 0x0501e1 [pwwn 22:00:00:20:37:c5:36:f0]
  * foid 0x040001 [pwwn 10:00:00:00:c9:2f:99:3d] [DA-Net-2]
  zone name Snipe vsan 100
  * fcid 0x040100 [pwwn 21:01:00:e0:8b:25:a2:8f]
  * fcid 0x050200 [pwwn 21:00:00:e0:8b:05:a2:8f] [Snipe]
  * foid 0x050300 [pwwn 20:04:00:a0:b8:0c:64:51]
  * foid 0x040200 [pwwn 20:05:00:a0:b8:0c:64:51]
zoneset name ZS200_Zoneset vsan 200
  zone name Eagle vsan 200
  * fcid 0xd10001 [pwwn 10:00:00:00:c9:24:d2:d3] [Eagle]
  * fcid 0x8001e1 [pwwn 22:00:00:20:37:e6:8e:58]
  zone name Curley vsan 200
  * fcid 0x800300 [pwwn 21:00:00:e0:8b:03:98:16] [Curly]
  * fcid 0x8001dc [pwwn 22:00:00:20:37:e6:8d:93]
  zone name IVRZ_IvrZone1 vsan 200
  * fcid 0x8001e1 [pwwn 22:00:00:20:37:e6:8e:58]
  * fcid 0x0b0001 [pwwn 10:00:00:00:c9:2b:4f:81]
```
### Host Can't See Storage?

- View 'show zoneset active vsan x' on each switch.
- Look for \* next to the affected device. The \* indicates the device is in the zone, and is active in the name server.
- If the \* is present, in each switch, then the zoning displays look as good as they get. Verify the zone members are correct for the devices that are affected. Correct PWWN and FCID displayed?

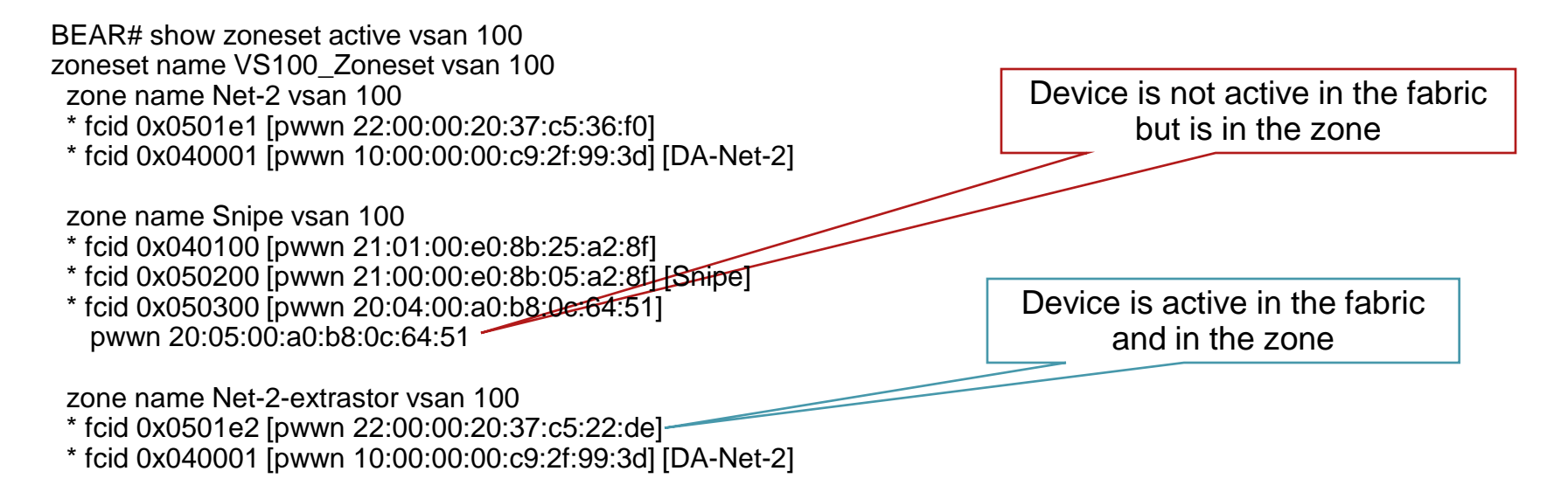

### **Zoneset Activate Failure**

- Look at the messages on the seed switch to determine what caused the activate to fail. 'show logging log' (seed is the switch where the change was initiated from)
- For multi switch fabrics, check that the ISL or TE-ISL is operational.
- Show interface fcx/x or show interface port-channel x
- Show interface trunk vsan x
- Show fcdomain domain-list vsan x
- Show zone internal

### **Change Event History**

BEAR# show zone internal change event-history vsan 100 Change Protocol Event Log For VSAN: 100 >>>>FSM has 50 logged transitions<<<<

46) Transition at Tue May 1 10:37:34 2007 Prev State: [ACA Sent] Trig event: [RCVD\_ACC] (Dom:5) Next State: [ACA Sent] 47) Transition at Tue May 1 10:37:34 2007 Prev State: [ACA Sent] Trig event: [RCVD ALL ACC] Next State: [ACA Complete] 48) Transition at Tue May 1 10:37:34 2007 Prev State: [ACA Complete] Trig event: [SEND RCA] Next State: [RCA Sent] 49) Transition at Tue May 1 10:37:34 2007 Prev State: [RCA Sent] Trig event: [RCVD\_ACC] (Dom:5) Next State: [RCA Sent] 50) Transition at Tue May 1 10:37:34 2007 Prev State: [RCA Sent] Trig event: [RCVD\_ALL\_ACC] Next State: [Idle] Curr state: [Idle]

Command to view change history for VSAN 100

One event.

Time of event is noted previous state, event, and next state are shown.

Domain that initiated the event is also seen

### **Zone Merge Failure Options**

- Confirm that there is a discrepancy in the zonesets on opposite sides of the ISL or E-ISL that is isolated.
- Determine which of the 2 fabrics contain the desired active zoneset, then use the zoneset import/export command. This command only works if the ISL/E-ISL is isolated.
- Prune the VSAN from the TE port, and add it back.
- Edit one or the other zonesets and then shut/no shut the ISL or E-ISL. This action will impact all VSANs on the E-ISL even those that are not isolated.

### See if the Switch Can See the Storage But Still Not the Host

MDS has a pseudo initiator device that can log into targets (if target accepts PLOGI from the switch PWWN). Seen here with the Fabric Manager

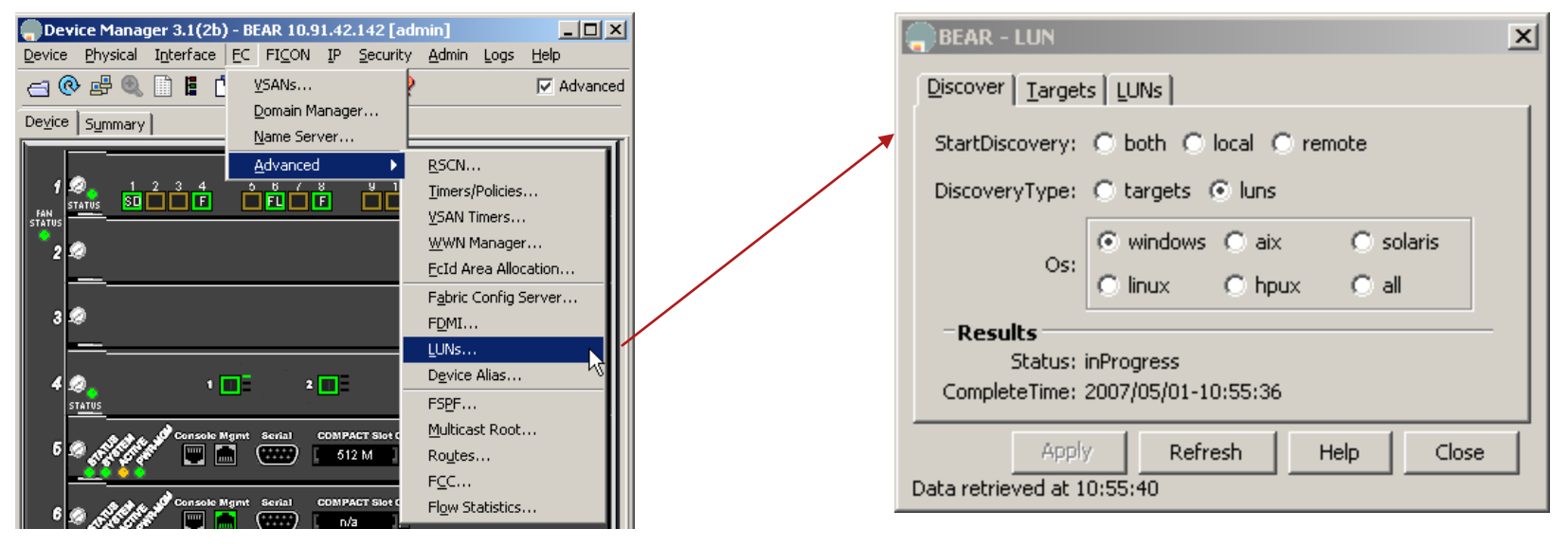

**Targets** 

#### LUNs

| ļ | BEAR - LUN                            |     |               |                      |         |        | × |
|---|---------------------------------------|-----|---------------|----------------------|---------|--------|---|
|   | Discover Targets LUNs                 |     |               |                      |         |        |   |
|   | 🚽 🔚 🗳                                 |     |               |                      |         |        |   |
|   | VSAN Id, Port WWN                     | Id  | Capacity (MB) | SerialNum            | Os      | FcId   |   |
|   | 3, StorageTek 50:01:04:f0:00:47:34:e6 | 0x0 | 0             | 331002043098         | windows | 030201 |   |
|   | 200, Seagate 22:00:00:20:37:42:50:c2  | 0x0 | 36704         | 1FP0792200008132H17V | windows | 8001d6 |   |
|   | 200, Seagate 22:00:00:20:37:42:4a:b2  | 0x0 | 36704         | 1FP0710900008119QBDA | windows | 8001d9 |   |
|   | Refresh Help Close                    |     |               |                      |         |        |   |
| [ | Data retrieved at 10:55:59            |     |               |                      |         |        |   |

| BEAR     | - LUN                              |         |          |            |          |                         | × |
|----------|------------------------------------|---------|----------|------------|----------|-------------------------|---|
| Discove  | r Targets LUNs                     |         |          |            |          |                         |   |
| 96       | ) 🤪                                |         |          |            |          |                         |   |
| /sanId   | Port WWN                           | DevType | VendorId | ProductId  | RevLevel | OtherInfo               |   |
| 3        | StorageTek 50:01:04:f0:00:47:34:e6 | Таре    | STK      | 9840       | 1.30     | Version=3,MultiP        |   |
| 200      | Seagate 22:00:00:20:37:42:50:c2    | Disk    | SEAGATE  | ST336605FC | 0002     | Version=3,EncSvc,MultiP |   |
| 200      | Seagate 22:00:00:20:37:42:4a:b2    | Disk    | SEAGATE  | ST336605FC | 0002     | Version=3,EncSvc,MultiP | - |
| ata reti | ieved at 10:55:42                  |         |          | ]          | Refresh  | Help Close              |   |
|          |                                    |         |          |            |          |                         |   |

### **Zoneset Activation - Trace**

Activate zone in VSAN 100, using VSAN filter option on the SPAN session

BEAR# show span session 3 Session 3 (active) Destination is fc7/24 Session filter vsans are 100 Ingress (rx) sources are port-channel 1, Egress (tx) sources are

port-channel 1,

Success

| No | Time     | Source   | Destination | Protocol Info       |
|----|----------|----------|-------------|---------------------|
| 1  | 0.000000 | ff.ff.fd | ff.ff.fd    | SW_ILS HLO          |
| 2  | 0.000084 | ff.ff.fd | ff.ff.fd    | SW_ILS HLO          |
| 3  | 0.000153 | ff.ff.fd | ff.ff.fd    | SW_ILS HLO          |
| 4  | 0.000233 | ff.ff.fd | ff.ff.fd    | FC Link Ctl, ACK1   |
| 5  | 0.000721 | ff.ff.fd | ff.ff.fd    | SW_ILS HLO          |
| 6  | 0.000937 | ff.ff.fd | ff.ff.fd    | FC Link Ctl, ACK1   |
| 7  | 0.001063 | ff.ff.fd | ff.ff.fd    | FC Link Ctl, ACK1   |
| 8  | 0.241821 | ff.ff.fd | ff.ff.fd    | FC Link Ctl, ACK1   |
| 9  | 3.598559 | ff.fc.04 | ff.fc.05    | SW_ILS ACA          |
| 10 | 3.599083 | ff.fc.05 | ff.fc.04    | FC Link Ctl, ACK1   |
| 11 | 3.599533 | ff.fc.05 | ff.fc.04    | SW_ILS SW_ACC (ACA) |
| 12 | 3.599689 | ff.fc.04 | ff.fc.05    | FC Link Ctl, ACK1   |
| 13 | 3.603425 | ff.fc.04 | ff.fc.05    | SW_ILS SFC          |
| 14 | 3.603834 | ff.fc.05 | ff.fc.04    | FC Link Ctl, ACK1   |
| 15 | 3.609451 | ff.fc.05 | ff.fc.04    | SW_ILS SW_ACC (SFC) |
| 16 | 3.609628 | ff.fc.04 | ff.fc.05    | FC Link Ctl, ACK1   |
| 17 | 3.610906 | ff.fc.04 | ff.fc.05    | SW_ILS UFC          |
| 18 | 3.611297 | ff.fc.05 | ff.fc.04    | FC Link Ctl, ACK1   |
| 19 | 3.747253 | ff.fc.05 | ff.fc.04    | SW_ILS SW_ACC (UFC) |
| 20 | 3.747426 | ff.fc.04 | ff.fc.05    | FC Link Ctl, ACK1   |
| 21 | 3.747719 | ff.fc.04 | ff.fc.05    | SW_ILS RCA          |
| 22 | 3.748071 | ff.fc.05 | ff.fc.04    | FC Link Ctl, ACK1   |
| 23 | 3.750139 | 04.01.00 | 05.03.00    | FC ELS PLOGI        |
| 24 | 3.750891 | ff.fc.05 | ff.fc.04    | SW_ILS SW_ACC (RCA) |
| 25 | 3.751077 | ff.fc.04 | ff.fc.05    | FC Link Ctl, ACK1   |
| 26 | 3.756635 | 05.02.00 | 04.02.00    | FC ELS PLOGI        |
| 27 | 3.758050 | 05.03.00 | 04.01.00    | FC ELS ACC (PLOGI)  |
| 28 | 3.758070 | 04.01.00 | 05.03.00    | FC ELS PRLI         |
| 29 | 3.758132 | 05.03.00 | 04.01.00    | FC ELS ACC (PRLI)   |
| 30 | 3.762430 | 04.02.00 | 05.02.00    | FC ELS ACC (PLOGI)  |
| 31 | 3.762470 | 05.02.00 | 04.02.00    | FC ELS PRLI         |
| 32 | 3.762529 | 04.02.00 | 05.02.00    | FC ELS ACC (PRLI)   |
| 33 | 4.409947 | 04.00.01 | 05.01.el    | FC ELS PDISC        |
| 34 | 4.410487 | 05.01.el | 04.00.01    | FC ELS ACC (PDISC)  |

### Recovering from Zone Issues Zoneset Import/Export Command

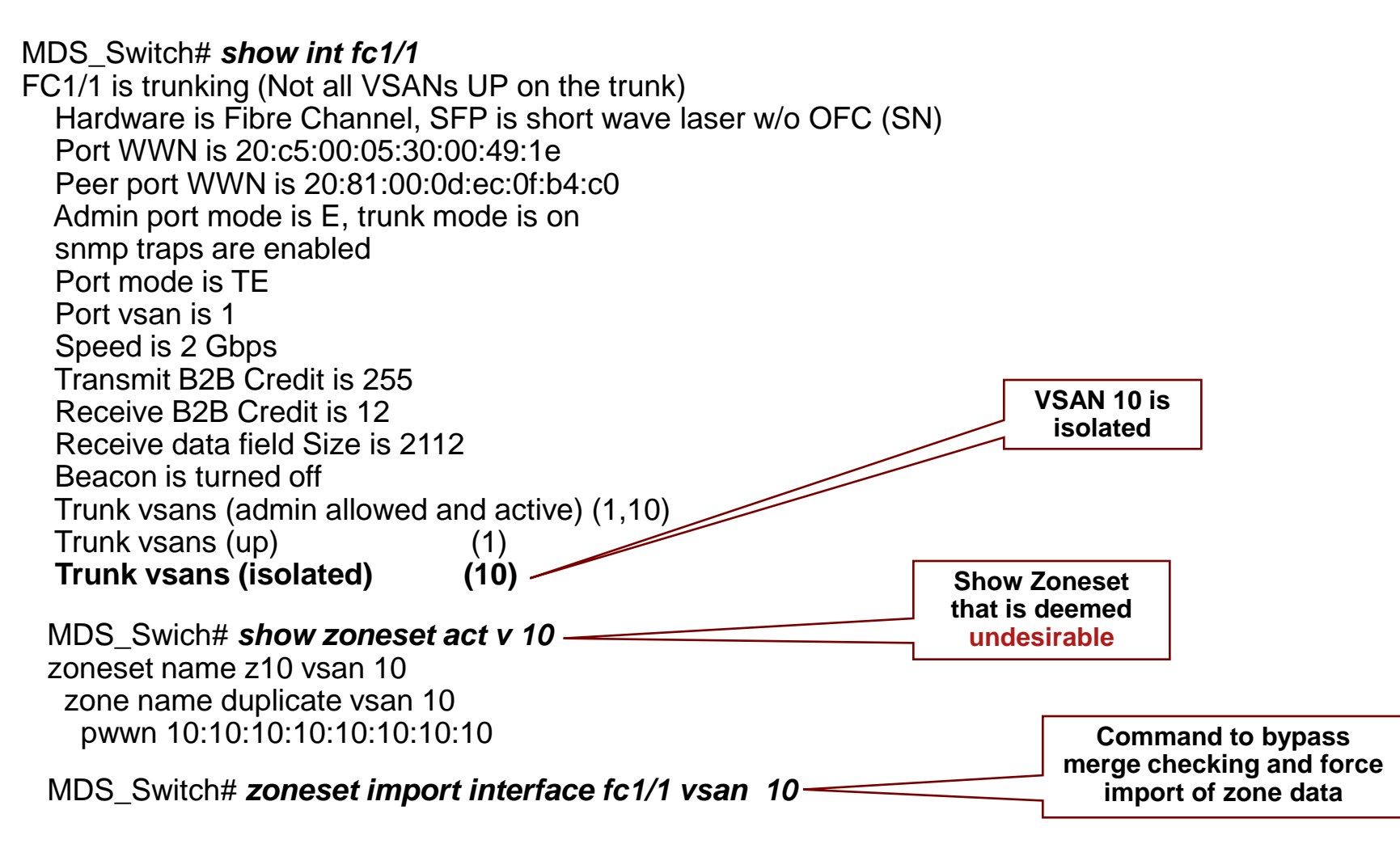

#### <show port internal info> will give greater detail on merger failure reason

### Recovering from Zone Issues Zoneset Import/Export Command - After the Import

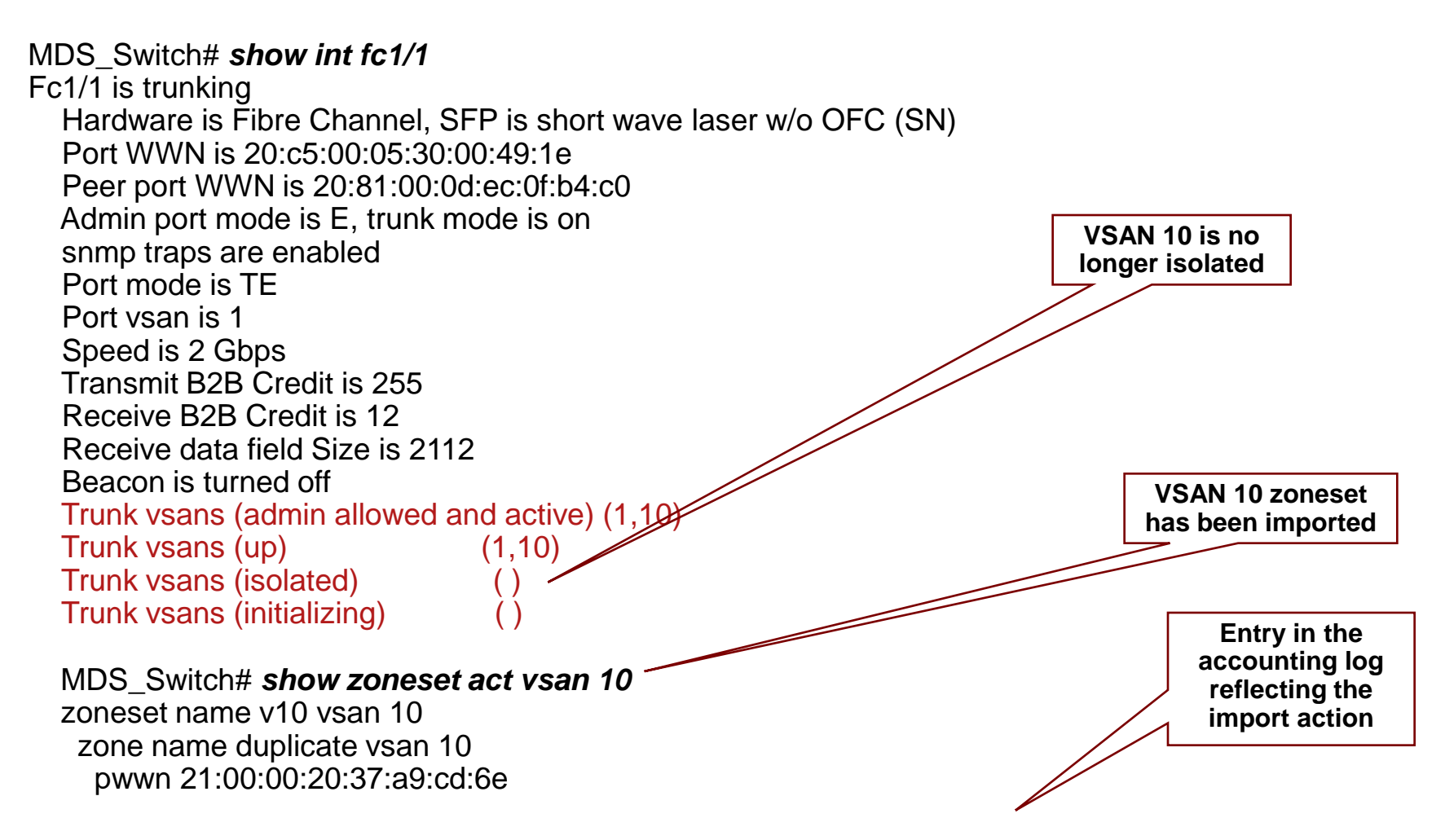

admin:Import option is set on interface fc1/1 on VSAN 10

### **Zone Merge Failure Observations**

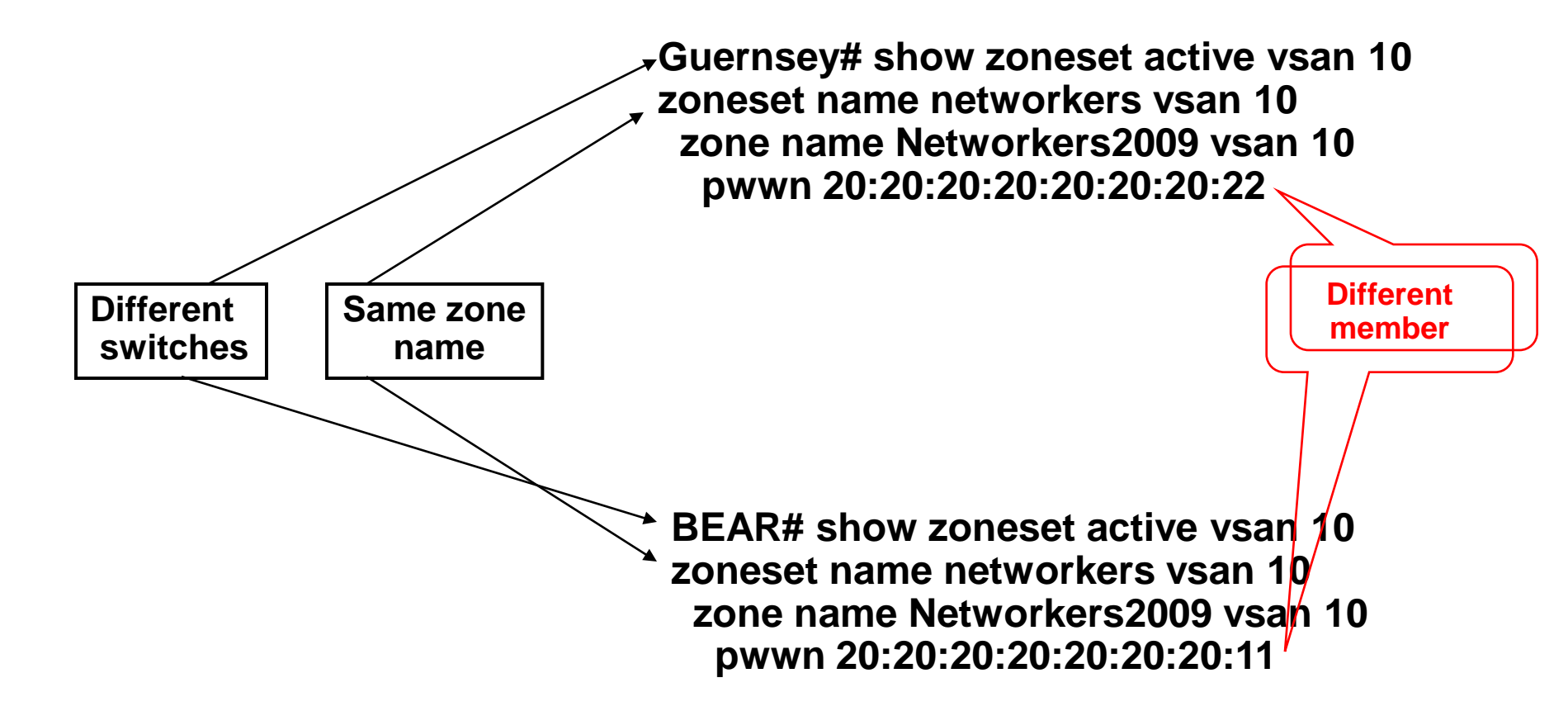

**BEAR** %ZONE-2-ZS\_MERGE\_FAILED: %\$VSAN 10%\$ Zone merge failure, isolating interface fc1/2 error: Member mismatch

**Guernsey** %ZONE-2-ZS\_MERGE\_FAILED: %\$VSAN 10%\$ Zone merge failure, isolating interface fc2/1 error: Received rjt from adjacent switch

### **Zone Merge Failure as Seen on the ISL** Interface

| BEAR - fc1/2                         | ×                                               |
|--------------------------------------|-------------------------------------------------|
| General Rx BB Credit Other FLOGI ELP | Trunk Config Trunk Failures Physical Capability |
| 💕 🖥 😂                                |                                                 |
| Interface, VSAN Id                   | FailureCause                                    |
| fc1/2, 1                             | zoneMergeFailureIsolation                       |
|                                      | Refresh Help Close                              |
| 1 row(s)                             |                                                 |

BEAR# show interface fc1/2

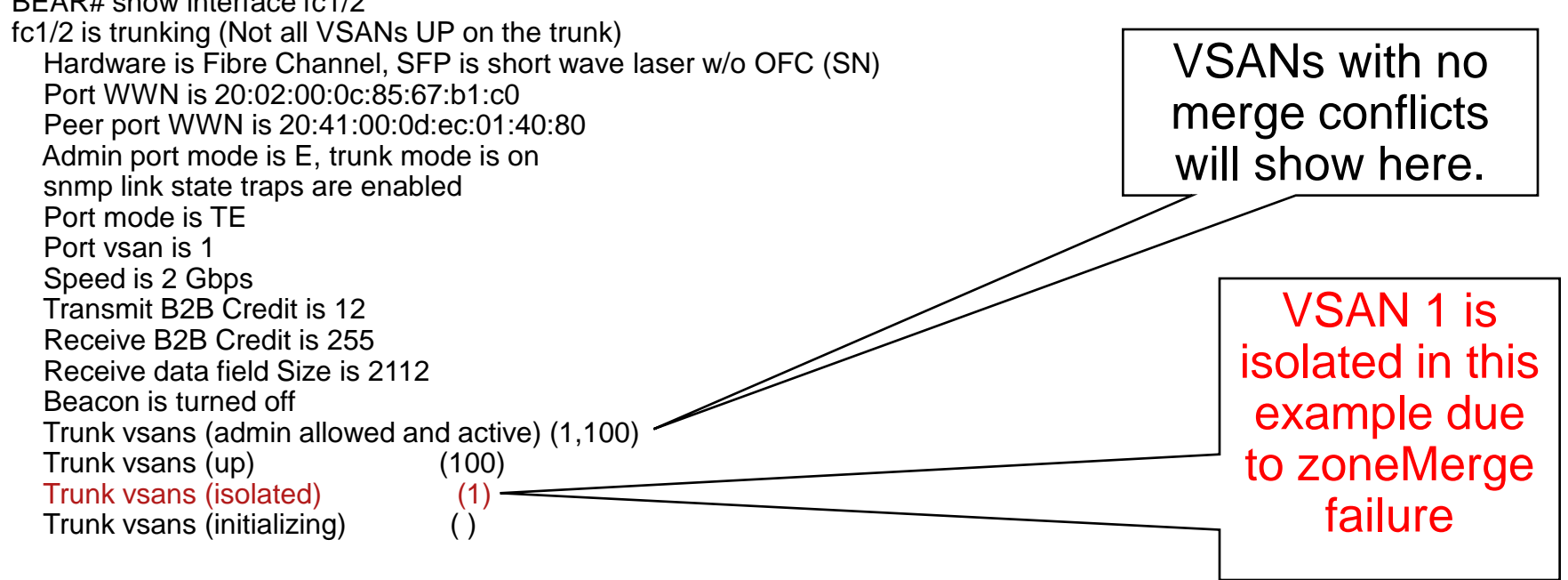

#### Show port internal info interface fc1/2

| Tra                | ace of                                | BEAR# show span session 3<br>Session 3 (active)<br>Destination is fc7/24<br>Session filter vsans are 1<br>Ingress (rx) sources are |                      |                                   |                                |
|--------------------|---------------------------------------|----------------------------------------------------------------------------------------------------|----------------------|-----------------------------------|--------------------------------|
| Eilter: ((fc.r_ctl | == 0xc0)                              |                                                                                                    | ▼ Expression         | . <u>C</u> lear <u>A</u> pply     | Egress (tx) sources are        |
|                    |                                       |                                                                                                    | 1                    |                                   | fc1/2,                         |
| No Time            | Source                                | Destination                                                                                                    | Protocol             | Info                              |                                |
| // 15.1<br>79 15 1 | .44990 TT.TT.Td<br>45225 ff ff fd     | TT.TT.Td<br>ff ff fd                                                                                                    | SW_ILS               | S SW_ACC (MRRA)<br>Basic Link Syc |                                |
| 80 15.1            | 45422 ff.ff.fd                        | ff.ff.fd                                                                                                    | SW_ILS               | S MR                              |                                |
| 83 15.1            | 45610 ff.ff.fd                        | ff.ff.fd                                                                                                    | SW_ILS               | 5 MRRA                            |                                |
| 84 15.1            | 45718 ff.ff.fd                        | ff.ff.fd                                                                                                    | BLS                  | BA_ACC                            |                                |
| 87 10.1            | 46023 TT.TT.TU<br>46776 ff ff fd      | ff ff fd                                                                                                    | SW_ILS<br>SW_TLS     | S SW_ACC (MRRA)<br>S SW ACC (MR)  |                                |
| 91 25.1            | 41506 ff.ff.fd                        | ff.ff.fd                                                                                                    | FC ELS               | S RRQ                             |                                |
| 93 25.1            | .41891 ff.ff.fd                       | ff.ff.fd                                                                                                    | FC ELS               | S ACC (RRQ)                       |                                |
| ar ame c           |                                       |                                                                                                    |                      |                                   |                                |
| SW_ILS             |                                       |                                                                                                    |                      |                                   |                                |
|                    | ie: MR (OX22)                         | No Time                                                                                                    | Source               | Destination                       | Protocol Info                  |
| Active             | Zoneset Length:                       | 77 15.144990                                                                                                    | tt.tt.td             | tt.tt.td                          | SW_ILS SW_ACC (MRRA)           |
| Active             | Zoneset Name: ne                      | 78 15.145235                                                                                                    | ff.ff.fd             | ff.ff.fd                          | FC Basic Link Svc              |
|                    | Zune set<br>n of Joning obio          | et 80 15.145422                                                                                                    | TT.TT.TO<br>ff ff fd | TT.TT.TO<br>ff ff fd              | SW_ILS MR<br>SW TIS MPPA       |
|                    | chiect 0                              | 84 15.145718                                                                                                    | ff.ff.fd             | ff.ff.fd                          | BLS BA_ACC                     |
|                    | object v<br>po object Tymp: 7         | 87 15.146023                                                                                                    | ff.ff.fd             | ff.ff.fd                          | SW_ILS SW_ACC (MRRA)           |
| 201<br>701         | e object Type. Z<br>Na Brotocol: 0x00 | 89 15.146776                                                                                                    | tt.tt.td             | ff.ff.fd                          | SW_ILS SW_ACC (MR)             |
| 201                | e Abiect Name: N                      | 91 25.141506<br>att 03 25 141801                                                                                                   | TT.TT.TO<br>ff ff fd | TT.TT.TO<br>ff ff fd              | FC ELS RRQ<br>EC ELS ACC (PBO) |
| Num                | ther of Zone Memb                     | er 95 25.141051                                                                                                    | 11.11.14             |                                   | FC EES ACC (RRQ)               |
| 701                | he Member O                           | OX_ID: 0x97d2                                                                                                    |                      |                                   |                                |
|                    | ne Member ⊽∨pe: W                     | WN RX_ID: 0x0ec0                                                                                                    |                      |                                   |                                |
| Fla                | ias: 0x0                              | Parameter: 0x                                                                                                    | 00000000             |                                   |                                |
| Tde                | entifier Length.                      | 8 SW_ILS                                                                                                    |                      |                                   |                                |
| Men                | ber Identifier:                       | 20 Cmd Code: SW_                                                                                                    | ACC (0x02)           |                                   |                                |
| Full Zo            | one Set Length: 0                     | Zone Command                                                                                                    | Status: Failed       | (0x02)                            |                                |
| ,                  | -                                     | Zone Command                                                                                                    | Reason Code: Ca      | nnot Merge (OxOa)                 |                                |
|                    |                                       | Vendor Unique                                                                                                    | : 0x0                |                                   |                                |

# MR (Merge Request) Frame From < FCanalyzer detail >

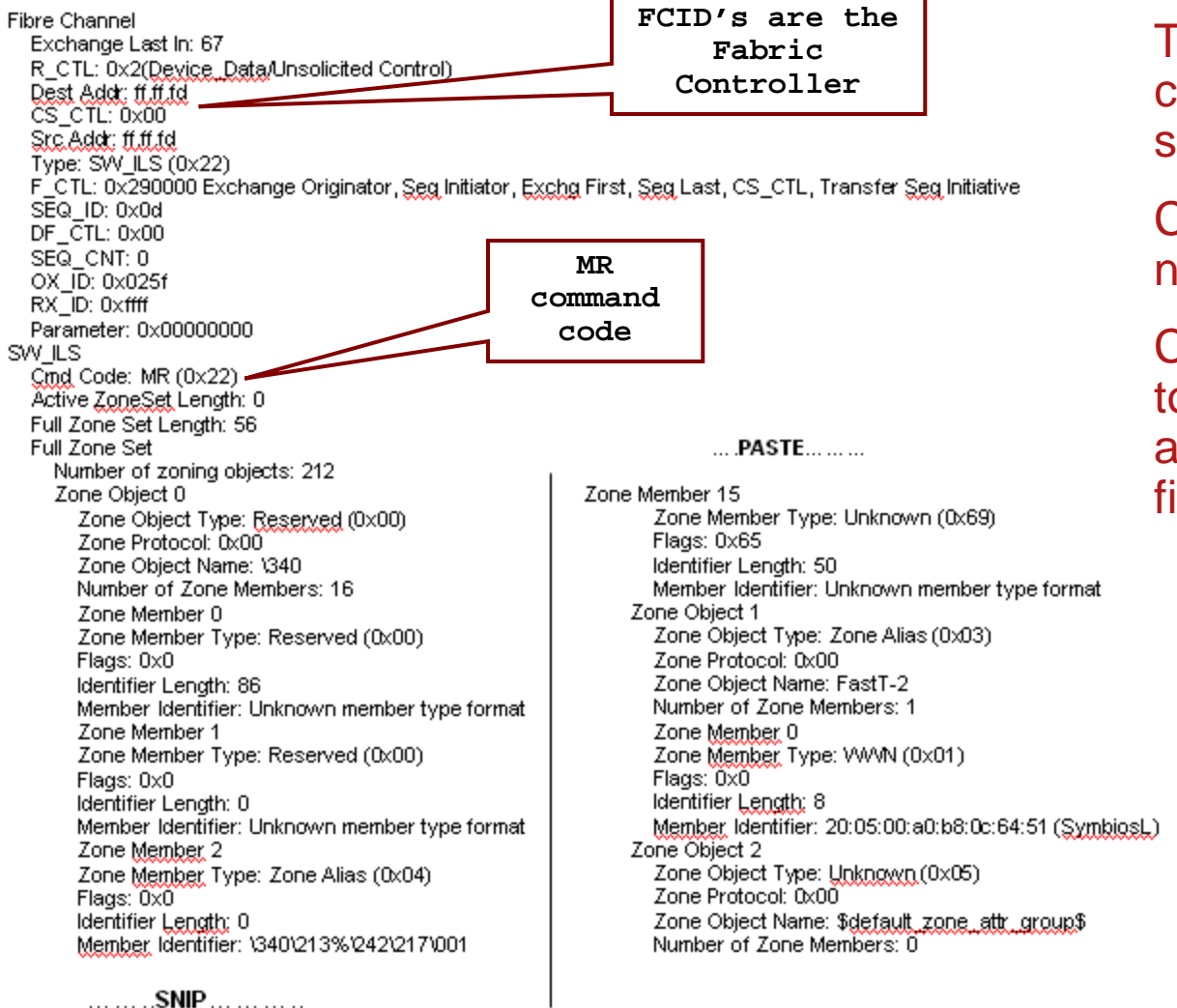

#### Trace taken from config prompt on switch

# Capture to file if need be

Can use Wireshark to also view and analyze the captured file

### **Enhanced Zone Analysis**

BEAR# show zone analysis ?

active Show active zoneset analysis *analyze the active zoneset on a vsan* vsan Show analysis in the specified VSAN *analyze the full database for a vsan* zoneset Show zoneset analysis *analyze a specific zoneset for a vsan* 

BEAR# show zone analysis zoneset VS100\_Zoneset vsan 100 Zoning database analysis vsan 100 Zoneset analysis: VS100\_Zoneset Num zonesets: 1 Num zones: 3 Num aliases: 6 Num attribute groups: 1 Formattted size: 580 bytes / 2048 Kb

## **Troubleshooting Zone/ACL Issues**

What to collect

On the Supervisor:

switch# show tech-support details switch# show tech-support acltcam-soc switch# show tech-support zbm // This is Zone Block Manager switch# show tech-support zone

On the linecard (attach module 1):

module-1# show hardware internal packet-flow dropped
•check the port-stats for port P & acl-stats on the port-grp N where you see drops

module-1# show hardware internal fwd port port-stats module-1# show hardware internal fwd 0 port-group <n> acl-stats module-1# show hardware internal errors module-1# show hardware internal fwd 0 error-statistics

### **Best Practices to Head Off Having to Troubleshoot**

- Make periodic backups of zoning database
- Prior to any changes, make a backup of the current zoning
- Single initiator zones
- Meaningful zone names
- Default-zone set to deny
- Distribute full zoneset
- Use alias, device-alias preferred
- Manage from designated seed switch or switches

## IVR

### Inter VSAN Routing

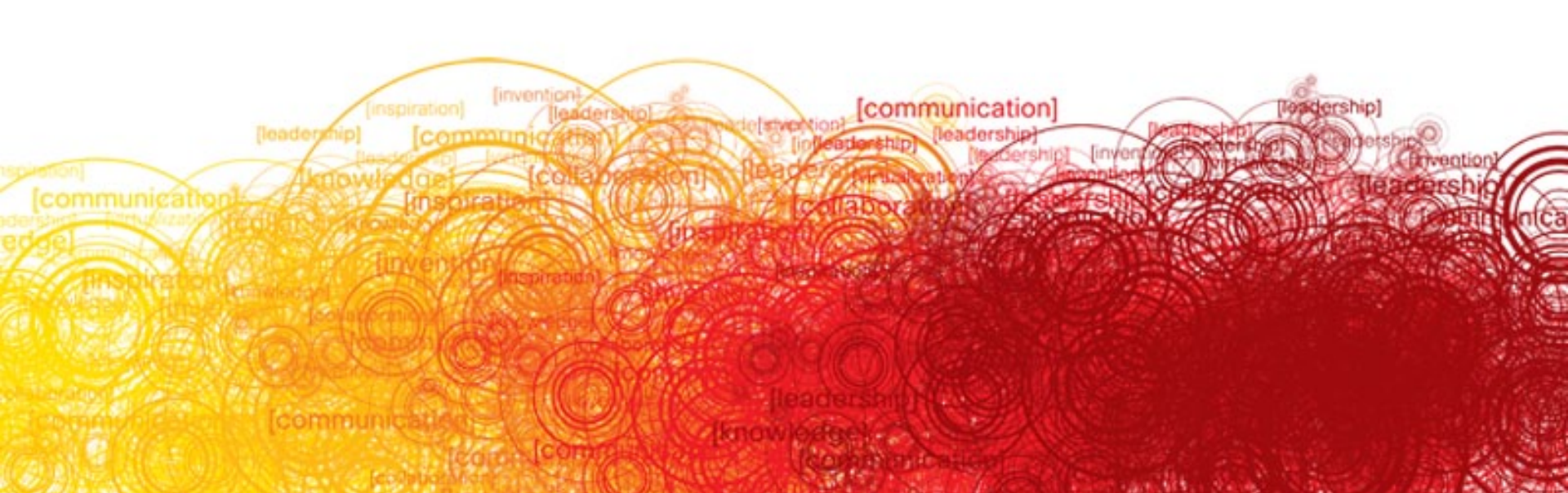

### **Reading IVR** Where, What

#### Host on 9216i switch needs to get at Disk on different VSAN on different switch

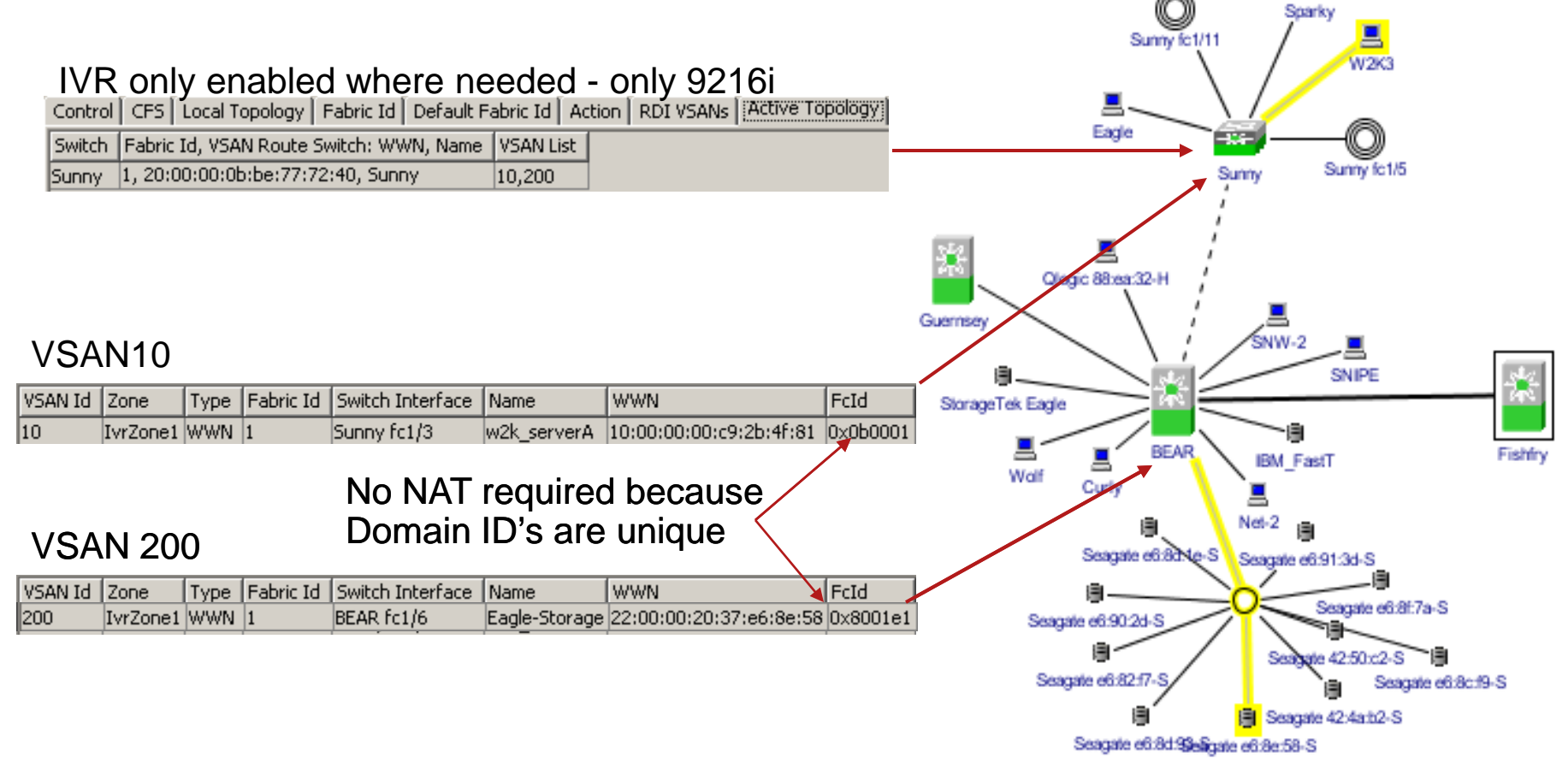

## **CLI for IVR – Show Configuration**

#### Showing IVR-VSAN Topology Configuration (should match in both switches)

switch# show ivr vsan-topology

AFID SWITCH WWN Active Cfg. VSANS

- 1 20:00:00:05:30:00:3c:5e yes yes 1,4
- 1 20:00:00:05:30:00:58:de yes yes 2,4

#### Showing IVR-Zone Configuration (should match in both switches)

switch# show ivr zoneset active

zoneset name ZoneSet1

zone name Zone\_VSAN1-2

- \* pwwn 21:00:00:e0:8b:02:ca:4a vsan 1
- \* pwwn 21:00:00:20:37:c8:5c:6b vsan 2

### IVR Initiated Distribution of Information Via CFS (Cisco Fabric Services)

- Information distribution initiated by IVR process, not by user
- Events that alter the IVR topology database
- VSAN creation
- Link Shutdown
- Must do IVR COMMIT to initiate distribution for config changes

## Show IVR, What Can I look at in 3.0?

Sunny# show ivr ? fcdomain Display IVR persistent fcdomain database Show ivr internal information internal Show ivr merge status merge Show ivr pending configuration pending pending-diff Show ivr pending-diff service-group Show IVR service groups session Show ivr session status Show information for IVR technical support staff tech-support virtual-domains Show IVR virtual domains for all local VSANs virtual-fcdomain-add-status Show IVR-virtual fcdomain status virtual-switch-wwn Show IVR-virtual switch WWN Show IVR VSAN topology vsan-topology Inter vsan zone show commands zone Inter vsan routing zoneset show commands zoneset Output modifiers. Output Redirection. > Carriage return. <cr>>

### **Best Practices for IVR**

#### Management

Configure IVR only in needed border switches

Configure/manage from Fabric Manager

**Do not use IVR topology auto discovery in production** (pre 3.0 SAN-OS, it adds every VSAN to IVR)

Use transit VSANs for FCIP links or FCIP port channels

#### Domain ID's & VSAN's

Plan out your VSAN numbers and domain IDs

Use static domain IDs

Use RDI mode to reserve domain IDs

#### Zoning

Keep default zone policy at deny

Manage local zones from IVR enabled switch

- Keep all IVR enabled switches at the same SAN OS version
- Do not mix IVR NAT with FCIP write acceleration

## **IVR Troubleshooting - Reference**

| Database checks                                                                                       | Zone checks                                                                          | Miscellaneous Checks                                                                                          |  |  |  |  |
|----------------------------------------------------------------------------------------------------|--------------------------------------------------------------------------------------|----------------------------------------------------------------------------------------------------|--|--|--|--|
| Are devices logged into<br>their local VSAN? (show                                                    | Use command line to view active local zoneset                                        | Is it possible that a natted<br>FCID changed because of a                                                     |  |  |  |  |
| Are devices exported                                                                                  | Does the same IVR zone                                                               | reload causing AIX or HP-UX<br>to have target binding<br>issues?                                              |  |  |  |  |
| into remote FCNS in<br>both directions? (show<br>fcns database)                                       | show up in both local and<br>remote VSAN's active<br>zoneset?                        | Ensure HBA is not                                                                                             |  |  |  |  |
| Are FC Devices in the<br>native VSAN FCNS in<br>all switches in that<br>VSAN? (show fcns<br>database) | Did IVR zoneset<br>activation succeed in all<br>VSANs for the affected<br>devices?   | PLOGI to quickly. IVR NAT<br>delays ACC to PLOGI for a<br>few seconds. Most HBAs<br>have a 10 second timeout. |  |  |  |  |
| Do FC devices show<br>correctly in the Transit<br>VSAN, if one is in use?                             | Look for the * next to all<br>IVR'd devices in both<br>VSANs local active<br>zoneset | Is the IVR VSAN topology<br>exactly the same in every<br>IVR enabled switch in the<br>fabric2, cobow IVR VSAN |  |  |  |  |
| Does the device have a<br>valid PWWN and<br>NWWN? <i>IVR checks</i><br><i>before exporting.</i>       |                                                                                      | topology>                                                                                                    |  |  |  |  |

### **Upgrading & What to Collect for Support**

- Upgrades need to be planned and well thought out
- The mix of IVR1 (Non NAT) and IVR2 (NAT) can be tricky and confusing to configure without introducing traffic disruption
- Downgrades might require entire fabric to be downgraded
- show tech-support IVR (on each IVR enabled switch)
- show tech-support details (on the affected switches)
- FM screen snap shots

### **NPV** Troubleshooting

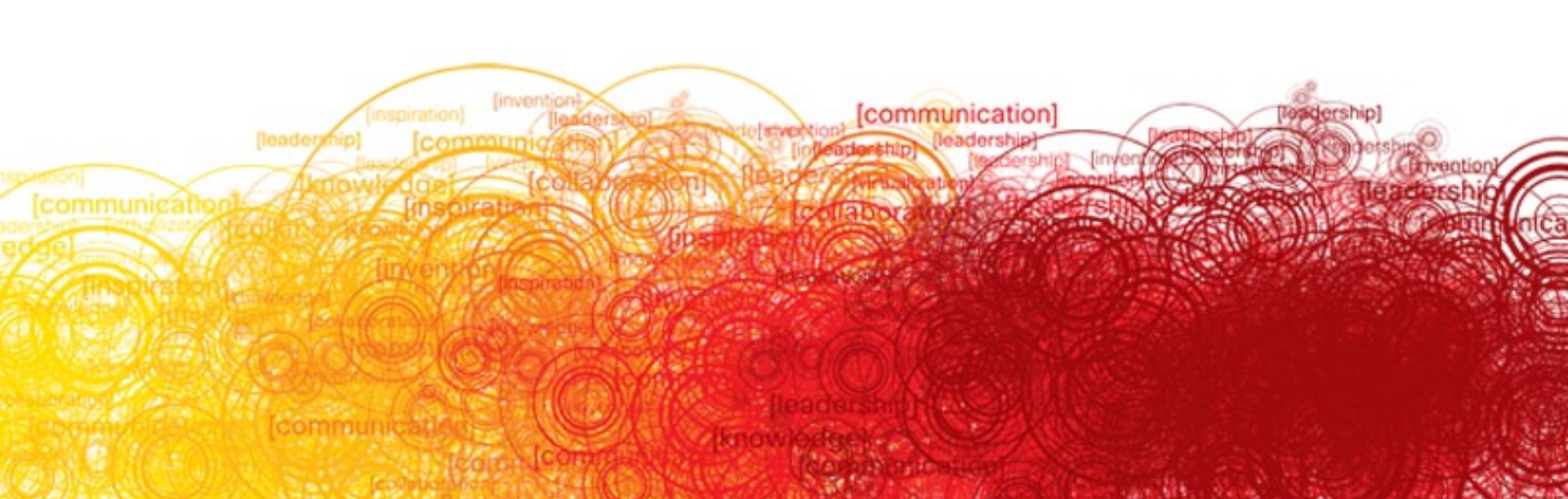

# **NPV: Internal Logins (FLOGIs)**

 When an NP port comes up NPV itself first FLOGIs into the core

**NPIV-Core Switch** 

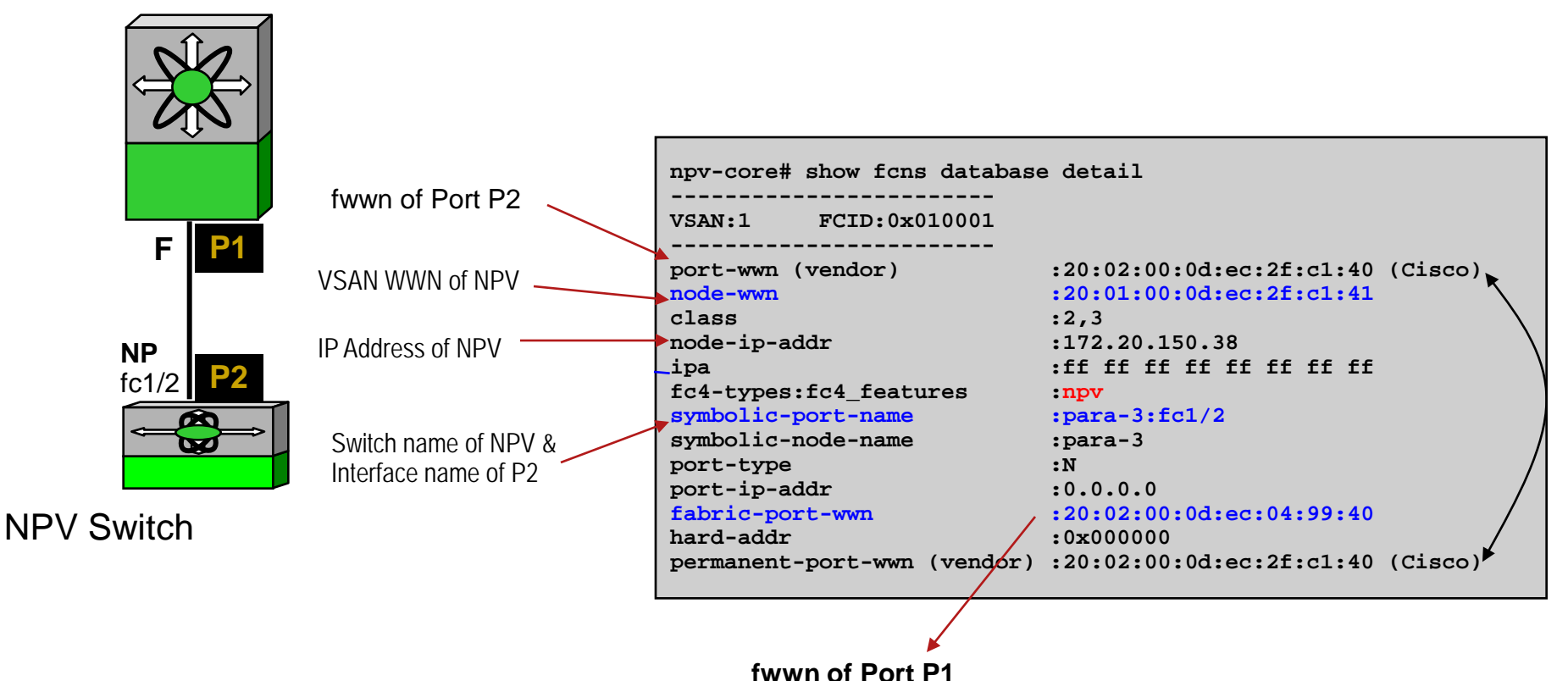

# **NPV:** Logins from End Devices (FDISCs)

### An end port logs into the npv-core as follows:

**NPIV-Core Switch** 

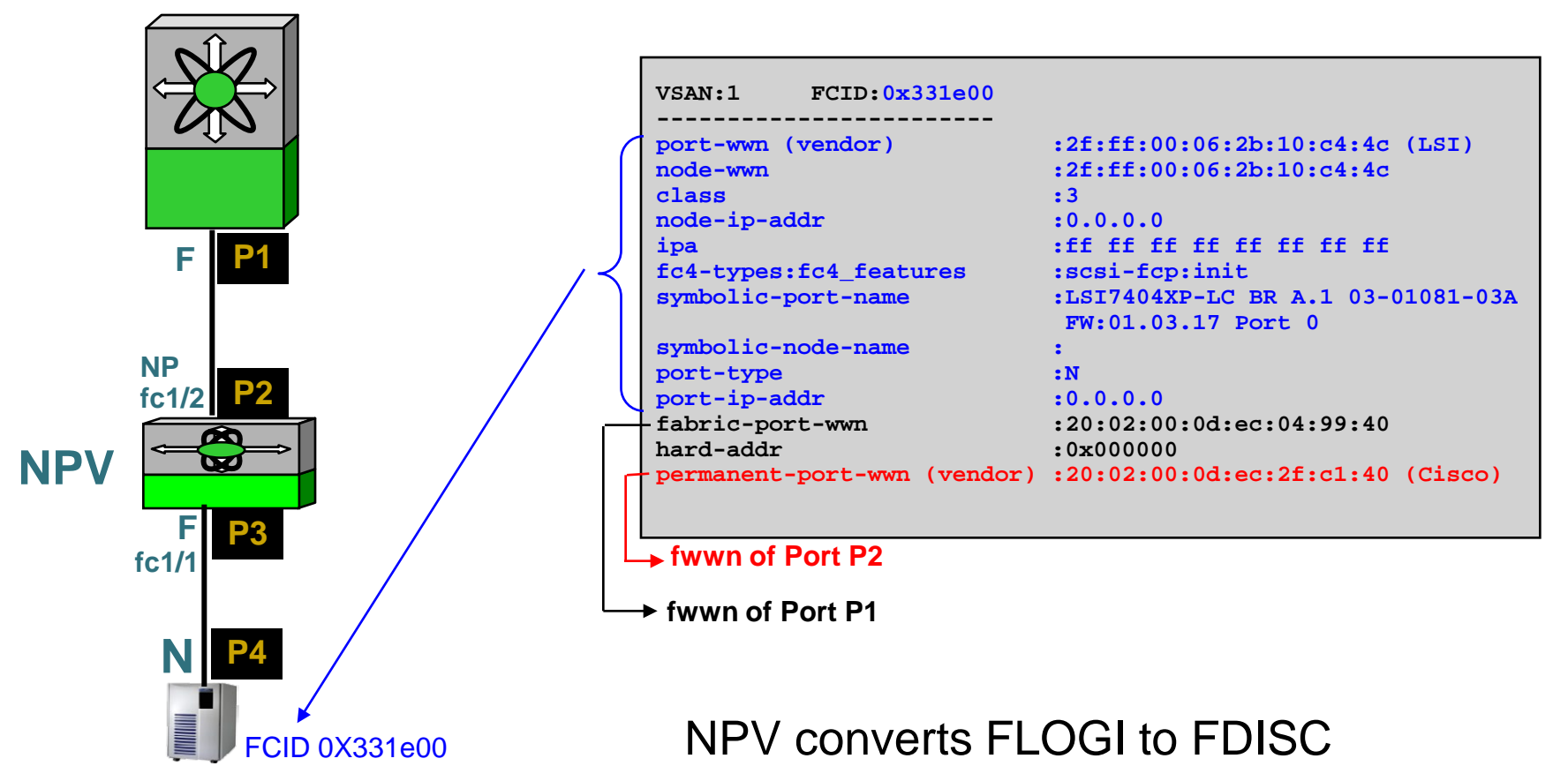

## **NPV:** Distribution of End Device Logins

An example of current mapping of ports

#### **NPIV-Core Switch** NP Port No. of mapped F ports 5 $(fc1/1, 1/5 \dots)$ **P1 P2** 2 (fc1/7, fc1/21)(fc1/2, fc1/8, ...) **P3** 9 NP P3 P2 P1 Ports **NPV** Switch Next <u>F port</u> on NPV would be assigned to <u>NP Port P2</u> (NP port with *minimum* number of mapped F ports)

SAN-3708\_c2 © 2009 Cisco Systems, Inc. All rights reserved. Cisco Public

# **NPV:** What Happens When an NP Port Goes Down?

- All F ports mapped to that NP port are re-initialized (shut → no shut)
- These N ports would attempt re-login
- If another NP port is available

N ports would be logged in via the available NP port(s)

Logins would be distributed as per the previous slide

If no NP port is available

F ports would remain in down state waiting for an NP port

When the failed NP port comes back up

The logins are NOT re-distributed (to avoid disruption)

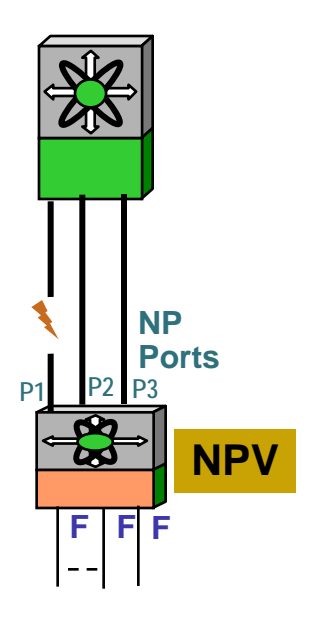

# **NPV:** What Happens When an F Port Goes Down?

 NPV sends a LOGO to NPV-core on behalf of the N port

If there were multiple FCIDs assigned to that N port (NPIV-enabled host) then a LOGO is sent to the NPV-core for each FCID

- The F port is not allowed to come back up until the LOGO(s) are completed
- Conflict in Port-security

DPVM or FC-SP configuration on NPV-code switch can logout an FCID or prevent it from coming up

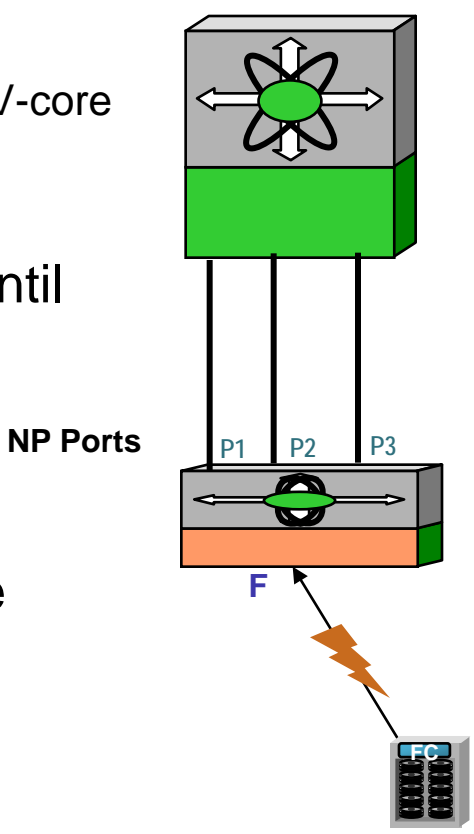

# **NPV Switch Logon –**

### Span of F-Port on Core MDS to an SD Port with PAA attached

| <u>त</u> npv.cap          | - Wireshark                           |                                         |                      |                                 |                          |       |          |
|---------------------------|---------------------------------------|-----------------------------------------|----------------------|---------------------------------|--------------------------|-------|----------|
| <u>F</u> ile <u>E</u> dit | ⊻iew <u>G</u> o <u>C</u>              | apture <u>A</u> nalyze <u>S</u> tatisti | cs <u>H</u> elp      |                                 |                          |       |          |
|                           |                                       | 🖻 🖪 🗙 🔁                                 | 욕   0、 🖇 🔿 🛪 👤       |                                 | Q @ 🖻 🖬 🖻                | 7 🖪 % | <b>m</b> |
|                           | · · · · · · · · · · · · · · · · · · · |                                         |                      |                                 |                          |       |          |
| Eilter:                   |                                       |                                         | ▼ Expres             | ssion <u>⊂</u> lear <u>A</u> pj | ply                      |       |          |
| No. +                     | Time                                  | Source                                  | Destination          | Protocol                        | Info                     |       |          |
| 1                         | 0.000000                              | 00.00.00                                | tt.tt.te             | FC ELS                          | FLOGI                    |       |          |
| 2                         | 0.038857                              | ff.ff.fe                                | 0b.00.00             | FC ELS                          | ACC (FLOGI)              |       |          |
| 3                         | 0.042278                              | 0b.00.00                                | ff.ff.fc             | FC ELS                          | PLOGI                    |       |          |
| 4                         | 0.042860                              | ff.fc.Ob                                | 0b.00.00             | FC ELS                          | PLOGI                    |       |          |
| 5                         | 0.049379                              | tf.ff.fc                                | 0b.00.00             | FC ELS                          | ACC (PLOGI)              |       |          |
| 6                         | 0.050030                              | 00.00.00                                | tt.tt.tc             | dNS                             | RFT_ID                   |       |          |
| 7                         | 0.058/18                              | TT.TT.TC                                | 00.00.00             | dNS                             | ACC (RFT_ID)             |       |          |
| 8                         | 0.059603                              | 00.00.00                                | TT.TT.TC             | ans                             | KIP_NN                   |       |          |
| 10                        | 0.061001                              | 1 F.TT.TC                               | 00.00.00<br>ff ff fc | ans<br>dus                      | ACC (RIP_NN)             |       |          |
| 11                        | 0.001991                              | 00.00.00<br>ff ff fc                    |                      | dNS                             | KONN_NN<br>ACC (DENN NN) | <     |          |
| 17                        | 0.003130                              | 0h 00 00                                | ff ff fc             | dNS                             | ACC (RSNN_NN)            | >     |          |
| 12                        | 0.004072                              | ff ff fc                                | 06.00.00             | dNS                             | ACC (PSPN TD)            |       |          |
| 14                        | 0.003903                              | 0h 00 00                                | ff ff fa             |                                 | PLOGI                    |       |          |
| 15                        | 0.069327                              | ff ff fa                                | 06 00 00             | FC ELS                          | ACC (PLOGI)              |       |          |
| 16                        | 0.070036                              | ob.00.00                                | ff.ff.fa             | FC-FCS                          | GMAL                     |       |          |
| 17                        | 0.071211                              | ff.ff.fa                                | 0b.00.00             | FC-FCS                          | MSG ACC (GMAL)           |       |          |
| 18                        | 0.796523                              | 00.00.00                                | ff.ff.fe             | FC ELS                          | FDISC                    |       |          |
| 19                        | 0.811353                              | ff.ff.fe                                | 0b.00.02             | FC ELS                          | ACC (ACC)                |       |          |
| 20                        | 1.043834                              | ff.fc.Ob                                | 0b.00.00             | FC ELS                          | LOGO                     |       |          |
| 21                        | 1.044466                              | ff.fc.Ob                                | 0b.00.02             | FC ELS                          | PLOGI                    |       |          |
| 22                        | 1.045369                              | 0b.00.02                                | ff.fc.0b             | FC ELS                          | ACC (PLOGI)              |       |          |
| 23                        | 1.045516                              | ff.fc.Ob                                | 0b.00.02             | FC ELS                          | PRLI                     |       |          |
| 24                        | 1.046275                              | 0b.00.02                                | ff.fc.0b             | FC ELS                          | LS_RJT (PRLI)            |       |          |
| 25                        | 1.047076                              | ff.fc.Ob                                | 0b.00.02             | FC ELS                          | LOGO                     |       |          |
| 26                        | 1.047452                              | ff.fc.Ob                                | 0b.00.00             | FC ELS                          | PLOGI                    |       |          |
| 27                        | 1.047847                              | 0b.00.02                                | ff.fc.0b             | FC ELS                          | ACC (LOGO)               |       |          |
| 28                        | 2.043623                              | ff.fc.Ob                                | 0b.00.00             | FC ELS                          | LOGO                     |       |          |
| 29                        | 2.103110                              | TT.TC.00                                | 05.00.02             | FC ELS                          | PLOGI                    |       |          |
| 30                        | 2.104030                              | UD.UU.U2                                | TT.TC.UD             | FC ELS                          | ACC (PLOGI)              |       |          |
| 31                        | 2.104221                              | TT.TC.UD                                | 00.00.02<br>ff fa ab | FC ELS                          | PRLI                     |       |          |
| 32                        | 2.105002                              | 00.00.02<br>ff fa ab                    | TT.TC.UD             | FC ELS                          | LS_RJI (PRLI)            |       |          |
| 25<br>74                  | 2.103/8/<br>2 106550                  | 00 00 07                                | 00.00.02<br>ff fa ob | FC ELS                          |                          |       |          |
| 54                        | 5.T00003                              | 00.00.02                                | 11.10.00             | FC ELS                          | ACC (LUGU) 🦯             |       |          |

### NPV Related Show Commands on NPV Switch

- The following show commands can be used on the NPV switch to display info. on the NPV devices
- There is no familiar fcns or flogi database to view, for these services are not running in a NPV enabled switch

```
show npv flogi-table
show npv status
show tech-support npv
show npv internal event-history { errors | events | ext-if-fsm [ <interface > ]
[ flogi-fsm [ interface < interface > | pwwn <wwn> ] }
show npv internal event-history msgs
show npv internal event-history svr-if-fsm [interface < interface > ]
show npv internal info
show npv internal info external-interface { all | < interface > }
show npv internal info global
show npv internal info interface { all | < interface > }
show npv internal info server-interface { all | < interface > }
show npv internal mem-stats [detail]
show npv internal pending-queue interface { all | < interface >
debug npv { all | erros | events | ... }
show debug npv
```

### NPV Related Show Commands on NPV-Core Switch

 The following show commands can be used in the NPV-core switch to display information on the NPV devices. Since these outputs are based on the name server information, this command can be run from any non-NPV MDS switch running 3.2(1) or later release

| show | fcns | database | npv | [ | detail   | [ vsan      | <vsar< th=""><th>n rang</th><th>ge&gt; ]]</th><th></th><th></th></vsar<> | n rang | ge> ]]                                           |        |  |
|------|------|----------|-----|---|----------|-------------|--------------------------------------------------------------------------|--------|--------------------------------------------------|--------|--|
| show | fcns | database | npv | [ | node_wwn | <wwn></wwn> | ] [                                                                      | vsan   | <vsan< td=""><td>range&gt;</td><td></td></vsan<> | range> |  |

#### Example Outputs

npv# show fcns database npv

VSAN 1:

| NPV NODE-NAME                                                  | NPV I                   | P_ADDR                           | NPV                  | IF             | CORE                 | SWITCH                        | WWN                              | CORE                    | IF                |                         |
|----------------------------------------------------------------|-------------------------|----------------------------------|----------------------|----------------|----------------------|-------------------------------|----------------------------------|-------------------------|-------------------|-------------------------|
| 20:00:00:0d:ec:3d:<br>20:00:00:0d:ec:3d:<br>20:00:00:0d:ec:3d: | 62:80<br>62:80<br>62:80 | 10.1.96.<br>10.1.96.<br>10.1.96. | 24<br>24<br>24<br>24 | fc<br>fc<br>fc | 1/20<br>1/19<br>1/17 | 20:00:0<br>20:00:0<br>20:00:0 | 0:0d:ec:<br>0:0d:ec:<br>0:0d:ec: | 2d:af<br>2d:af<br>2d:af | :40<br>:40<br>:40 | fc4/4<br>fc4/3<br>fc4/1 |

• • •

### NPV Related Commands on NPV-Core Switch

#### npv# show fcns database npv detail

```
VSAN:1 NPV Node Name: 20:00:00:0d:ec:3d:62:80
NPV Fabric Port-WWN :20:14:00:0d:ec:3d:62:80
class :2,3
NPV IP Address :10.1.96.24
ipa :ff ff ff ff ff ff ff ff
fc4-types:fc4_features :npv
NPV Switch Name:Interface :sw24-gd96:fc1/20
port-type :N P
Core Switch fabric-port-wwn :20:c4:00:0d:ec:2d:af:40
permanent-port-wwn (vendor) :20:14:00:0d:ec:3d:62:80 (Cisco)
```

. . . .

npv# show fcns database npv node\_wwn 20:00:00:0d:ec:3d:42:40

VSAN 1:

| FCID                 | TYPE   | PWWN                       | (VENDOR)                     | FC4-TYP        | E:FEATURE                      |  |
|----------------------|--------|----------------------------|------------------------------|----------------|--------------------------------|--|
| 0x330f00<br>0x331000 | N<br>N | 2f:ff:00:06<br>2f:ff:00:06 | :2b:10:c7:b2<br>:2b:10:c7:b3 | (LSI)<br>(LSI) | scsi-fcp:init<br>scsi-fcp:init |  |

Total number of npv-attached entries = 2

### Wrap-Up

- Cornerstone to SAN network troubleshooting is to understand Standards operation
- Each SAN/OS feature has methods of troubleshooting, Basic most seen issues were covered in this session
- Familiarity with available tools in SAN/OS will narrow time to resolution if either O/S bug or operational issues
- Have other insight on HBA operations & firmware, Array tools and Applications
- Interop with Brocade/McData requires another skill set
- Understanding architecture of Cisco Fabric Manager deployments and best practices also a plus

### **Core Dumps**

### Show cores

| Guernsey# sh | cores        |       |                  |
|--------------|--------------|-------|------------------|
| Module-num   | Process-name | PID   | Core-create-time |
|              |              |       |                  |
| 1            | cimxmlserver | 20029 | Jul 18 08:39     |

### Configure switch for core dumps

Switch# sh system cores

Cores are transferred to tftp://10.91.42.133/

#### Show process log will display cores dumped to server

Switch# sh processes log

| Process      | PID Norm | al-exit Sta | ck Co | e Log-cr | eate-time       |   |
|--------------|----------|-------------|-------|----------|-----------------|---|
|              |          | ·····       | ·     |          |                 |   |
| SystemHealth | 27828    | N           | ſ N   | Tue Dec  | 7 19:08:09 2004 |   |
| SystemHealth | 27880    | N           | Y N   | Tue Dec  | 7 19:08:20 2004 |   |
| SystemHealth | 27934    | N `         | Y N   | Tue Dec  | 7 19:08:30 2004 |   |
| sme          | 2030     | N           | Y N   | Sun Sep  | 23 18:47:15 200 | 7 |
| sme          | 2306     | N           | Y N   | Sun Sep  | 23 18:47:17 200 | 7 |
| syslogd      | 2271     | N I         | N N   | Thu Sep  | 7 13:29:12 2006 | 3 |
| syslogd      | 2442     | N I         | N N   | Thu Sep  | 7 13:30:12 2006 | 3 |
| syslogd      | 2510     | N I         | N N   | Thu Sep  | 7 13:31:12 2006 | 3 |

### Q and A

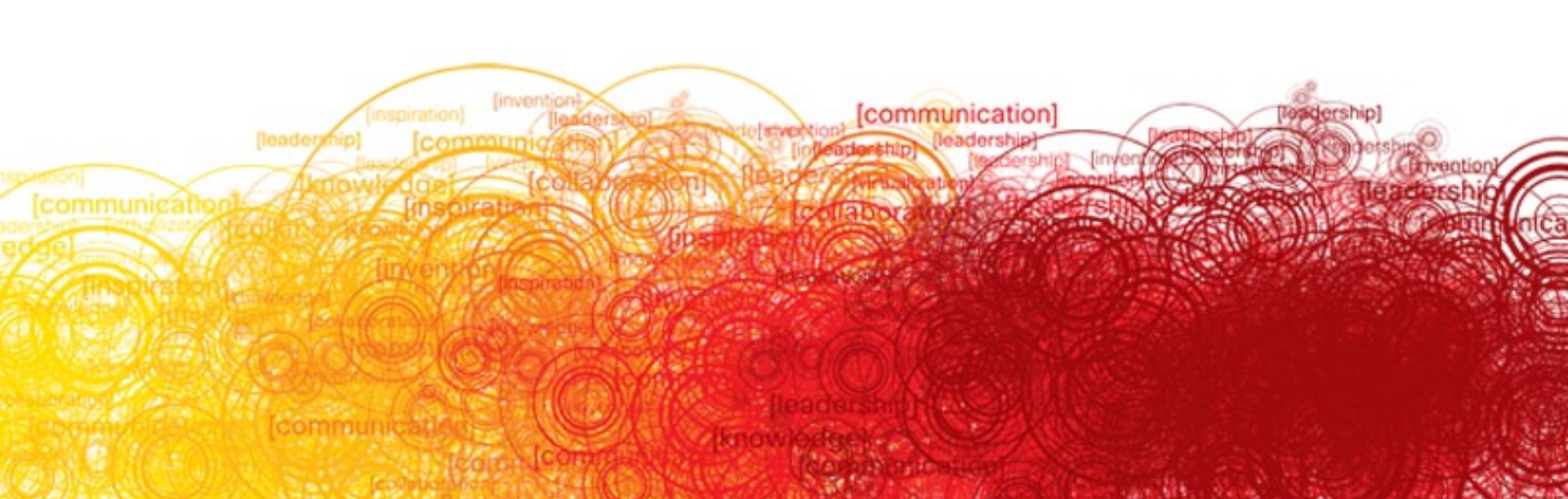
## **Interested in Data Center?**

Discover the Data Center of the Future

Cisco booth: #617

See a simulated data center and discover the benefits including investing to save, energy efficiency and innovation.

#### Data Center Booth

Come by and see what's happening in the world of Data Center – demos; social media activities; bloggers; author signings

Demos include:

**Unified Computing Systems** 

Cisco on Cisco Data Center Interactive Tour

Unified Service Delivery for Service Providers

**Advanced Services** 

## **Interested in Data Center?**

Data Center Super Session

Data Center Virtualization Architectures, Road to Cloud Computing (UCS) Wednesday, July 1, 2:30 – 3:30 pm, Hall D Speakers: John McCool and Ed Bugnion

Panel: 10 Gig LOM

Wednesday 08:00 AM Moscone S303

- Panel: Next Generation Data Center Wednesday 04:00 PM Moscone S303
- Panel: Mobility in the DC Data Thursday 08:00 AM Moscone S303

## Please Visit the Cisco Booth in the World of Solutions

#### See the technology in action

- Data Center and Virtualization
  - DC1 Cisco Unified Computing System
  - DC2 Data Center Switching: Cisco Nexus and Catalyst
  - DC3 Unified Fabric Solutions
  - DC4 Data Center Switching: Cisco Nexus and Catalyst
  - DC5 Data Center 3.0: Accelerate Your Business, Optimize Your Future
  - DC6 Storage Area Networking: MDS
  - DC7 Application Networking Systems: WAAS and ACE

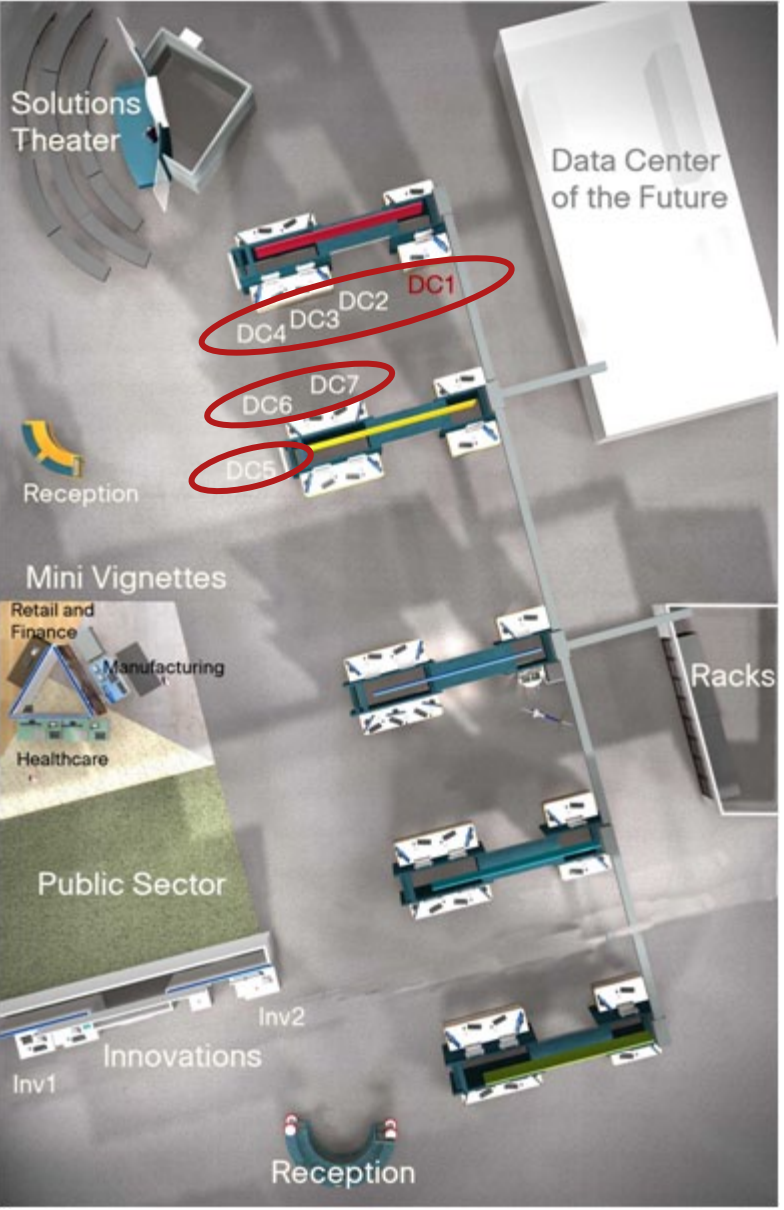

## **Recommended Reading**

- Storage Networking Protocol Fundamentals, ISBN: 1-58705-160-5
- Cisco Storage Networking Architectures Poster, ISBN: 1-58720-102-X
- The Business Case for Storage Networks, ISBN: 1-58720-118-6
- Storage Networking Fundamentals: An Introduction to Storage Devices, Subsystems, Applications, Management, and File Systems, ISBN: 1-58705-162-1

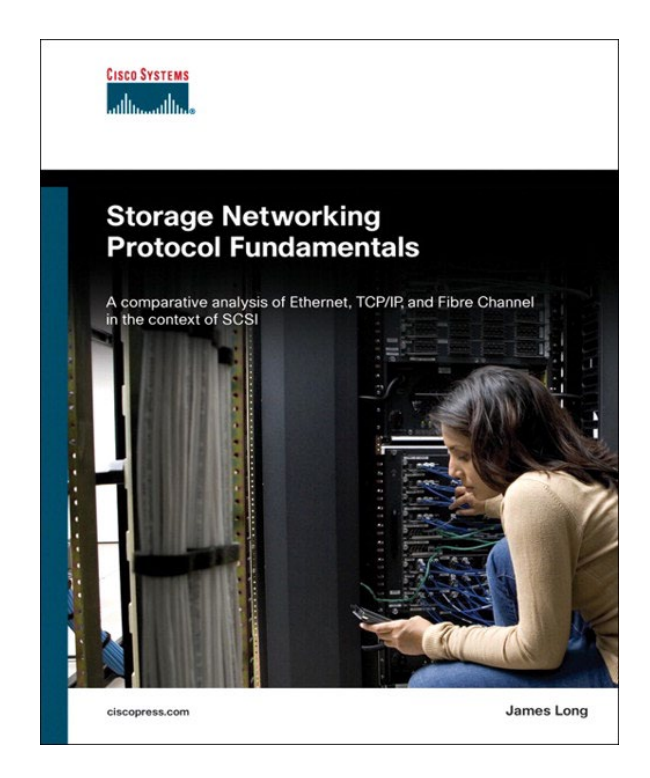

## **Complete Your Online Session Evaluation**

- Give us your feedback and you could win fabulous prizes.
  Winners announced daily.
- Receive 20 Passport points for each session evaluation you complete.
- Complete your session evaluation online now (open a browser through our wireless network to access our portal) or visit one of the Internet stations throughout the Convention Center.

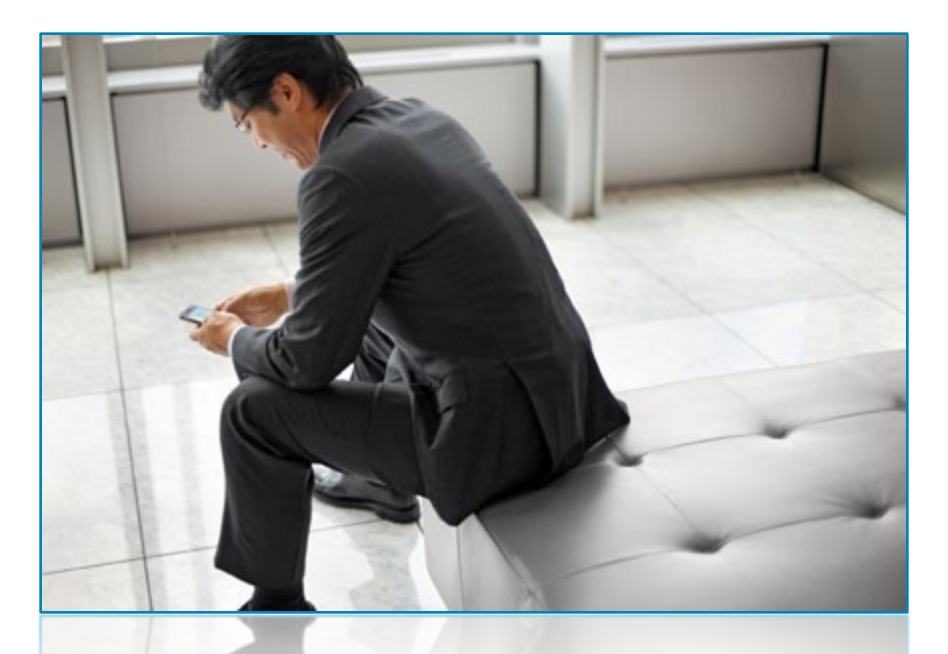

Don't forget to activate your Cisco Live Virtual account for access to all session material, communities, and on-demand and live activities throughout the year. Activate your account at the Cisco booth in the World of Solutions or visit <u>www.ciscolive.com</u>.

# 

#### Appendix - Extras

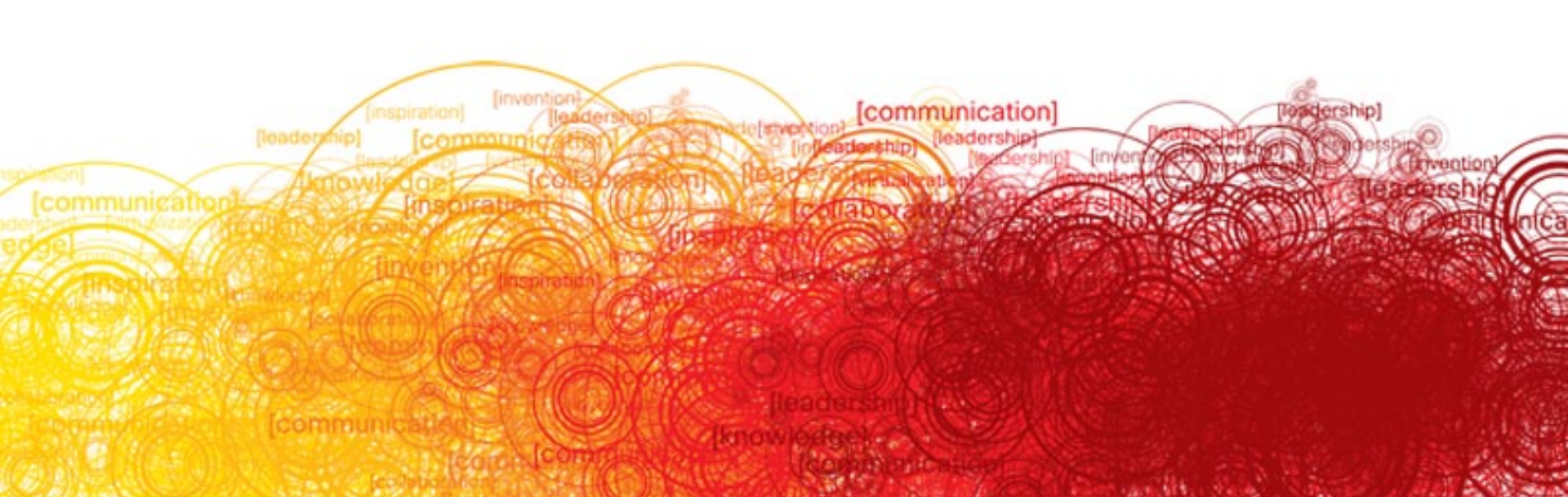

## **Necessary Network Settings**

Switch Fabric clocks synchronized

Use NTP along with CFS to simplify job

Use fabric manager to set all clocks and time zones

Setup system logs, syslogd server

Use CFS to simplify

 Save off switch configurations or even complete show tech-support details regularly

Use CLI scheduler in SAN/OS to simplify process

## **Errors on Application Server Logs, User Having Performance Problems**

- Use logging capabilities on switch to piece together network issues
- Put together:

What interfaces are on the fabric (up, down, flapping)

What was health of each interface (virtual and physical interfaces)

Examine interface health (FC protocol errors, physical layer errors)

Are effects being seen on the complete network fabric or within the VSAN (RSCNs, Zones, ISLs, Errors on common controllers)

## Gathering Internal Counter Information for Unknown Issues and Plaguing Connectivity Problems

- Determine what ports on which switches you need to examine, this is done by narrowing to physical switch, VSAN, zone
- Look at path through complete network, initiator and target-side along with ISLs
- One stop shopping on each switch for all the data:

Attach to Line Card Module that has the interface you need information on

#### module-1# terminal length 0

Set scroll back buffer or log to file on telnet tool

#### module-1# show hardware internal debug-info interface fc1/2

Based on Line Card type proper information will be output

#### **Error Disabled Ports**

fc1/13 is down (Error disabled - bit error rate too high) Port description is MP3\_JBOD Hardware is Fibre Channel, SFP is short wave 1 (ser w/o OFC (SN) Port WWN is 20:0d:00:0d:ec:00:ea:40 Admin port mode is auto, trunk mode is auto Port vsan is 5 Receive data field Size is 2112 Beacon is turned off 5 minutes input rate 0 bits/sec, 0 bytes/sec, 0 frames/sec 5 minutes output rate 0 bits/sec, 0 bytes/sec, 0 frames/sec 6700141425 frames input, 9795578489624 bytes 0 discards, 0 errors 0 CRC, 0 unknown class 0 too long, 0 too short 8930554528 frames output, 15656447669120 bytes 0 discards, 0 errors 0 input OLS, 0 LRR, 0 NOS, 2 loop inits 0 output OLS, 0 LRR, 0 NOS, 2 loop inits O receive B2B credit remaining O transmit B2B credit remaining

•In FC-MAC driver the ITW (Invalid Transmission Words) errors counter for the port is used to calculate bit-error-rate thresholding as described above. The ITW counter value is counted only when the port is in up state i.e. ACTIVE/MONITORING state is reached on the link. The ITW error can occur due to the following reasons –

- •1. Faulty or bad cable
- •2. Faulty or bad GBIC/SFP
- •3. GBIC/SFP specified to operate in 1G speed but it is being used for 2G speed
- •4. Short haul cable used for long haul or vice versa.
- •5. Momentary sync loss most probably due to one of the above reasons.
- •6. Loose cable connection at one or both ends.
- •7. Improper GBIC/SFP connection at one or both ends

## **Core Dumps**

#### Show cores

| Guernsey# sh | cores        |       |                  |  |  |
|--------------|--------------|-------|------------------|--|--|
| Module-num   | Process-name | PID   | Core-create-time |  |  |
|              |              |       |                  |  |  |
| 1            | cimxmlserver | 20029 | Jul 18 08:39     |  |  |

#### Configure switch for core dumps

Switch# sh system cores

Cores are transferred to tftp://10.91.42.133/

#### Show process log will display cores dumped to server

Switch# sh processes log

| Process      | PID Norm | al-exit Sta | ck Co | e Log-cr | eate-time    |      |
|--------------|----------|-------------|-------|----------|--------------|------|
|              |          |             |       |          |              |      |
| SystemHealth | 27828    | N           | / N   | Tue Dec  | 7 19:08:09 2 | 2004 |
| SystemHealth | 27880    | N Y         | / N   | Tue Dec  | 7 19:08:20 2 | 2004 |
| SystemHealth | 27934    | N Y         | / N   | Tue Dec  | 7 19:08:30 2 | 2004 |
| sme          | 2030     | N           | Y N   | Sun Sep  | 23 18:47:15  | 2007 |
| sme          | 2306     | N           | Y N   | Sun Sep  | 23 18:47:17  | 2007 |
| syslogd      | 2271     | NN          | I N   | Thu Sep  | 7 13:29:12   | 2006 |
| syslogd      | 2442     | N N         | I N   | Thu Sep  | 7 13:30:12   | 2006 |
| syslogd      | 2510     | N N         | I N   | Thu Sep  | 7 13:31:12   | 2006 |